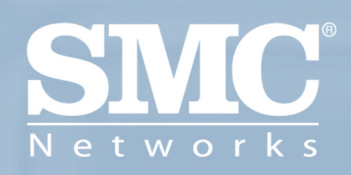

SMC7908VoWBRA BARRICADE <sup>™</sup> g ADSL Router

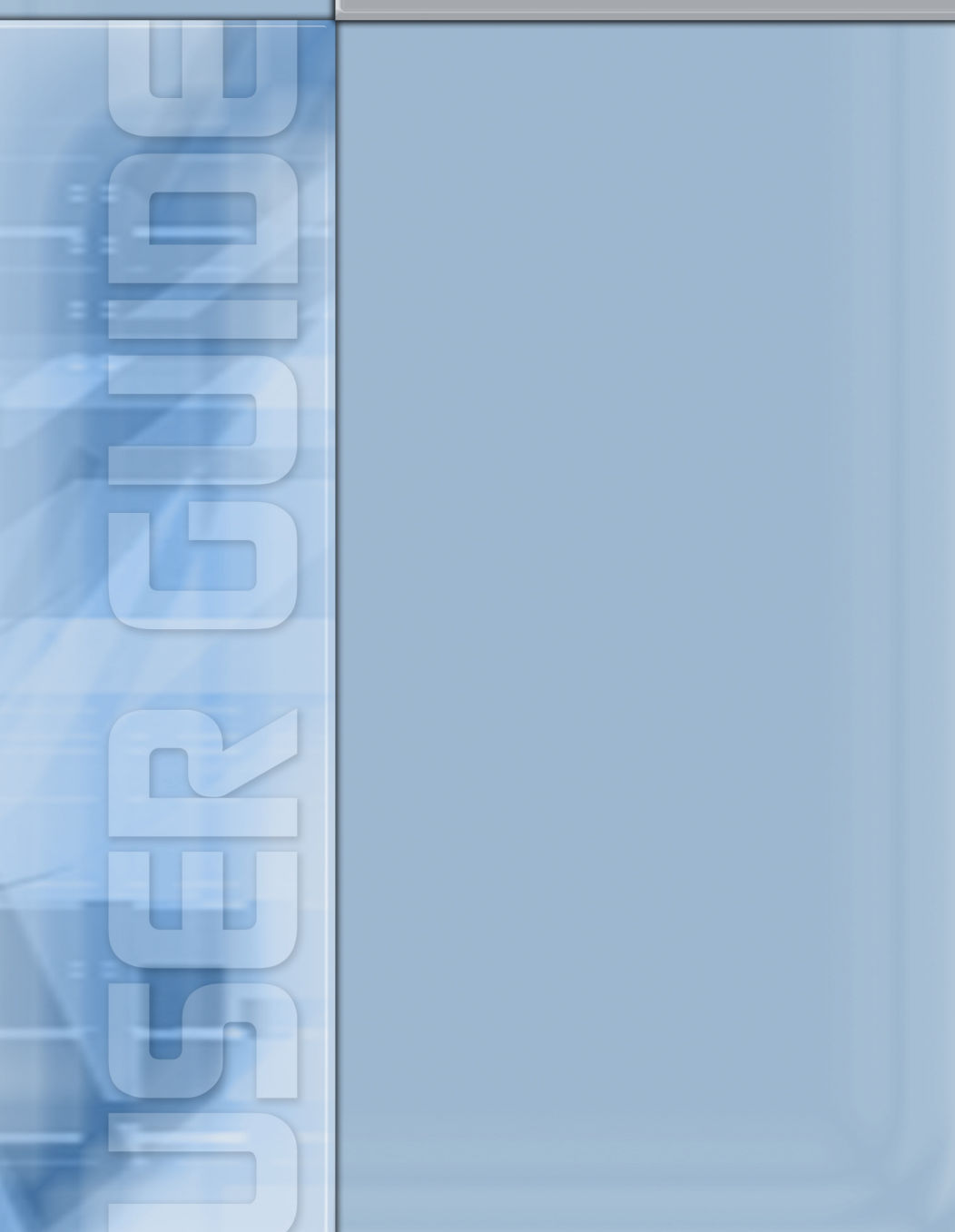

# 54Mbps Wireless Voip Router with built-in ADSL Modem

From SMC's line of award-winning connectivity solutions

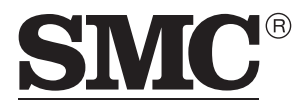

N e t w o r k s 38 Tesla Irvine, CA 92618 Phone: (949) 679-8000

September 2004 R.01 F 0.33.7 Information furnished is believed to be accurate and reliable. However, no responsibility is assumed by our company for its use, nor for any infringements of patents or other rights of third parties which may result from its use. No license is granted by implication or otherwise under any patent or patent rights of our company. We reserve the right to change specifications at any time without notice.

Copyright © 2004 by SMC Networks, Inc. 38 Tesla Irvine, CA 92618 All rights reserved.

#### Trademarks:

SMC is a registered trademark; and Barricade is a trademark of SMC Networks, Inc. Other product and company names are trademarks or registered trademarks of their respective holders.

# LIMITED WARRANTY

Limited Warranty Statement: SMC Networks, Inc. ("SMC") warrants its products to be free from defects in workmanship and materials, under normal use and service, for the applicable warranty term. All SMC products carry a standard 90-day limited warranty from the date of purchase from SMC or its Authorized Reseller. SMC may, at its own discretion, repair or replace any product not operating as warranted with a similar or functionally equivalent product, during the applicable warranty term. SMC will endeavor to repair or replace any product returned under warranty within 30 days of receipt of the product.

The standard limited warranty can be upgraded to a Limited Lifetime\* warranty by registering new products within 30 days of purchase from SMC or its Authorized Reseller. Registration can be accomplished via the enclosed product registration card or online via the SMC web site. Failure to register will not affect the standard limited warranty. The Limited Lifetime warranty covers a product during the Life of that Product, which is defined as the period of time during which the product is an "Active" SMC product. A product is considered to be "Active" while it is listed on the current SMC price list. As new technologies emerge, older technologies become obsolete and SMC will, at its discretion, replace an older product in its product line with one that incorporates these newer technologies. At that point, the obsolete product is discontinued and is no longer an "Active" SMC product. A list of discontinued products with their respective dates of discontinuance can be found at:

#### http://www.smc.com/index.cfm?action=customer\_service\_warranty.

All products that are replaced become the property of SMC. Replacement products may be either new or reconditioned. Any replaced or repaired product carries either a 30-day limited warranty or the remainder of the initial warranty, whichever is longer. SMC is not responsible for any custom software or firmware, configuration information, or memory data of Customer contained in, stored on, or integrated with any products returned to SMC pursuant to any warranty. Products returned to SMC should have any customer-installed accessory or add-on components, such as expansion modules, removed prior to returning the product for replacement. SMC is not responsible for these items if they are returned with the product.

Customers must contact SMC for a Return Material Authorization number prior to returning any product to SMC. Proof of purchase may be required. Any product returned to SMC without a valid Return Material Authorization (RMA) number clearly marked on the outside of the package will be returned to customer at customer's expense. For warranty claims within North America, please call our toll-free customer support number at (800) 762-4968. Customers are responsible for all shipping charges from their facility to SMC. SMC is responsible for return shipping charges from SMC to customer.

WARRANTIES EXCLUSIVE: IF AN SMC PRODUCT DOES NOT OPERATE AS WARRANTED ABOVE, CUSTOMER'S SOLE REMEDY SHALL BE REPAIR OR REPLACEMENT OF THE PRODUCT IN QUESTION, AT SMC'S OPTION. THE FOREGOING WARRANTIES AND REMEDIES ARE EXCLUSIVE AND ARE IN LIEU OF ALL OTHER WARRANTIES OR CONDITIONS, EXPRESS OR IMPLIED, EITHER IN FACT OR BY OPERATION OF LAW, STATUTORY OR OTHERWISE, INCLUDING WARRANTIES OR CONDITIONS OF MERCHANTABILITY AND FITNESS FOR A PARTICULAR PURPOSE. SMC NEITHER ASSUMES NOR AUTHORIZES ANY OTHER PERSON TO ASSUME FOR IT ANY OTHER LIABILITY IN CONNECTION WITH THE SALE, INSTALLATION, MAINTENANCE OR USE OF ITS PRODUCTS. SMC SHALL NOT BE LIABLE UNDER THIS WARRANTY IF ITS TESTING AND EXAMINATION DISCLOSE THE ALLEGED DEFECT IN THE PRODUCT DOES NOT EXIST OR WAS CAUSED BY CUSTOMER'S OR ANY THIRD PERSON'S MISUSE, NEGLECT, IMPROPER INSTALLATION OR TESTING, UNAUTHORIZED ATTEMPTS TO REPAIR, OR ANY OTHER CAUSE BEYOND THE RANGE OF THE INTENDED USE, OR BY ACCIDENT, FIRE, LIGHTNING, OR OTHER HAZARD.

LIMITATION OF LIABILITY: IN NO EVENT, WHETHER BASED IN CONTRACT OR TORT (INCLUDING NEGLIGENCE), SHALL SMC BE LIABLE FOR INCIDENTAL, CONSEQUENTIAL, INDIRECT, SPECIAL, OR PUNITIVE DAMAGES OF ANY KIND, OR FOR LOSS OF REVENUE, LOSS OF BUSINESS, OR OTHER FINANCIAL LOSS ARISING OUT OF OR IN CONNECTION WITH THE SALE, INSTALLATION, MAINTENANCE, USE, PERFORMANCE, FAILURE, OR INTERRUPTION OF ITS PRODUCTS, EVEN IF SMC OR ITS AUTHORIZED RESELLER HAS BEEN ADVISED OF THE POSSIBILITY OF SUCH DAMAGES.

SOME STATES DO NOT ALLOW THE EXCLUSION OF IMPLIED WARRANTIES OR THE LIMITATION OF INCIDENTAL OR CONSEQUENTIAL DAMAGES FOR CONSUMER PRODUCTS, SO THE ABOVE LIMITATIONS AND EXCLUSIONS MAY NOT APPLY TO YOU. THIS WARRANTY GIVES YOU SPECIFIC LEGAL RIGHTS, WHICH MAY VARY FROM STATE TO STATE. NOTHING IN THIS WARRANTY SHALL BE TAKEN TO AFFECT YOUR STATUTORY RIGHTS.

\* SMC will provide warranty service for one year following discontinuance from the active SMC price list. Under the limited lifetime warranty, internal and external power supplies, fans, and cables are covered by a standard one-year warranty from date of purchase.

SMC Networks, Inc. 38 Tesla Irvine, CA 92618

# COMPLIANCES

## Federal Communication Commission Interference Statement

This equipment has been tested and found to comply with the limits for a Class B digital device, pursuant to Part 15 of the FCC Rules. These limits are designed to provide reasonable protection against harmful interference in a residential installation. This equipment generates, uses and can radiate radio frequency energy and, if not installed and used in accordance with instructions, may cause harmful interference to radio communications. However, there is no guarantee that the interference will not occur in a particular installation. If this equipment does cause harmful interference to radio or television reception, which can be determined by turning the equipment off and on, the user is encouraged to try to correct the interference by one or more of the following measures:

- · Reorient or relocate the receiving antenna
- · Increase the separation between the equipment and receiver
- Connect the equipment into an outlet on a circuit different from that to which the receiver
   is connected
- · Consult the dealer or an experienced radio/TV technician for help

**FCC Caution**: To assure continued compliance, (example - use only shielded interface cables when connecting to computer or peripheral devices) any changes or modifications not expressly approved by the party responsible for compliance could void the user's authority to operate this equipment.

This device complies with Part 15 of the FCC Rules. Operation is subject to the following two conditions: (1) This device may not cause harmful interference, and (2) this device must accept any interference received, including interference that may cause undesired operation.

## IMPORTANT STATEMENT FCC Radiation Exposure Statement

This equipment complies with FCC radiation exposure limits set forth for an uncontrolled environment. This equipment should be installed and operated with a minimum distance of 20 cm (8 in) between the radiator and your body. This transmitter must not be co-located or operating in conjunction with any other antenna or transmitter.

## FCC - Part 68

This equipment complies with Part 68 of the FCC rules. This equipment comes with a label attached to it that contains, among other information, the FCC registration number and ringer equivalence number (REN) for this equipment. If requested, this information must be provided to the telephone company.

This equipment uses the following USOC jacks: RJ-11C.

#### COMPLIANCES

The REN is used to determine the quantity of devices that may be connected to the telephone line. Excessive RENs on the telephone line may result in the devices not ringing in response to an incoming call. In most, but not all areas, the sum of the RENs should not exceed five (5.0). To be certain of the number of devices that may be connected to the line, as determined by the total RENs, contact the telephone company to determine the maximum REN for the calling area.

If this equipment causes harm to the telephone network, the telephone company will notify you in advance that temporary discontinuance of service may be required. If advance notice is not practical, the telephone company will notify the customer as soon as possible. Also, you will be advised of your right to file a complaint with the FCC if you believe it is necessary.

The telephone company may make changes in its facilities, equipment, operations, or procedures that will provide advance notice in order for you to make the necessary modifications in order to maintain uninterrupted service.

If trouble is experienced with this equipment, please contact our company at the numbers shown on back of this manual for repair and warranty information. If the trouble is causing harm to the telephone network, the telephone company may request you to remove the equipment from the network until the problem is resolved.

No repairs may be done by the customer.

This equipment cannot be used on telephone company-provided coin service. Connection to Party Line Service is subject to state tariffs.

When programming and/or making test calls to emergency numbers:

- · Remain on the line and briefly explain to the dispatcher the reason for the call.
- · Perform such activities in off-peak hours such as early morning or late evenings.

The Telephone Consumer Protection Act of 1991 makes it unlawful for any person to use a computer or other electronic device to send any message via a telephone facsimile machine unless such message clearly contains, in a margin at the top or bottom of each transmitted page or on the first page of the transmission the date and time it is sent and an identification of the business, other entity, or individual sending the message and the telephone number of the sending machine or such business, other entity, or individual.

In order to program this information into your facsimile, refer to your communications software user manual.

# EC Conformance Declaration (E)

SMC contact for these products in Europe is:

SMC Networks Europe,

Edificio Conata II,

Calle Fructuós Gelabert 6-8, 20, 4a,

08970 - Sant Joan Despí,

Barcelona, Spain.

Marking by the above symbol indicates compliance with the Essential Requirements of the R&TTE Directive of the European Union (1999/5/EC). This equipment meets the following conformance standards:

EN 300 328-1 December 2001 V1.3.1

EN 300 328-2 December 2001 V1.2.1

EN 301 489-1 September 2001 V1.4.1

EN 301 489-17 September 2000 V1.2.1

EN 60950 January 2000

#### Safety Compliance

#### Wichtige Sicherheitshinweise (Germany)

- 1. Bitte lesen Sie diese Hinweise sorgfältig durch.
- 2. Heben Sie diese Anleitung für den späteren Gebrauch auf.
- Vor jedem Reinigen ist das Gerät vom Stromnetz zu trennen. Verwenden Sie keine Flüssigoder Aerosolreiniger. Am besten eignet sich ein angefeuchtetes Tuch zur Reinigung.
- 4. Die Netzanschlußsteckdose soll nahe dem Gerät angebracht und leicht zugänglich sein.
- 5. Das Gerät ist vor Feuchtigkeit zu schützen.
- Bei der Aufstellung des Gerätes ist auf sicheren Stand zu achten. Ein Kippen oder Fallen könnte Beschädigungen hervorrufen.
- Die Belüftungsöffnungen dienen der Luftzirkulation, die das Gerät vor Überhitzung schützt. Sorgen Sie dafür, daß diese Öffnungen nicht abgedeckt werden.
- 8. Beachten Sie beim Anschluß an das Stromnetz die Anschlußwerte.
- Verlegen Sie die Netzanschlußleitung so, daß niemand darüber fallen kann. Es sollte auch nichts auf der Leitung abgestellt werden.
- 10. Alle Hinweise und Warnungen, die sich am Gerät befinden, sind zu beachten.
- 11. Wird das Gerät über einen längeren Zeitraum nicht benutzt, sollten Sie es vom Stromnetz trennen. Somit wird im Falle einer Überspannung eine Beschädigung vermieden.
- Durch die L
  üftungsöffnungen d
  ürfen niemals Gegenst
  ände oder Fl
  üssigkeiten in das Ger
  ät gelangen. Dies k
  önnte einen Brand bzw. elektrischen Schlag ausl
  ösen.
- Öffnen sie niemals das Gerät. Das Gerät darf aus Gründen der elektrischen Sicherheit nur von authorisiertem Servicepersonal geöffnet werden.
- 14. Wenn folgende Situationen auftreten ist das Gerät vom Stromnetz zu trennen und von einer qualifizierten Servicestelle zu überprüfen:
  - a. Netzkabel oder Netzstecker sind beschädigt.
  - b. Flüssigkeit ist in das Gerät eingedrungen.
  - c. Das Gerät war Feuchtigkeit ausgesetzt.
  - d. Wenn das Gerät nicht der Bedienungsanleitung entsprechend funktioniert oder Sie mit Hilfe dieser Anleitung keine Verbesserung erzielen.
  - e. Das Gerät ist gefallen und/oder das Gehäuse ist beschädigt.
  - f. Wenn das Gerät deutliche Anzeichen eines Defektes aufweist.
- 15. Zum Netzanschluß dieses Gerätes ist eine geprüfte Leitung zu verwenden. Für einen Nennstrom bis 6 A und einem Gerätegewicht größer 3 kg ist eine Leitung nicht leichter als H05VV-F, 3G, 0.75 mm<sup>2</sup> einzusetzen.

Der arbeitsplatzbezogene Schalldruckpegel nach DIN 45 635 Teil 1000 beträgt 70 dB(A) oder weniger.

# TABLE OF CONTENTS

| Introduction                                  | 1-1 |
|-----------------------------------------------|-----|
| About the Barricade                           | 1-1 |
| VoIP (Voice over IP)                          | 1-1 |
| Features and Benefits                         | 1-2 |
| Applications                                  | 1-3 |
| Installation                                  | 2-1 |
| Package Contents                              | 2-1 |
| System Requirements                           | 2-2 |
| Hardware Description                          | 2-2 |
| LED Indicators                                | 2-4 |
| ISP Settings                                  | 2-5 |
| Connect the System                            | 2-5 |
| Phone/FAX Connection                          | 2-5 |
| Connect the ADSL Line                         | 2-6 |
| Phone Line Configuration                      | 2-6 |
| Attach to Your Network Using Ethernet Cabling | 2-8 |
| Connect the Power Adapter                     | 2-8 |
| Configuring Client PC                         | 3-1 |
| TCP/IP Configuration                          | 3-2 |
| Windows 2000                                  | 3-3 |
| Disable HTTP Proxy                            | 3-4 |
| Obtain IP Settings from Your Barricade        | 3-4 |
| Windows XP                                    | 3-6 |
| Disable HTTP Proxy                            | 3-6 |
| Obtain IP Settings from Your Barricade        | 3-6 |
| Configuring Your Macintosh Computer           | 3-8 |
| Disable HTTP Proxy                            | 3-9 |

## TABLE OF CONTENTS

| onfiguring the Voice ADSL Router              | 4-1  |
|-----------------------------------------------|------|
| Navigating the Management Interface           | 4-2  |
| Making Configuration Changes                  | 4-3  |
| Setup Wizard                                  | 4-4  |
| Channel and SSID                              | 4-4  |
| Time Zone                                     | 4-5  |
| Parameter Setting                             | 4-6  |
| Confirm                                       | 4-7  |
| Parameter Setting - Country or ISP Not Listed | 4-9  |
| Advanced Setup                                | 4-16 |
| System                                        | 4-18 |
| WAN                                           | 4-22 |
| LAN                                           | 4-30 |
| Wireless                                      | 4-31 |
| NAT                                           | 4-39 |
| Routing                                       | 4-44 |
| Firewall                                      | 4-48 |
| SNMP                                          | 4-61 |
| UPnp                                          | 4-63 |
| ADSL                                          | 4-64 |
| DDNS                                          | 4-68 |
| VOIP                                          | 4-69 |
| QOS                                           | 4-80 |
| Tools                                         | 4-81 |
| Status                                        | 4-84 |
| Finding the MAC address of a Network Card     | 4-87 |
| Windows NT4/2000/XP                           | 4-87 |
| Macintosh                                     | 4-87 |
| Linux                                         | 4-87 |
| oubleshooting                                 | A-1  |

## TABLE OF CONTENTS

| CablesB                | ·1 |
|------------------------|----|
| Ethernet CableB        | -1 |
| SpecificationsB        | -1 |
| Wiring ConventionsB    | -1 |
| RJ-45 Port ConnectionB | -2 |
| Pin AssignmentsB       | -3 |
| ADSL CableB            | -5 |
| SpecificationsB        | -5 |
| Wiring ConventionsB    | -5 |
| Specifications         | ·1 |

# Chapter 1 Introduction

Congratulations on your purchase of the Barricade<sup>TM</sup> g Voice ADSL Router, hereafter referred to as the "Barricade". We are proud to provide you with a powerful yet simple communication device for connecting your local area network (LAN) to the Internet. For those who want to surf the Internet in the most secure way, this router provides a convenient and powerful solution. The VoIP Router also enables service providers to provide their residential and small office home office (SOHO) customers with high-quality VoIP service using traditional analog telephones and fax machines.

## About the Barricade

The Barricade provides Internet access to multiple users by sharing a single-user account. Support is provided for both wired and wireless devices. This device also provides wireless security via Wired Equivalent Privacy (WEP) encryption and MAC address filtering. It is simple to configure and can be up and running in minutes.

## VoIP (Voice over IP)

Using Voice over IP (VoIP), instead of making calls over the regular telephone network, calls are made over computer (IP) networks, either through your Internet Service Provider<sup>o</sup>¶s connection or through your local network. Calls made to another Internet telephone, anywhere in the world, are generally free, while calls made to a regular telephone are generally much cheaper than traditional long distance calls. The basic steps involved in VoIP include the conversion of an analog voice signal to digital, the encoding and then compression of the signal into Internet Protocol (IP) packets. The VoIP Router is equipped with a digital signal processor (DSP), which segments the voice signal into frames and stores them in voice packets. Using the industry standard CODECs, G.711, G.723.3 and G.729, these packets are encoded. These IP packets are then transmitted in accordance with International Telecommunications Union specification H.323 over the Internet to their destination where the process is reversed.

# **Features and Benefits**

- Internet connection to an ADSL modem via an RJ-11 ADSL port
- Local network connection via four 10/100 Mbps Ethernet ports
- On-board IEEE 802.11g wireless network adapter
- DHCP for dynamic IP configuration, and DNS for domain name mapping
- Firewall with Stateful Packet Inspection, client privileges, intrusion detection, and NAT
- NAT also enables multi-user Internet access via a single user account, and virtual server functionality (providing protected access to Internet services such as web, FTP, e-mail, and Telnet)
- VPN pass-through (IPSec-ESP Tunnel mode, L2TP, PPTP)
- User-definable application sensing tunnel supports applications requiring multiple connections
- Easy setup through a web browser on any operating system that supports TCP/IP
- Compatible with all popular Internet applications

# Applications

Many advanced networking features are provided by the Barricade:

#### • Wireless and Wired LAN

The Barricade provides connectivity to 10/100 Mbps devices, and wireless IEEE 802.11g compatible devices, making it easy to create a network in small offices or homes.

#### Internet Access

This device supports Internet access through an ADSL connection. Since many DSL providers use PPPoE or PPPoA to establish communications with end users, the Barricade includes built-in clients for these protocols, eliminating the need to install these services on your computer.

#### Shared IP Address

The Barricade provides Internet access for up to 253 users via a single shared IP address. Using only one ISP account, multiple users on your network can access the Internet at the same time.

#### Virtual Server

If you have a fixed IP address, you can set the Barricade to act as a virtual host for network address translation. Remote users access various services at your site using a constant IP address. Then, depending on the requested service (or port number), the Barricade can route the request to the appropriate server (at another internal IP address). This secures your network from direct attack by hackers, and provides more flexible management by allowing you to change internal IP addresses without affecting outside access to your network.

#### • DMZ Host Support

Allows a networked computer to be fully exposed to the Internet. This function is used when NAT and firewall security prevent an Internet application from functioning correctly.

#### • Security

The Barricade supports security features that deny Internet access to specified users, or filter all requests for specific services that the administrator does not want to serve. The Barricade's firewall also blocks common hacker attacks, including IP Spoofing, Land Attack, Ping of Death, IP with zero length, Smurf Attack, UDP port loopback, Snork Attack, TCP null scan, and TCP SYN flooding.

#### • Virtual Private Network (VPN)

The Barricade supports three of the most commonly used VPN protocols — PPTP, L2TP, and IPSec. These protocols allow remote users to establish a secure connection to their corporate network. If your service provider supports VPNs, then these protocols can be used to create an authenticated and encrypted tunnel for passing secure data over the Internet (i.e., a traditionally shared data network). The VPN protocols supported by the Barricade are briefly described below.

- Point-to-Point Tunneling Protocol Provides a secure tunnel for remote client access to a PPTP security gateway. PPTP includes provisions for call origination and flow control required by ISPs.
- L2TP merges the best features of PPTP and L2F Like PPTP, L2TP requires that the ISP's routers support the protocol.
- IP Security Provides IP network-layer encryption. IPSec can support large encryption networks (such as the Internet) by using digital certificates for device authentication.

# CHAPTER 2 INSTALLATION

Before installing the Barricade<sup>TM</sup> g Voice ADSL Router, verify that you have all the items listed under the Package Contents list. If any of the items are missing or damaged, contact your local distributor. Also be sure that you have all the necessary cabling before installing the Barricade. After installing the Barricade, refer to "Configuring the Voice ADSL Router" on page 4-1.

# **Package Contents**

After unpacking the Barricade, check the contents of the box to be sure you have received the following components:

- Barricade Voice ADSL Router (SMC7908VoWBRA)
- Power adapter
- One CAT-5 Ethernet cable (RJ-45)
- Telephone patch cable (RJ-11)
- Documentation CD

Immediately inform your dealer in the event of any incorrect, missing, or damaged parts. If possible, please retain the carton and original packing materials in case there is a need to return the product.

# System Requirements

You must meet the following minimum requirements:

- ADSL line installed by your Internet Service Provider.
- A PC using a dynamic or fixed IP address, as well as a gateway server address and DNS server address from your service provider.
- A computer equipped with a 10/100 Mbps network adapter, a USB-to-Ethernet converter or an IEEE 802.11g wireless network adapter.
- TCP/IP network protocols installed on each PC that will access the Internet.
- A Java-enabled web browser, such as Microsoft Internet Explorer 5.5 or above installed on one PC at your site for configuring the Barricade.

# Hardware Description

The Barricade contains an integrated ADSL modem and connects to the Internet or to a remote site using its RJ-11 WAN port. It can be connected directly to your PC or to a local area network using any of the four Fast Ethernet LAN ports.

Access speed to the Internet depends on your service type. Full-rate ADSL provides up to 8 Mbps downstream and 640 kbps upstream. G.lite (or splitterless) ADSL provides up to 1.5 Mbps downstream and 512 kbps upstream. However, you should note that the actual rate provided by specific service providers may vary dramatically from these upper limits.

Data passing between devices connected to your local area network can run at up to 100 Mbps over the Fast Ethernet ports and 54 Mbps over the built-in wireless network adapter. The Barricade includes an LED display on the front panel for system power and port indications that simplifies installation and network troubleshooting. It also provides the following ports on the rear panel:

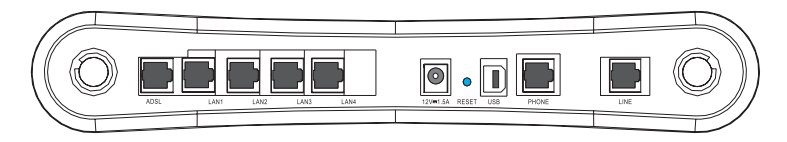

Figure 2-1. Rear Panel

| Item         | Description                                                                                                    |
|--------------|----------------------------------------------------------------------------------------------------|
| Line         | Connect the telephone line directly to this port.                                                                                                    |
| Phone        | Connect your regular telephone to this port.                                                                                                    |
| USB          | Connect your USB device to this port.                                                                                                    |
| Reset Button | Use this button to reset the power and restore the default<br>factory settings. To reset without losing configuration settings,<br>see "Reset" on page 4-83. |
| Power Inlet  | Connect the included power adapter to this inlet.                                                                                                    |
|              | <b>Warning</b> : Using the wrong type of power adapter may damage the Barricade.                                                                             |
| LAN Ports    | Fast Ethernet ports (RJ-45). Connect devices on your local area network to these ports (i.e., a PC, hub, or switch).                                         |
| ADSL Port    | WAN port (RJ-11). Connect your ADSL line to this port.                                                                                                    |

## **LED Indicators**

The power and port LED indicators on the front panel are illustrated by the following figure and table.

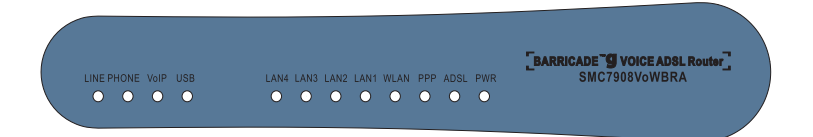

Figure 2-2. Front Panel

| LED      | Status                                 | Description                                          |
|----------|----------------------------------------|------------------------------------------------------|
| PWR      | On                                     | The Barricade is receiving power. Normal operation.  |
|          | Off                                    | Power off or failure.                                |
| ADSL     | On                                     | ADSL connection is functioning correctly.            |
| SYNC     | Flashing                               | The Barricade is establishing an ADSL link.          |
|          | Off                                    | ADSL connection is not established.                  |
| WLAN     | Flashing                               | The WLAN port is sending or receiving data.          |
| USB      | On                                     | USB device is connected to this port.                |
|          | Off                                    | no connection.                                       |
| LAN      | On Ethernet connection is established. |                                                      |
| (4 LEDs) | Flashing                               | The indicated LAN port is sending or receiving data. |
|          | Off                                    | There is no LAN connection on the port.              |
| VoIP     | On                                     | The VoIP connection is up and connected.             |
| Line     | On                                     | VoIP call in progress.                               |
|          | Off                                    | No call in progress.                                 |
| Phone    | On                                     | VoIP call in progress.                               |
|          | Off                                    | No call in progress.                                 |

## **ISP Settings**

Please collect the following information from your ISP before setting up the Barricade:

- ISP account user name and password
- VoIP setting details
- Protocol, encapsulation and VPI/VCI circuit numbers
- DNS server address
- IP address, subnet mask and default gateway (for fixed IP users only)

# **Connect the System**

The Barricade can be positioned at any convenient location in your office or home. It also can be wall-mounted. No special wiring or cooling requirements are needed. You should, however, comply with the following guidelines:

- Keep the Barricade away from any heating devices.
- Do not place the Barricade in a dusty or wet environment.

You should also remember to turn off the power, remove the power cord from the outlet, and keep your hands dry when you install the Barricade.

## Phone/FAX Connection

Connect a standard telephone set or fax machine to the Phone (FXS) port on the rear panel.

### **Connect the ADSL Line**

Connect the supplied RJ-11 cable from the ADSL Microfilter/Splitter to the ADSL port on your Barricade. When inserting an ADSL RJ-11 plug, be sure the tab on the plug clicks into position to ensure that it is properly seated.

## Phone Line Configuration

#### Installing a Full-Rate Connection

If you are using a full-rate (G.dmt) connection, your service provider will attach the outside ADSL line to a data/voice splitter. In this case you can connect your phones and computer directly to the splitter as shown below:

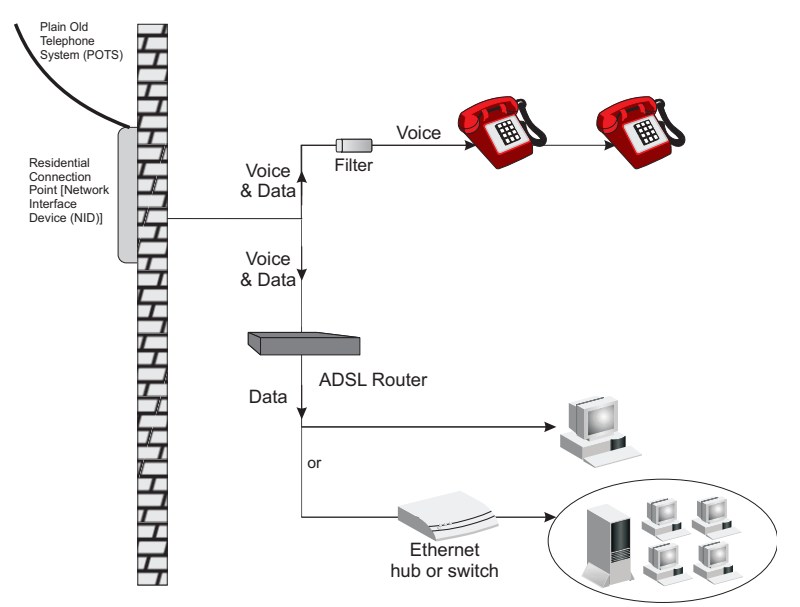

Figure 2-3. Installing with a Splitter

#### Installing a Splitterless Connection

If you are using a splitterless (G.lite) connection, then your service provider will attach the outside ADSL line directly to your phone system. In this case you can connect your phones and computer directly to the incoming ADSL line, but you will have to add low-pass filters to your phones as shown below:

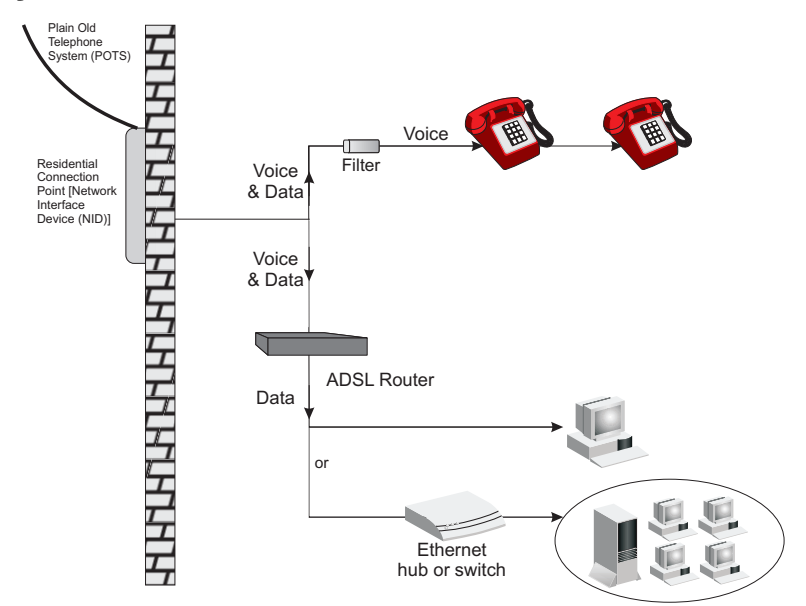

Figure 2-4. Installing without a Splitter

## Attach to Your Network Using Ethernet Cabling

The four LAN ports on the Barricade auto-negotiate the connection speed to 10 Mbps Ethernet or 100 Mbps Fast Ethernet, as well as the transmission mode to half duplex or full duplex.

Use RJ-45 cables to connect any of the four LAN ports on the Barricade to an Ethernet adapter on your PC. Otherwise, cascade any of the LAN ports on the Barricade to an Ethernet hub or switch, and then connect your PC or other network equipment to the hub or switch. When inserting an RJ-45 connector, be sure the tab on the connector clicks into position to ensure that it is properly seated.

- **Warning:** Do not plug a phone jack connector into an RJ-45 port. This may damage the Barricade.
- **Notes: 1.** Use 100-ohm shielded or unshielded twisted-pair cable with RJ-45 connectors for all Ethernet ports. Use Category 3, 4, or 5 for connections that operate at 10 Mbps, and Category 5 for connections that operate at 100 Mbps.
  - **2.** Make sure each twisted-pair cable length does not exceed 100 meters (328 feet).

### **Connect the Power Adapter**

Plug the power adapter into the power socket on the rear of the Barricade, and the other end into a power outlet.

Check the power indicator on the front panel is lit. If the power indicator is not lit, refer to "Troubleshooting" on page A-1.

In case of a power input failure, the Barricade will automatically restart and begin to operate once the input power is restored.

# Chapter 3 Configuring Client PC

After completing hardware setup by connecting all your network devices, you need to configure your computer to connect to the Barricade.

See:

"Windows 2000" on page 3-3

"Windows XP" on page 3-6

or

"Configuring Your Macintosh Computer" on page 3-8

depending on your operating system.

CONFIGURING CLIENT PC

# **TCP/IP Configuration**

To access the Internet through the Barricade, you must configure the network settings of the computers on your LAN to use the same IP subnet as the Barricade. The default IP settings for the Barricade are:

IP Address: 192.168.2.1

Subnet Mask: 255.255.255.0

**Note:** These settings can be changed to fit your network requirements, but you must first configure at least one computer to access the Barricade's web configuration interface in order to make the required changes. (See "Configuring the Voice ADSL Router" on page 4-1 for instruction on configuring the Barricade.)

## Windows 2000

- 1. On the Windows desktop, click Start/Settings/Network and Dial-Up Connections.
- 2. Click the icon that corresponds to the connection to your Barricade.
- The connection status screen will open. Click Properties.

| Local Area Connection 1 State  | us <mark>?</mark> X     |
|--------------------------------|-------------------------|
| General                        |                         |
| Connection                     |                         |
| Status:                        | Connected               |
| Duration:                      | 00:15:12                |
| Speed:                         | 10.0 Mbps               |
| Activity<br>Sent –<br>Packets: | — 🕮 — Received<br>L 🕁 0 |
| Properties Disable             |                         |
|                                | Close                   |

- 4. Double-click Internet Protocol (TCP/IP).
- If "Obtain an IP address automatically" and "Obtain DNS server address automatically" are already selected, your computer is already configured for DHCP. If not, select this option.

| neral<br>'ou can get IP settings assigne<br>his capability. Otherwise, you n<br>he appropriate IP settings. | ed automatically if your network supports<br>need to ask your network administrator for |
|----------------------------------------------------------------------------------------------------|-----------------------------------------------------------------------------------------|
| Obtain an IP address auto                                                                                   | omatically                                                                              |
| C Use the following IP address                                                                              | ess:                                                                                    |
| [P address:                                                                                                 |                                                                                         |
| Sybnet mask:                                                                                                |                                                                                         |
| Default gateway:                                                                                            |                                                                                         |
| Obtain DNS server addre                                                                                     | iss automatically                                                                       |
| O Use the following DNS set                                                                                 | erver addresses:                                                                        |
| Preferred DNS server:                                                                                       |                                                                                         |
| <u>A</u> lternate DNS server:                                                                               |                                                                                         |
|                                                                                                    | Advanced                                                                                |

## **Disable HTTP Proxy**

You need to verify that the "HTTP Proxy" feature of your web browser is disabled. This is so that your browser can view the Barricade's HTML configuration pages. Determine which browser you use and refer to "Internet Explorer" on page 3-4.

## **Obtain IP Settings from Your Barricade**

Now that you have configured your computer to connect to your Barricade, it needs to obtain new network settings. By releasing old DHCP IP settings and renewing them with settings from your Barricade, you can verify that you have configured your computer correctly.

 On the Windows desktop, click Start/Programs/ Accessories/Command Prompt.

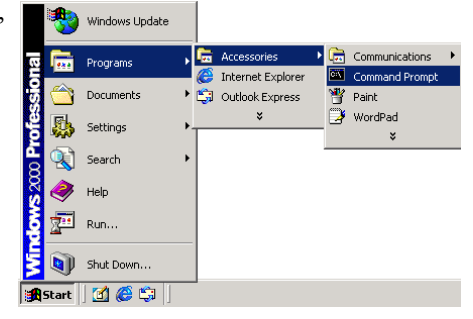

2. In the Command Prompt window, type "IPCONFIG /RELEASE" and press the ENTER key.

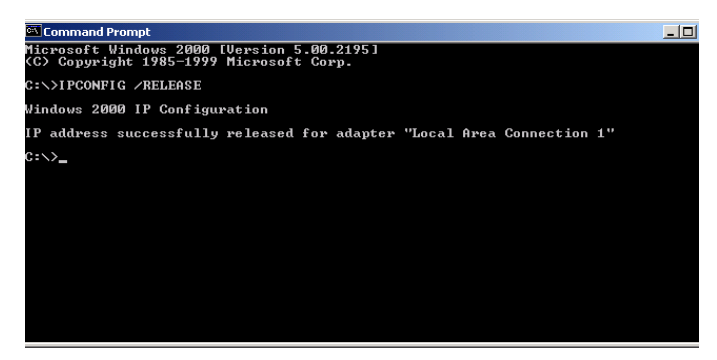

 Type "IPCONFIG /RENEW" and press the ENTER key. Verify that your IP Address is now 192.168.2.xxx, your Subnet Mask is 255.255.255.0 and your Default Gateway is 192.168.2.254. These values confirm that your ADSL Router is functioning.

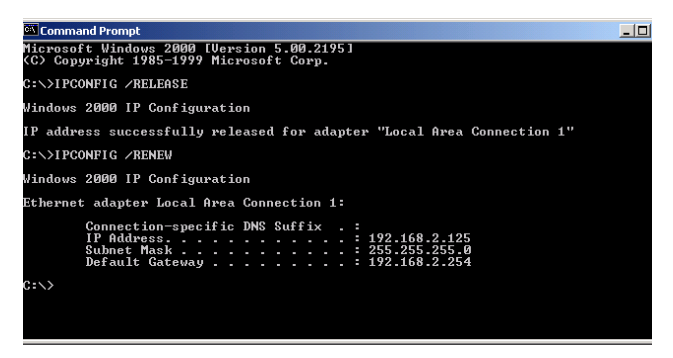

4. Type "EXIT" and press the ENTER key to close the Command Prompt window.

Your computer is now configured to connect to the Barricade.

# Windows XP

- 1. On the Windows desktop, click Start/Control Panel.
- 2. In the Control Panel window, click Network and Internet Connections.
- 3. The Network Connections window will open. Double-click the connection for this device.
- 4. On the connection status screen, click Properties.
- 5. Double-click Internet Protocol (TCP/IP).
- 6. If "Obtain an IP address automatically" and "Obtain DNS server address automatically" are already selected, your computer is already configured for DHCP. If not, select this option.

## **Disable HTTP Proxy**

You need to verify that the "HTTP Proxy" feature of your web browser is disabled. This is so that your browser can view the Barricade's HTML configuration pages. Determine which browser you use and refer to "Internet Explorer" on page 3-4.

### **Obtain IP Settings from Your Barricade**

Now that you have configured your computer to connect to your Barricade, it needs to obtain new network settings. By releasing old DHCP IP settings and renewing them with settings from your Barricade, you can verify that you have configured your computer correctly.

- 1. On the Windows desktop, click Start/Programs/Accessories/ Command Prompt.
- 2. In the Command Prompt window, type "IPCONFIG /RELEASE" and press the ENTER key.
- Type "IPCONFIG /RENEW" and press the ENTER key. Verify that your IP Address is now 192.168.2.xxx, your Subnet Mask is 255.255.255.0 and your Default Gateway is 192.168.2.254. These values confirm that your ADSL router is functioning.

Type "EXIT" and press the ENTER key to close the Command Prompt window.

Your computer is now configured to connect to the Barricade.

### CONFIGURING CLIENT PC

# **Configuring Your Macintosh Computer**

You may find that the instructions here do not exactly match your operating system. This is because these steps and screenshots were created using Mac OS 10.2. Mac OS 7.x and above are similar, but may not be identical to Mac OS 10.2.

Follow these instructions:

 Pull down the Apple Menu . Click System Preferences

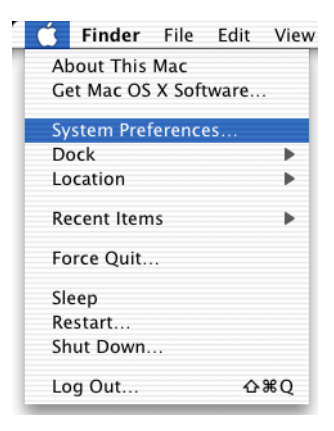

2. Double-click the Network icon in the Systems Preferences window.

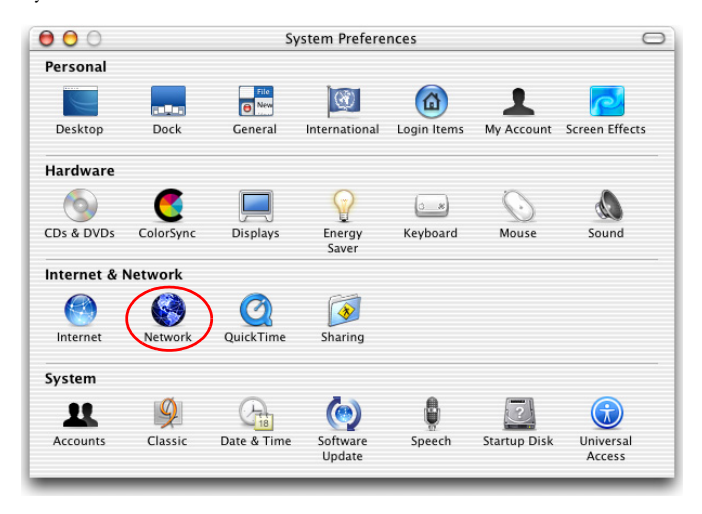

 If "Using DHCP Server" is already selected in the Configure field, your computer is already configured for DHCP. If not, select this Option.

| iow: Built-in Ethe | rnet 🛟                                  |                                     |            |
|--------------------|-----------------------------------------|-------------------------------------|------------|
|                    | TCP/IP PPPoE App                        | oleTalk Proxies                     |            |
| Configure          | Using DHCP                              | :                                   |            |
|                    |                                         | DNS Servers                         | (Optional) |
| IP Address         | 10.1.28.83<br>(Provided by DHCP Server) |                                     |            |
| Subnet Mask:       | 255.255.252.0                           |                                     |            |
| Router             | 10.1.28.254                             | Search Domains                      | (Optional) |
| DHCP Client ID     | (Optional)                              |                                     |            |
| Ethernet Address   | : 00:50:e4:00:2c:06                     | Example: apple.com<br>earthlink.net |            |

- Your new settings are shown on the TCP/IP tab. Verify that your IP Addressisnow192.168.2.xxx,yourSubnetMaskis255.255.255.0and your Default Gateway is 192.168.2.1. These values confirm that your Barricade is functioning.
- 5. Close the Network window.

Now your computer is configured to connect to the Barricade.

## **Disable HTTP Proxy**

You need to verify that the "HTTP Proxy" feature of your web browser is disabled. This is so that your browser can view the Barricade's HTML configuration pages. The following steps are for Internet Explorer.

#### **Internet Explorer**

- 1. Open Internet Explorer and click the Stop button. Click Explorer/Preferences.
- 2. In the Internet Explorer Preferences window, under Network, select Proxies.

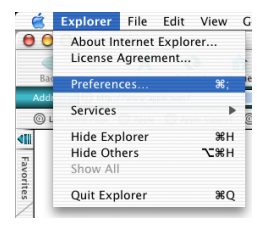

### CONFIGURING CLIENT PC

3. Uncheck all check boxes and click OK.

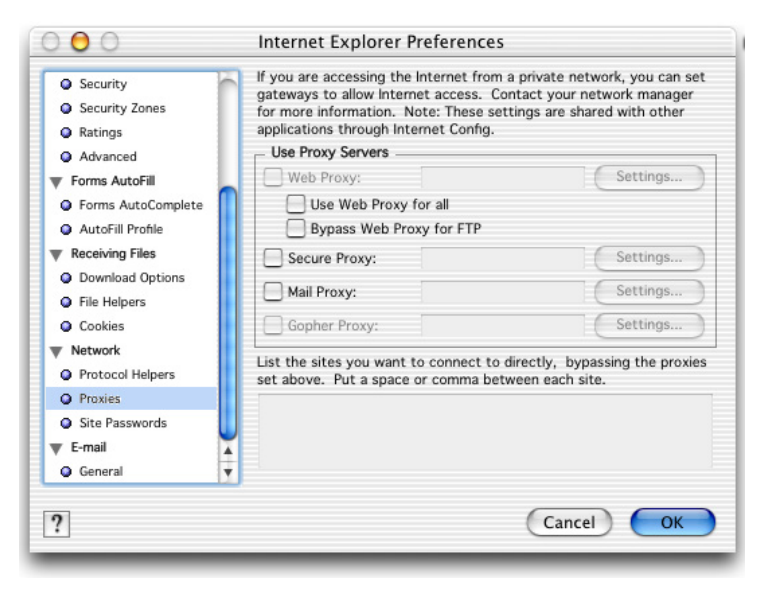

# Chapter 4 Configuring the Voice ADSL Router

After you have configured TCP/IP on a client computer, you can configure the Barricade using Internet Explorer 5.5 or above.

To access the Barricade's management interface, enter the default IP address of the Barricade in your web browser: http://192.168.2.1. Enter the default password: "smcadmin", and click "LOGIN".

**Note:** Passwords can contain from 3~12 alphanumeric characters and are case sensitive.

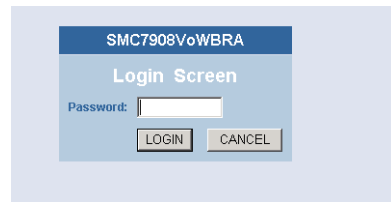

# Navigating the Management Interface

The first page of the web management is Country Selection. You need to select your country before accessing the management interface.

| SMC <sup>®</sup><br>Networks |                                                                                                    |
|------------------------------|----------------------------------------------------------------------------------------------------|
| SYSTEM                       |                                                                                                    |
| WAN                          | Country Selection                                                                                                    |
| LAN                          | Discourse in the second second s |
| WIRELESS                     | Please select a country to configure the access Point for your location:                                                                                                    |
| NAT                          |                                                                                                    |
| ROUTE                        | Select Country                                                                                                    |
| FIREWALL                     |                                                                                                    |
| SNMP                         | Warning: After applying these settings you will only be able to change them by resetting the Access Point to                                                                                                    |
| UPnP                         | Factory Defaults.                                                                                                    |
| ADSL                         |                                                                                                    |
| VoIP                         | Apply                                                                                                    |
| QoS                          |                                                                                                    |
| TOOLS                        |                                                                                                    |
| STATUS                       |                                                                                                    |
|                              |                                                                                                    |
|                              |                                                                                                    |
|                              |                                                                                                    |
The Barricade's management interface consists of a Setup Wizard and an Advanced Setup section.

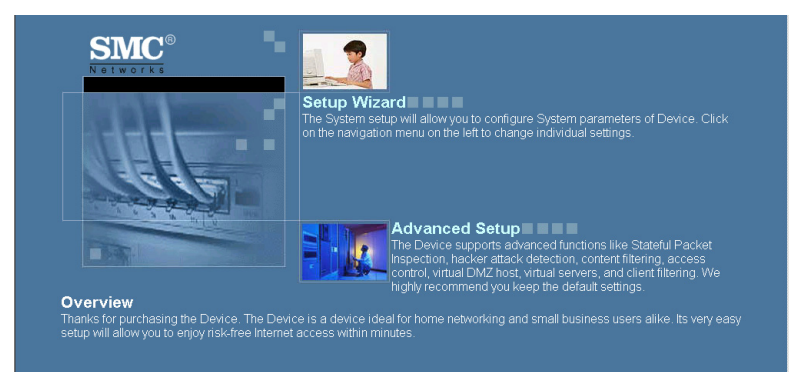

**Setup Wizard:** Use the Setup Wizard if you want to quickly set up the Barricade. Go to "SETUP WIZARD" on page 4.

**Advanced Setup:** Advanced Setup supports more advanced functions like VoIP, Firewall, IP and MAC address filtering, virtual server setup, virtual DMZ host, as well as other functions. Go to "Advanced Setup" on page 4-16.

# **Making Configuration Changes**

Configurable parameters have a dialog box or a drop-down list. Once a configuration change has been made on a page, click the "APPLY" "SAVE SETTINGS" or "NEXT" button at the bottom of the page to enable the new setting.

**Note:** To ensure proper screen refresh after a command entry, be sure that Internet Explorer 5.5 is configured as follows: Under the menu Tools/Internet Options/General/Temporary Internet Files/Settings, the setting for "Check for newer versions of stored pages" should be "Every visit to the page."

# **SETUP WIZARD**

# **Channel and SSID**

Click on "SETUP WIZARD" and "NEXT", then you will see the Channel and SSID page.

| SMC <sup>®</sup>     |                  |                                 |               | Ş                 | Setup 🕅                  | ome ©Logout       |
|----------------------|------------------|---------------------------------|---------------|-------------------|--------------------------|-------------------|
| 1. Getting Start     | 2. Channel a     | ind SSID                        |               | _                 |                          |                   |
| 2. Channel and SSID  | This page allows | you to define SSID and Channel  | ID for wirele | s connection. I   | n the wireless environme | int, the router   |
| 3. Time Zone         | point.           | in wireless access point. These | parameters a  | ne useu for the i | noble stations to conne  | ct to this access |
| 4. Parameter Setting |                  | ESSID                           | SMC           |                   |                          |                   |
| 5. Confirm           |                  | ESSID Broadcast                 | • ENABLE      | C DISABLE         |                          |                   |
|                      |                  | Wireless Mode                   | Mixed (11b+1  | 1g) 💌             |                          |                   |
|                      |                  | Channel                         | Auto 💌        |                   |                          |                   |
|                      |                  |                                 |               |                   |                          |                   |
|                      |                  |                                 |               |                   |                          | BACK NEXT         |
|                      |                  |                                 |               |                   |                          |                   |
|                      |                  |                                 |               |                   |                          |                   |
|                      |                  |                                 |               |                   |                          |                   |

| Parameter       | Description                                                                                                    |
|-----------------|----------------------------------------------------------------------------------------------------|
| ESSID           | Extended Service Set ID. The ESSID must be the same on the Barricade and all of its wireless clients.                                                                               |
| ESSID Broadcast | Enable or disable the broadcasting of the SSID.                                                                                                    |
| Wireless Mode   | This device supports both 11g and 11b wireless networks. Make your selection depending on the type of wireless network that you have.                                               |
| Channel         | The radio channel used by the wireless router and its clients to<br>communicate with each other. This channel must be the same<br>on the Barricade and all of its wireless clients. |
|                 | The Barricade will automatically assign itself a radio channel, or you may select one manually.                                                                                     |

Click "NEXT" to continue.

# Time Zone

Select your local time zone from the drop down list. This information is used for log entries and client filtering.

| SMC <sup>®</sup><br>Notworks                                                    |                                                                                                    |
|---------------------------------------------------------------------------------|----------------------------------------------------------------------------------------------------|
| 1. Getting Start<br>2. Channel and SSID<br>3. Time Zone<br>4. Parameter Setting | 3. Time Settings         Set the time zone for the ADSL Modern. Use this setting to insure the time-based client filtering feature and system log entries are based on the correct localized time.         Set Time Zone [GMT-08:00]Pacific Time (US & Canada); Tijuana                                                                                                    |
| 5. Confirm                                                                      | Configure Time Server (NTP):         You can automatically maintain the system time on your ADSL router by synchronizing with a public time server over the Internet.         If Enable Automatic Time Server Maintenance         When you enable this option you will need to configure two different time servers, use the options below to set the primary and secondary NTP servers in your area:         Primary Server:       152.163.4.102 - North America         Secondary Server:       152.5.1.141 - North America |
|                                                                                 | BACK                                                                                                    |

For accurate timing of log entries and system events, you need to set the time zone. Select your time zone from the drop down list.

If you want to automatically synchronize the Voice ADSL router with a public time server, check the box to Enable Automatic Time Server Maintenance. Select the desired servers from the drop down menu.

# **Parameter Setting**

Select your Country and Internet Service Provider. This will automatically configure the Barricade with the correct Protocol, Encapsulation and VPI/VCI settings for your ISP.

| SMC <sup>®</sup>                                   |                                                                         |                                                               |                  |      |
|----------------------------------------------------|-------------------------------------------------------------------------|---------------------------------------------------------------|------------------|------|
| 1. Getting Start<br>2. Channel and SSID            | 4. Parameters Setting<br>Please select the network your Network         | k Provider/Internet Prov                                      | vider is using : |      |
| 3. Time Zone<br>4. Parameter Setting<br>5. Confirm | Country<br>Internetserviceprovider<br>Protocol<br>Management IP Address | Others         •           Unknown ISP            192.168.2.1 | -                |      |
|                                                    |                                                                         |                                                               |                  | BACK |

If your Country or Internet Service Provider is not listed in this page, you will need to manually enter settings. Go to "Parameter Setting - Country or ISP Not Listed" on page 4-9 in the manual.

If your ISP uses Protocols PPPoA or PPPoE you will need to enter the username, password and DNS Server address supplied by your ISP.

If your ISP uses Protocol RFC1483 Routed you will need to enter the IP address, Subnet Mask, Default Gateway and DNS Server address supplied by your ISP.

**Note:** By default 192.168.2.1 is set for the DNS Server address, this needs to be changed to reflect your ISP's DNS Server address.

Click "NEXT" to continue.

# Confirm

The Confirm page shows a summary of the configuration parameters. Check ADSL operation mode (WAN), Network Layer Parameters (WAN) and ISP parameters are correct.

| SMC <sup>®</sup><br>Networks |                                                        |                            | Setup | Home OLogout |
|------------------------------|--------------------------------------------------------|----------------------------|-------|--------------|
| 1. Getting Start             | 5. Confirm                                             |                            |       |              |
| 2. Channel and SSID          |                                                        |                            |       |              |
|                              | You have filled in the following Configura             | tion Parameters:           |       |              |
| 3. Time Zone                 |                                                        |                            |       |              |
| A Parameter Setting          | ADSL operation mode (WAN):                             |                            |       |              |
| 4. Fuldineter betting        | ISP                                                    | Grande Communication-PPPoE |       |              |
| 5. Confirm                   | Protocol                                               | PPPoE                      |       |              |
|                              | VPI / VCI                                              | 0 / 35                     |       |              |
|                              | AAL5 Encapsulation                                     | LLC                        |       |              |
|                              | <ul> <li>Network Layer Parameters (WA</li> </ul>       | N):                        |       |              |
|                              | DNS Server                                             | 0.0.0.0                    |       |              |
|                              | <ul> <li>ISP Parameters:</li> <li>User Name</li> </ul> |                            |       |              |
|                              | Password                                               |                            |       |              |
|                              | DHCP Parameters:                                       |                            |       |              |
|                              | Function                                               | Enable                     |       |              |
|                              | Default Gateway                                        | 192.168.2.1                |       |              |
|                              | Subnet Mask                                            | 255.255.255.0              |       |              |
|                              | Name Server 1                                          | 192.168.2.1                |       |              |
|                              | Name Server 2                                          | 100.160.0.0                |       |              |
|                              | Start IP Address                                       | 192.108.2.2                |       |              |
|                              | Number of th                                           | 200                        |       |              |
|                              |                                                        |                            |       | BACK NEXT    |

#### Description

ADSL Operation Mode (WAN)

Parameter

| ISP                               | The type of ISP you have selected.                                               |
|-----------------------------------|----------------------------------------------------------------------------------|
| Protocol                          | Indicates the protocol used.                                                     |
| VPI/VCI                           | Virtual Path Identifier (VPI) and Virtual Circuit Identifier (VCI).              |
| AAL5 Encapsulation                | Shows the packet encapsulation type. Go to page 4-23 for a detailed description. |
| Network Layer<br>Parameters (WAN) |                                                                                  |
| IP Address                        | WAN IP address (only displayed if you have static IP).                           |
| Subnet Mask                       | WAN subnet mask (only displayed if you have static IP).                          |
| Default Gateway                   | WAN gateway (only displayed if you have static IP).                              |

# CONFIGURING THE VOICE ADSL ROUTER

| Parameter        | Description                                                         |
|------------------|---------------------------------------------------------------------|
| DNS Server       | The IP address of the DNS server.                                   |
| ISP Parameters   |                                                                     |
| Username         | The ISP assigned user name.                                         |
| Password         | The password (hidden).                                              |
| DHCP Parameters  |                                                                     |
| Function         | Shows the DHCP function is enabled or disabled.                     |
| Default Gateway  | LAN IP address of the Barricade.                                    |
| Subnet Mask      | The network subnet mask.                                            |
| Name Server 1    | Primary DNS server IP address.                                      |
| Name Server 2    | Alternate DNS server IP address.                                    |
| Start IP Address | Start IP address of DHCP assigned IP addresses.                     |
| Number of IP     | Number of IP addresses available for assignment by the DHCP server. |

If the parameters are correct, click "NEXT" to save these settings.

Your Barricade is now set up. Go to "Troubleshooting" on page A-1 if you cannot make a connection to the Internet.

# Parameter Setting - Country or ISP Not Listed

If your Country or Internet Service Provider is not listed select "Others". This will allow you to manually configure your ISP settings.

For manual configuration you will need to know the Protocol, DNS Server, Encapsulation and VPI/VCI settings used by your ISP. If you have a Static IP address you will also need to know the IP address, Subnet Mask and Gateway address. Please contact your ISP for these details if you do not already have them.

After selecting "Others" you will be required to select what Protocol your ISP uses from the "Internet Service Provider" drop down list.

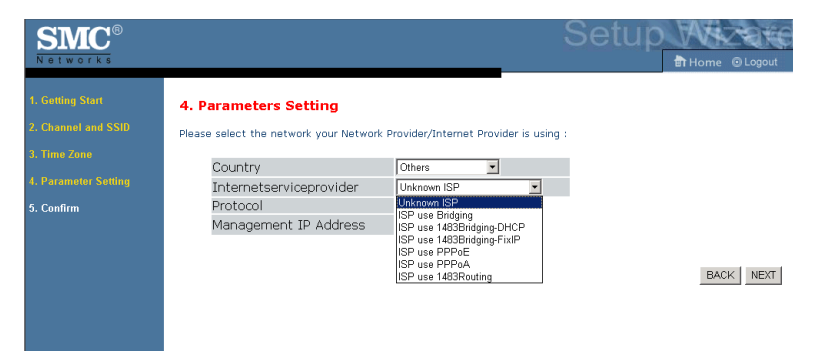

### ISP use Bridging

Enter the Bridging settings provided by your ISP.

| SMC <sup>®</sup><br>Networks            |                                                                 |                                           |           |
|-----------------------------------------|-----------------------------------------------------------------|-------------------------------------------|-----------|
| 1. Getting Start<br>2. Channel and SSID | 4. Parameters Setting<br>Please select the network your Network | k Provider/Internet Provider is usin      | g :       |
| 4. Parameter Setting                    | Country<br>Internetserviceprovider                              | Others  ISP use Bridging                  |           |
| 5. Confirm                              | Protocol<br>Management IP Address<br>VPI/VCI<br>Encapsulation   | Bridging<br>192.168.2.1<br>0 /33<br>LLC • |           |
|                                         |                                                                 |                                           | BACK NEXT |

| Parameter             | Description                                                                                        |
|-----------------------|----------------------------------------------------------------------------------------------------|
| Management IP Address | Enter the IP address provided by your ISP. (Default: 192.168.2.1)                                  |
| VPI/VCI               | Enter the Virtual Path Identifier (VPI) and Virtual Circuit Identifier (VCI) supplied by your ISP. |
| Encapsulation         | Select the encapsulation used by ISP from the drop down list.                                      |

Click "NEXT" to continue to the "Confirm" settings page.

### ISP use 1483Bridging-DHCP

| SMC<br>Networks                                                                               |                                                                                                    | Setup 👯                                                                                                    | Logout                      |
|-----------------------------------------------------------------------------------------------|----------------------------------------------------------------------------------------------------|----------------------------------------------------------------------------------------------------|-----------------------------|
| 1. Getting Start<br>2. Channel and SSID<br>3. Time Zone<br>4. Parameter Setting<br>5. Confirm | 4. Parameters Setting Please select the network your Networ Country Internetserviceprovider Protocol DNS Server VPI/VCI Encapsulation | ork Provider/Internet Provider is using :<br>Others<br>ISP use 1493Bridging-DHCP<br>1483 Bridging - DHCP<br>0 /33<br>LLC<br>M<br>BACK                                   | NEXT                        |
| Parameter                                                                                     | Descript                                                                                                    | ion                                                                                                    |                             |
| DNS Server                                                                                    | Domain 1<br>name (e.g<br>numerical<br>IP addres<br>address o                                                                          | Name Servers are used to map a don<br>5, www.somesite.com) to the equival<br>1 IP address. Your ISP should provide<br>ss of a Domain Name Server. Enter<br>on this page | nain<br>ent<br>e the<br>the |
| VPI/VCI                                                                                       | Enter the Circuit Ide                                                                                                    | Virtual Path Identifier (VPI) and Virtual<br>entifier (VCI) supplied by your ISP.                                                                                       | l                           |
| Encapsulation                                                                                 | Select the down list.                                                                                                    | encapsulation used by ISP from the drop                                                                                                    | р                           |

Click "NEXT" to continue to the "Confirm" settings page.

### ISP use 1483Bridging-FixIP

| SMC <sup>®</sup><br>Networks                            |                                                                                                    | Setup                                                                                                    |
|---------------------------------------------------------|----------------------------------------------------------------------------------------------------|----------------------------------------------------------------------------------------------------|
| 1. Getting Start<br>2. Channel and SSID<br>3. Time Zone | 4. Parameters Setting<br>Please select the network your Network<br>Country                                                    | rk Provider/Internet Provider is using :                                                                                                   |
| 4. Parameter Sottlag                                    | Internetserviceprovider<br>Protocol<br>IP Address<br>Subnet Mask<br>Default Gateway<br>DNS Server<br>VPI/VCI<br>Encapsulation | IFP use 1483Bridging FWP ▼       1483 Bridging - Fix IP       0000       0000       0000       0000       0000       0       /33       LLC |
| Parameter                                               | Descripti                                                                                                    |                                                                                                    |
| IP Address                                              | Enter your                                                                                                    | : ISP supplied static IP address here                                                                                                    |
| Subnet Mask                                             | Enter the s                                                                                                    | subnet mask address provided by your ISP.                                                                                                  |
| Default Gatewa                                          | y Enter the g                                                                                                    | gateway address provided by your ISP.                                                                                                    |
| DNS Server                                              | Enter the D                                                                                                    | Domain Name Server address.                                                                                                    |
| VPI/VCI                                                 | Enter the V<br>Circuit Ider                                                                                                   | Virtual Path Identifier (VPI) and Virtual ntifier (VCI) supplied by your ISP.                                                              |
| Encapsulation                                           | Select the e<br>down list.                                                                                                    | encapsulation used by ISP from the drop                                                                                                    |

Click "NEXT" to continue to the "Confirm" settings page.

### **ISP use PPPoE**

| SMC <sup>®</sup>                                                                              |                                                                                                    |                                  | Setup We                                            | D Logout |
|-----------------------------------------------------------------------------------------------|----------------------------------------------------------------------------------------------------|----------------------------------|-----------------------------------------------------|----------|
| 1. Getting Start<br>2. Channel and SSID<br>3. Time Zane<br>4. Parameter Setting<br>5. Confirm | 4. Parameters Setting<br>Please select the network your Netwo<br>Country<br>Internetserviceprovider<br>Protocol<br>DNS Server<br>VPI/VCI<br>Encapsulation<br>Username<br>Password<br>Confirm Password | Others                           | vider is using :                                    | NEXT     |
| Parameter                                                                                     | Descript                                                                                                    | ion                              |                                                     |          |
| DNS Server                                                                                    | Enter the                                                                                                    | Domain Nam                       | e Server address.                                   |          |
| VPI/VCI                                                                                       | Enter the<br>Circuit Ide                                                                                                    | Virtual Path I<br>entifier (VCI) | dentifier (VPI) and Virtua<br>supplied by your ISP. | 1        |
| Encapsulation                                                                                 | Select the down list.                                                                                                    | encapsulation                    | used by ISP from the dro                            | р        |
| Username                                                                                      | Enter user                                                                                                    | name.                            |                                                     |          |
| Password                                                                                      | Enter pass                                                                                                    | sword.                           |                                                     |          |
| Confirm Passwo                                                                                | rd Confirm p                                                                                                    | assword                          |                                                     |          |

Click "NEXT" to continue to the "Confirm" settings page.

# CONFIGURING THE VOICE ADSL ROUTER

#### **ISP use PPPoA**

| SMC <sup>®</sup>                                                                              |                                                                                                    |                                                           |                            | Setup                      | Home @Logout     |
|-----------------------------------------------------------------------------------------------|----------------------------------------------------------------------------------------------------|-----------------------------------------------------------|----------------------------|----------------------------|------------------|
| 1. Getting Start<br>2. Oceaned and SSID<br>3. Time Zone<br>4. Parameter Setting<br>5. Confirm | 4. Parameters Setting<br>Please select the network your Network<br>Country<br>Internetserviceprovider<br>Protocol<br>DNS Server<br>VPI/VCI<br>Encapsulation<br>Username<br>Password<br>Confirm Password | Others<br>ISP use PPPoA<br>PPPoA<br>DVC MUX =<br>VC MUX = | Provider is using :        |                            | BACK   NEXT      |
| Parameter                                                                                     | Descript                                                                                                    | ion                                                       |                            |                            |                  |
| DNS Server                                                                                    | Enter the                                                                                                    | Domain Na                                                 | me Serve                   | r address.                 |                  |
| VPI/VCI                                                                                       | Enter the<br>Circuit Ide                                                                                                    | Virtual Path<br>entifier (VCI                             | 1 Identifie<br>I) supplied | r (VPI) and<br>1 by your I | l Virtual<br>SP. |
| Encapsulation                                                                                 | Select the down list.                                                                                                    | encapsulatio                                              | on used by                 | y ISP from                 | the drop         |
| Username                                                                                      | Enter user                                                                                                    | r name.                                                   |                            |                            |                  |
| Password                                                                                      | Enter pass                                                                                                    | sword.                                                    |                            |                            |                  |
| Confirm Passwo                                                                                | rd Confirm p                                                                                                    | assword                                                   |                            |                            |                  |

Click "NEXT" to continue to the "Confirm" settings page.

| ISP | use | 1483Ro | uting |
|-----|-----|--------|-------|
|-----|-----|--------|-------|

| SMC<br>Notworks                                                                               |                                                                                                    |                                                                                                    | Setup           | Home © Logout |  |
|-----------------------------------------------------------------------------------------------|----------------------------------------------------------------------------------------------------|----------------------------------------------------------------------------------------------------|-----------------|---------------|--|
| 1. Getting Start<br>2. Channel and SSID<br>3. Time Zone<br>4. Parameter Setting<br>5. Confirm | 4. Parameters Setting<br>Please select the network your Network<br>Country<br>Internetserviceprovider<br>Protocol<br>IP Address<br>Subnet Mask<br>Default Gateway<br>DNS Server<br>VPI/VCI | Ink Provider/Internet Provider is L<br>Others<br>ISP use 1483Routing<br>0.0.0<br>0.0.0<br>0.0.0<br>0.0.0<br>0<br>0.0.0<br>0<br>0.0.0 | sing :          |               |  |
| Parameter                                                                                     | Encapsulation                                                                                                    | ion                                                                                                    |                 | BACK          |  |
| IP Address                                                                                    | Enter the                                                                                                    | IP address provid                                                                                                    | ed by your ISP  | ).            |  |
| Subnet Mask                                                                                   | Enter the                                                                                                    | subnet mask addr                                                                                                    | ess provided b  | y your ISP.   |  |
| Default Gatewa                                                                                | y Enter the                                                                                                    | gateway address p                                                                                                    | rovided by you  | ur ISP.       |  |
| DNS Server Enter                                                                              |                                                                                                    | ne Domain Name Server address.                                                                                                    |                 |               |  |
| VPI/VCI                                                                                       | Enter the                                                                                                    | Virtual Path Ident                                                                                                    | ifier (VPI) and | l Virtual     |  |

Circuit Identifier (VCI) supplied by your ISP.EncapsulationSelect the encapsulation used by ISP from the drop<br/>down list.

Click "NEXT" to continue to the "Confirm" settings page.

# **Advanced Setup**

The left-hand side displays the main menu and the right-hand side shows descriptive information.

| SMC <sup>®</sup><br>Notworks |                                                                                                    |
|------------------------------|----------------------------------------------------------------------------------------------------|
| SYSTEM                       |                                                                                                    |
| WAN                          | Advanced Setup                                                                                                    |
| LAN                          | The router supports advanced functions like Stateful Packet Inspection, hacker attack detection, content filtering, |
| WIRELESS                     | access control, virtual DMZ hosts, virtual servers and client filtering.                                            |
| NAT                          | We recommends that you keep the default settings.                                                                   |
| ROUTE                        |                                                                                                    |
| FIREWALL                     |                                                                                                    |
| SNMP                         |                                                                                                    |
| UPnP                         |                                                                                                    |
| ADSL                         |                                                                                                    |
| DDNS                         |                                                                                                    |
| VoIP                         |                                                                                                    |
| QoS                          |                                                                                                    |
| TOOLS                        |                                                                                                    |
| STATUS                       |                                                                                                    |
|                              |                                                                                                    |
|                              |                                                                                                    |
|                              |                                                                                                    |

The advanced management interface contains 15 main menu items as described in the following table.

| Menu     | Description                                                                                                    |
|----------|----------------------------------------------------------------------------------------------------|
| System   | Sets the local time zone, the password for administrator access, and<br>the IP address of a PC that will be allowed to manage the Barricade<br>remotely.                   |
| WAN      | Specifies the Internet connection settings.                                                                                                    |
| LAN      | Sets the TCP/IP configuration for the Barricade LAN interface and DHCP clients.                                                                                            |
| Wireless | Configures the radio frequency, SSID, and security for wireless communications.                                                                                            |
| NAT      | Configures Address Mapping, virtual server and special applications.                                                                                                    |
| Route    | Sets the routing parameters and displays the current routing table.                                                                                                    |
| Firewall | Configures a variety of security and specialized functions including:<br>Access Control, URL blocking, Internet access control scheduling,<br>intruder detection, and DMZ. |

| Menu   | Description                                                                                                    |
|--------|----------------------------------------------------------------------------------------------------|
| SNMP   | Community string and trap server settings.                                                                                                    |
| UPnP   | Enables the Universal Plug and Play function.                                                                                                    |
| ADSL   | Sets the ADSL operation type and shows the ADSL status.                                                                                                    |
| DDNS   | Configures Dynamic DNS function.                                                                                                    |
| VoIP   | Configures VoIP settings for the VoIP Router, and view VoIP status log.                                                                                                    |
| QoS    | Allows you to optimize voice quality by prioritizing voice over data traffic.                                                                                                    |
| Tools  | Contains options to backup & restore the current configuration,<br>restore all configuration settings to the factory defaults, update<br>system firmware, or reset the system.                                                                                                    |
| Status | Provides WAN connection type and status, firmware and hardware<br>version numbers, system IP settings, as well as DHCP, NAT, and<br>firewall information. Displays the number of attached clients, the<br>firmware versions, the physical MAC address for each media<br>interface, and the hardware version and serial number. Shows the<br>security and DHCP client log. |

# CONFIGURING THE VOICE ADSL ROUTER

# SYSTEM

### **Time Settings**

Select your local time zone from the drop down list. This information is used for log entries and client filtering.

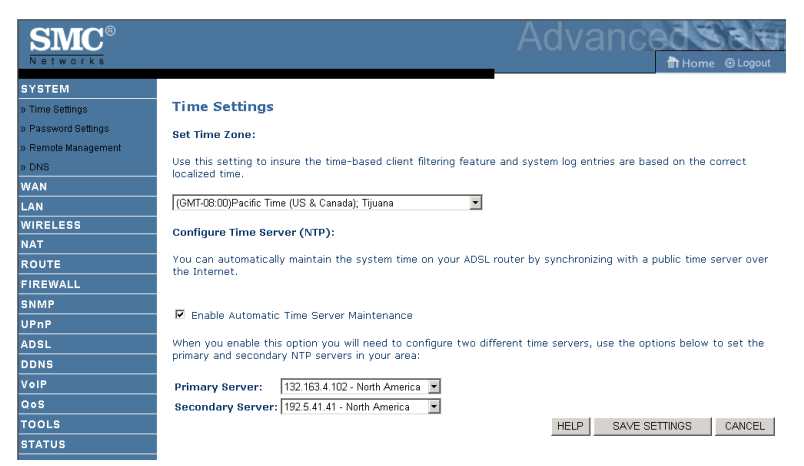

For accurate timing of log entries and system events, you need to set the time zone. Select your time zone from the drop down list.

If you want to automatically synchronize the ADSL router with a public time server, check the box to Enable Automatic Time Server Maintenance. Select the desired servers from the drop down menu.

### **Password Settings**

Use this page to change the password for accessing the management interface.

| SMC <sup>®</sup>    |                                                                                                    |
|---------------------|----------------------------------------------------------------------------------------------------|
| SYSTEM              |                                                                                                    |
| » Time Settings     | Password Settings                                                                                                  |
| » Password Settings | Set a password to restrict management access to the router. If you want to manage the router from a remote         |
| » Remote Management | location (outside of the local network), you must also specify the IP address of the remote PC. You can do this in |
| » DNS               | the Firewall - Access Control menu.                                                                                |
| WAN                 | • Current Decryond :                                                                                               |
| LAN                 | Content Password     Idle Time Out: ID     Min     (Idle Time =0 : NO Time Out)                                    |
| WIRELESS            | New Password:                                                                                                    |
| NAT                 |                                                                                                    |
| ROUTE               | Re-Enter Password for Verification:                                                                                |
| FIREWALL            |                                                                                                    |
| SNMP                |                                                                                                    |
| UPnP                |                                                                                                    |
| ADSL                | HELP BAVE BETTINGS CANCEL                                                                                          |
| DDNS                |                                                                                                    |
| VoIP                |                                                                                                    |
| QoS                 |                                                                                                    |
| TOOLS               |                                                                                                    |
| STATUS              |                                                                                                    |

Passwords can contain from 3~12 alphanumeric characters and are case sensitive.

**Note:** If you lost the password, or you cannot gain access to the user interface, press the blue reset button on the rear panel, holding it down for at least five seconds to restore the factory defaults. The default password is "smcadmin".

Enter a maximum Idle Time Out (in minutes) to define a maximum period of time for which the login session is maintained during inactivity. If the connection is inactive for longer than the maximum idle time, it will perform system logout, and you have to log in again to access the management interface. (Default: 10 minutes)

# CONFIGURING THE VOICE ADSL ROUTER

#### **Remote Management**

By default, management access is only available to users on your local network. However, you can also manage the Barricade from a remote host by entering the IP address of a remote computer on this screen. Check the Enabled check box, and enter the IP address of the Host Address and click "APPLY".

| SMC <sup>®</sup><br>Networks |                                                                                                    |
|------------------------------|----------------------------------------------------------------------------------------------------|
| SYSTEM                       |                                                                                                    |
| » Time Settings              | Remote Management                                                                                                |
| » Password Settings          | Set the remote management of the router. If you want to manage the router from a remote location (outside of the |
| » Remote Management          | local network), you must also specify the IP address of the remote PC.                                           |
| » DNS                        |                                                                                                    |
| WAN                          | Host Address Enabled                                                                                             |
| LAN                          |                                                                                                    |
| WIRELESS                     |                                                                                                    |
| NAT                          | HELP SAVE SETTINGS CANCEL                                                                                        |
| ROUTE                        |                                                                                                    |
| FIREWALL                     |                                                                                                    |
| SNMP                         |                                                                                                    |
| UPnP                         |                                                                                                    |
| ADSL                         |                                                                                                    |
| DDNS                         |                                                                                                    |

**Note:** If you check Enable and specify an IP address of 0.0.0, any remote host can manage the Barricade.

For remote management via WAN IP address you need to connect using port 8080. Simply enter WAN IP address followed by :8080, for example, 211.20.16.1:8080.

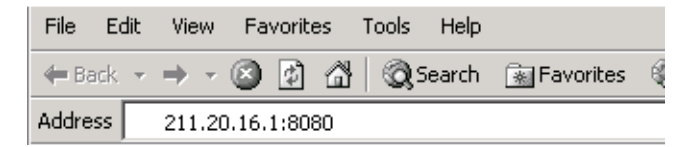

### DNS

Domain Name Servers (DNS) are used to map a domain name (e.g., www.smc.com) with the IP address (e.g., 64.147.25.20). Your ISP should provide the IP address of one or more Domain Name Servers. Enter those addresses on this page, and click "APPLY".

| SMC <sup>®</sup>    |                                                                                                    |
|---------------------|----------------------------------------------------------------------------------------------------|
| SYSTEM              |                                                                                                    |
| » Time Settings     | DNS                                                                                                    |
| » Password Settings | A Domain Name Server (DNS) is an index of IP addresses and Web addresses. If you type a Web address into your          |
| » Remote Management | browser, such as www.smc.com, a DNS server will find that name in its index and find the matching IP address:          |
| » DNS               | connect to the Internet with dynamic IP settings, it is likely that the DNS server IP's are also provided dynamically. |
| WAN                 | However, if there is a DNS server that you would rather use, you need to specify the IP address here.                  |
| LAN                 |                                                                                                    |
| WIRELESS            | Domain Name Server (DNS) Address 0 . 0 . 0 . 0                                                                         |
| NAT                 | Secondary DNS 4ddress (ontional)                                                                                       |
| ROUTE               | coorden) one namess (apriorital) a                                                                                     |
| FIREWALL            |                                                                                                    |
| SNMP                |                                                                                                    |
| UPnP                |                                                                                                    |
| ADSL                | HELP SAVE SETTINGS CANCEL                                                                                              |
| DDNS                |                                                                                                    |
| VoIP                |                                                                                                    |
| QoS                 |                                                                                                    |

# WAN

Specify the WAN connection parameters provided by your Internet Service Provider (ISP).

The Barricade can be connected to your ISP in one of the following ways:

- ATM PVC
- Clone MAC

| <b>SMC</b> <sup>®</sup> |                      | Advancedsate                                                             |
|-------------------------|----------------------|--------------------------------------------------------------------------|
| Networks                |                      | Home   Logout                                                            |
| SYSTEM                  |                      |                                                                          |
| WAN                     | WAN Setti            | ngs                                                                      |
| » ATM PVC               | The router can       | be connected to your service provider in any of the following ways:      |
| » Clone MAC Address     |                      |                                                                          |
| LAN                     | ATM PVC<br>Clone MAC | To configure ATM VC parameters<br>To configure WAN Interface MAC Address |
| WIRELESS                |                      |                                                                          |
| NAT                     |                      |                                                                          |
| ROUTE                   |                      |                                                                          |
| FIREWALL                |                      |                                                                          |
| SNMP                    |                      |                                                                          |
| UPnP                    |                      |                                                                          |
| ADSL                    |                      |                                                                          |
| DDNS                    |                      |                                                                          |
| VoIP                    |                      |                                                                          |
| QoS                     |                      |                                                                          |
| TOOLS                   |                      |                                                                          |

### ATM PVC

Enter the ATM (Asynchronous Transfer Mode) virtual connection parameters here.

| SMC <sup>®</sup>    |               |                      |                     | Ad                         | vanced                  | Dome @Logout |
|---------------------|---------------|----------------------|---------------------|----------------------------|-------------------------|--------------|
| SYSTEM              |               |                      |                     |                            |                         |              |
| WAN                 | АТМ РУС       |                      |                     |                            |                         |              |
| » ATM PVC           | ADSL router u | ises ATM as its laye | r 2 protocol. ATM P | VC is a virtual connection | which acts as a WAN int | erface. The  |
| » Clone MAC Address | Gateway supp  | oorts up to 8 ATM P  | VCs.                |                            |                         |              |
| LAN                 |               | Description          | VPI/VCI             | Encapsulation              | Protocol                |              |
| WIRELESS            |               | VC1                  | -/-                 |                            |                         |              |
| NAT                 |               | VC2                  | -/-                 |                            |                         |              |
| ROUTE               |               | VC3                  | -/-                 |                            |                         |              |
| FIREWALL            |               | VC4                  | -/-                 |                            |                         |              |
|                     |               | VC5                  | -/-                 |                            |                         |              |
| UPnP                |               | <u>VC6</u>           | -/-                 |                            |                         |              |
| ADSL                |               | <u>VC7</u>           | -/-                 |                            |                         |              |
| DDNS                | -             | <u>VC8</u>           | -/-                 |                            |                         |              |
| VoIP                |               |                      |                     |                            |                         | HEID         |
| QoS                 |               |                      |                     |                            |                         | neur         |
| TOOLS               |               |                      |                     |                            |                         |              |
| STATUS              |               |                      |                     |                            |                         |              |
| Parameter           |               | Descript             | ion                 |                            |                         |              |
| D · ·               |               | 01:1 1               | 110                 | 1 1 0                      | 1                       |              |

| 1 al allicter | Description                                                                                                    |  |  |
|---------------|----------------------------------------------------------------------------------------------------|--|--|
| Description   | Click on the VC to set the values for the connection.                                                                                                    |  |  |
| VPI/VCI       | Virtual Path Identifier (VPI) and Virtual Circuit Identifier (VCI).                                                                                                    |  |  |
| Encapsulation | Specifies how to handle multiple protocols at the ATM transport layer.                                                                                                    |  |  |
|               | <ul> <li>VC-MUX: Point-to-Point Protocol over ATM Virtual<br/>Circuit Multiplexer (null encapsulation) allows only<br/>one protocol running per virtual circuit with less<br/>overhead.</li> </ul> |  |  |
|               | • LLC: Point-to-Point Protocol over ATM Logical Link<br>Control (LLC) allows multiple protocols running over<br>one virtual circuit (using slightly more overhead).                                |  |  |
| Protocol      | Protocal used for the connection.                                                                                                    |  |  |

### **ATM Interface**

1483 Bridging

Enter the Bridging settings provided by your ISP.

|               | ATM1           |
|---------------|----------------|
| Protocol      | 1 483 Bridging |
| VPI/VCI       | 8 /35          |
| Encapsulation | VC MUX -       |
| QoS Class     | UBR            |
| PCR/SCR/MBS   | 4000 /4000 /10 |

| Parameter     | Description                                                                                                    |
|---------------|----------------------------------------------------------------------------------------------------|
| VPI/VCI       | Data flows are broken up into fixed length cells,<br>each of which contains a Virtual Path Identifier<br>(VPI) that identifies the path between two nodes,<br>and a Virtual Circuit Identifier (VCI) that identifies<br>the data channel within that virtual path. Each<br>virtual circuit maintains a constant flow of cells<br>between the two end points. When there is no data<br>to transmit, empty cells are sent. When data needs<br>to be transmitted, it is immediately inserted into<br>the cell flows. |
| Encapsulation | Shows the packet encapsulation type.                                                                                                    |
|               | Packet encapsulation specifies how to handle multiple protocols at the ATM transport layer.                                                                                                    |
|               | • VC-MUX: Point-to-Point Protocol over ATM<br>VirtualCircuit Multiplexer (null encapsulation)<br>allows only one protocol running per virtual<br>circuit with less overhead.                                                                                                    |
|               | • LLC: Point-to-Point Protocol over ATM<br>Logical Link Control allows multiple protocols<br>running over one virtual circuit (using slightly<br>more overhead).                                                                                                    |
| QoS Class     | ATM QoS classes including CBR, UBR and VBR                                                                                                    |
| PCR/SCR/MBS   | QoS Parameters - PCR (Peak Cell Rate), SCR (Sustainable Cell Rate) and MBS (Maximum Burst Size) are configurable.                                                                                                    |

### PPP oA

|                    | ATM1                        |
|--------------------|-----------------------------|
| Protocol           | PPPoA                       |
| VPI/VCI            | 8 /35                       |
| Encapsulation      | VC MUX -                    |
| QoS Class          | UBR                         |
| PCR/SCR/MBS        | 4000 /4000 /10              |
| IP assigned by ISP | Yes 💌                       |
| IP Address         | 0.0.0.0                     |
| Subnet Mask        | 0.0.0.0                     |
| Connect Type       | Auto - Triggered by traffic |
| Idle Time (Minute) | 20                          |
| Username           |                             |
| Password           |                             |
| Confirm Password   |                             |
| MTU                | 1500                        |
|                    |                             |

| Parameter          | Description                                                                                                    |
|--------------------|----------------------------------------------------------------------------------------------------|
| VPI/VCI            | Enter the Virtual Path Identifier (VPI) and Virtual<br>Circuit Identifier (VCI) supplied by your ISP.                               |
| Encapsulation      | Select the encapsulation used by ISP from the drop down list.                                                                       |
| QoS Class          | ATM QoS classes including CBR, UBR and VBR                                                                                          |
| PCR/SCR/MBS        | QoS Parameters - PCR, SCR and MBS are configurable.                                                                                 |
| IP assigned by ISP | Select Yes if the IP address was provided by your ISP                                                                               |
| IP Address         | Enter the IP address provided by your ISP.                                                                                          |
| Subnet Mask        | Enter the subnet mask address provided by your ISP.                                                                                 |
| Connect Type       | Sets connection mode to always connected, automatic or manual connection.                                                           |
| Idle Time (Minute) | Enter the maximum idle time for the Internet<br>connection. After this time has been exceeded the<br>connection will be terminated. |
| Username           | Enter user name.                                                                                                    |
| Password           | Enter password.                                                                                                    |
| Confirm Password   | Confirm password                                                                                                    |
| MTU                | Leave the Maximum Transmission Unit (MTU) at<br>the default value (1500) unless you have a<br>particular reason to change it.       |

### 1483 Routing

|                 | ATM1           |
|-----------------|----------------|
| Protocol        | 1483 Routing   |
| IP Address      | 0.0.0.0        |
| Subnet Mask     | 0.0.0.0        |
| Default Gateway | 0.0.0.0        |
| VPI/VCI         | 8 /35          |
| Encapsulation   |                |
| QoS Class       | UBR            |
| PCR/SCR/MBS     | 4000 /4000 /10 |
| DHCP Client     | П              |

| Parameter       | Description                                                                                        |  |  |  |
|-----------------|----------------------------------------------------------------------------------------------------|--|--|--|
| IP Address      | Enter the IP address provided by your ISP.                                                         |  |  |  |
| Subnet Mask     | Enter the subnet mask address provided by your ISP.                                                |  |  |  |
| Default Gateway | Enter the gateway address provided by your ISP.                                                    |  |  |  |
| VPI/VCI         | Enter the Virtual Path Identifier (VPI) and Virtual Circuit Identifier (VCI) supplied by your ISP. |  |  |  |
| Encapsulation   | Select the encapsulation used by ISP from the drop down list.                                      |  |  |  |
| QoS Class       | ATM QoS classes including CBR, UBR and VBR                                                         |  |  |  |
| PCR/SCR/MBS     | QoS Parameters - PCR, SCR and MBS are configurable.                                                |  |  |  |
| DHCP Client     | Assigning an IP address dynamically                                                                |  |  |  |

### PPP₀E

|                    | ATM1                        |
|--------------------|-----------------------------|
| Protocol           | PPPoE                       |
| IP Address         | 0.0.0.0                     |
| Subnet Mask        | 0.0.0.0                     |
| VPI/VCI            | 8 /35                       |
| Encapsulation      | VC MUX -                    |
| QoS Class          | UBR •                       |
| PCR/SCR/MBS        | 4000 /4000 /10              |
| Connect Type       | Auto - Triggered by traffic |
| Idle Time (Minute) | 20                          |
| Username           |                             |
| Password           |                             |
| Confirm Password   |                             |
| MTU                | 1492                        |

| Parameter          | Description                                                                                                    |
|--------------------|----------------------------------------------------------------------------------------------------|
| IP Address         | Enter the IP address provided by your ISP.                                                                                          |
| Subnet Mask        | Enter the subnet mask address provided by your ISP.                                                                                 |
| VPI/VCI            | Enter the Virtual Path Identifier (VPI) and Virtual Circuit Identifier (VCI) supplied by your ISP.                                  |
| Encapsulation      | Select the encapsulation used by ISP from the drop down list.                                                                       |
| QoS Class          | ATM QoS classes including CBR, UBR and VBR                                                                                          |
| PCR/SCR/MBS        | QoS Parameters - PCR, SCR and MBS are configurable.                                                                                 |
| Connect Type       | Sets connection mode to always connected, automatic or manual connection.                                                           |
| Idle Time (Minute) | Enter the maximum idle time for the Internet<br>connection. After this time has been exceeded the<br>connection will be terminated. |
| Username           | Enter user name.                                                                                                    |
| Password           | Enter password.                                                                                                    |
| Confirm Password   | Confirm password                                                                                                    |
| MTU                | Leave the Maximum Transmission Unit (MTU) at<br>the default value (1500) unless you have a<br>particular reason to change it.       |

# MAC Encapsulated Routing

| ATM1           MAC Encopsulated Routing =           IP Address         0.0.0           Subnet Mask         0.0.0           Default Gateway         0.0.0           Finage Statemann         VCMLX =           QoS Class         UER =           DCR/SCR/MBS         4000 //10           DHCP Client         Г                                     |                 |                          |
|----------------------------------------------------------------------------------------------------|-----------------|--------------------------|
| Protocol         MACEncepsulded Routing            IP Address         0.0.0           Subnet Mask         0.0.0           Default Gateway         0.0.0           Default Gateway         0.0.0           Protocol         M35           Encapsulation         VC.MLX            OpS Class         UBR            Dec/sccp/Mass         4000 //10 |                 | ATM1                     |
| IP Address         0.0.0           Subnet Mask         0.0.0           Default Gateway         0.0.0           VE/Vc1         8           Af35           Encapsulation         VCMUX ■           QoS Class         UBR ■           PCP/SCR/M8S         4000           Af00         /10                                                            | Protocol        | MAC Encapsulated Routing |
| Subnet Mask         0.0.0           Default Gateway         0.0.0           VPL/VC1         8         /35           Encapsulation         VC.MLX •           QoS Class         UBR •           PCR/SCC/MBS         4000         /4000           DHCP Client         Г                                                                             | IP Address      | 0.0.0.0                  |
| Default Gateway         0.0.0           VPI/VCI         8         //35           Encapsulation         VCMLX •           QoS Class         UBR •           PCP/SCR/MBS         4000 //4000 //10           DHCP Client         Г                                                                                                    | Subnet Mask     | 0.0.0.0                  |
| VPI/VCI         0         //35           Encapsulation         VC/MLK •           QoS Class         UER •           PCP/SCP/MSS         4000 / 4000 / 10           DHCP Client         T                                                                                                    | Default Gateway | 0.0.0.0                  |
| Encapsulation VCMUX  Qos Class UBR  PCP/SCP/M8S 4000 /10 PCP Cleft                                                                                                    | VPI/VCI         | 8 /35                    |
| QoS Class UBR ▼<br>PCR/SCR/MBS 4000 /1000 /10<br>DHCP Client □                                                                                                    | Encapsulation   | VCMUX -                  |
| РСR/SCR/MBS 4000 /10<br>DHCP Client Г                                                                                                    | QoS Class       | UBR                      |
| DHCP Client                                                                                                    | PCR/SCR/MBS     | 4000 /4000 /10           |
|                                                                                                    | DHCP Client     |                          |

| Parameter       | Description                                                                                        |  |  |  |
|-----------------|----------------------------------------------------------------------------------------------------|--|--|--|
| IP Address      | Enter the IP address provided by your ISP.                                                         |  |  |  |
| Subnet Mask     | Enter the subnet mask address provided by your ISP.                                                |  |  |  |
| Default Gateway | Enter the gateway address provided by your ISP.                                                    |  |  |  |
| VPI/VCI         | Enter the Virtual Path Identifier (VPI) and Virtual Circuit Identifier (VCI) supplied by your ISP. |  |  |  |
| Encapsulation   | Select the encapsulation used by ISP from the drop down list.                                      |  |  |  |
| QoS Class       | ATM QoS classes including CBR, UBR and VBR                                                         |  |  |  |
| PCR/SCR/MBS     | QoS Parameters - PCR, SCR and MBS are configurable.                                                |  |  |  |
| DHCP Client     | Assigning an IP address dynamically                                                                |  |  |  |

### **Clone MAC Address**

Some ISPs require you to register your MAC address with them. If this is the case, the MAC address of the Barricade must be changed to the MAC address that you have registered with your ISP.

| SMC <sup>®</sup>    |                                                                                                    |
|---------------------|----------------------------------------------------------------------------------------------------|
| SYSTEM<br>WAN       | Clone MAC Address                                                                                                |
| » Clone MAC Address | must be changed to the MAC address that you supplied to your ISP. <ul> <li>WAN Interface MAC Address:</li> </ul> |
| WIRELESS<br>NAT     | Use the Gateway's default MAC address 00:06:4E:00:00:02     Use this DC's MAC address 00:10:05:52:49:50          |
| FIREWALL            | C Enter a new MAC address manually:<br>0 : [10 : [85 ] 5 ] 2 ] (A9 ] 1 [89                                       |
| UPnP<br>ADSL        | HELP SAVE SETTINGS CANCEL                                                                                        |
| DDNS<br>Voip<br>Qos |                                                                                                    |
| TOOLS               |                                                                                                    |

# CONFIGURING THE VOICE ADSL ROUTER

# LAN

Use the LAN menu to configure the LAN IP address and to enable the DHCP server for dynamic client address allocation.

| <b>SMC</b> <sup>®</sup> |                                                                                          |                     | A                        | dvan             | ICed                  | RIT      |
|-------------------------|------------------------------------------------------------------------------------------|---------------------|--------------------------|------------------|-----------------------|----------|
|                         |                                                                                          |                     |                          |                  | BIHome                | logour   |
| SYSTEM                  |                                                                                          |                     |                          |                  |                       |          |
| WAN                     | LAN Settings                                                                             |                     |                          |                  |                       |          |
| LAN                     | You can enable DHCP to dynar                                                             | nically allocate IP | addresses to your client | PCs, or configur | e filtering functions | based on |
| WIRELESS                | specific clients or protocols. The router must have an IP address for the local network. |                     |                          |                  |                       |          |
| NAT                     | LAN TO                                                                                   |                     |                          |                  |                       |          |
| ROUTE                   |                                                                                          |                     |                          |                  |                       |          |
| FIREWALL                |                                                                                          | IP Address          | 192 . 168 . 2            | . 1              |                       |          |
| SNMP                    |                                                                                          |                     | <b></b>                  |                  |                       |          |
| UPnP                    |                                                                                          | IP Subnet Mask      | 255.255.255. JU          |                  |                       |          |
| ADSL                    |                                                                                          | DHCP Server         | Enabled C Disabled       |                  |                       |          |
| DDNS                    |                                                                                          |                     |                          |                  |                       |          |
| VolP                    |                                                                                          | Lease Time          | Two Days                 |                  |                       |          |
| QoS                     |                                                                                          |                     | , _                      |                  |                       |          |
| TOOLS                   | IP Address Pool                                                                          |                     |                          |                  |                       |          |
| STATUS                  |                                                                                          |                     |                          |                  |                       |          |
|                         |                                                                                          | Start IP            | 192 , 168 , 2            | . 2              |                       |          |
|                         |                                                                                          | End IP              | 192 , 168 , 2            | , 254            |                       |          |
|                         |                                                                                          | Domain Name         |                          |                  |                       |          |
|                         |                                                                                          |                     |                          |                  |                       |          |

Parameter Description

| LAN IP           |                                                                                                    |
|------------------|----------------------------------------------------------------------------------------------------|
| IP Address       | The IP address of the Barricade.                                                                                                    |
| IP Subnet Mask   | The subnet mask of the network.                                                                                                    |
| DHCP Server      | The Barricade comes with the DHCP function. To dynamically assign an IP address to client PCs, enable this function.                                                                                                    |
| Lease Time       | Set the IP lease time. For home networks this may be set to Forever, which means there is no time limit on the IP address lease.                                                                                                    |
| IP Address Pool  |                                                                                                    |
| Start IP Address | Specify the start IP address of the DHCP pool. Do not include<br>the gateway address of the Barricade in the client address pool.<br>If you change the pool range, make sure the first three octets<br>match the gateway's IP address, i.e., 192.168.2.xxx. |
| End IP Address   | Specify the end IP address of the DHCP pool.                                                                                                    |
| Domain Name      | If your network uses a domain name, enter it here. Otherwise, leave this field blank.                                                                                                    |

### WIRELESS

The Barricade also operates as a wireless access point, allowing wireless computers to communicate with each other. To configure this function, all you need to do is enable the wireless function, define the radio channel, the domain identifier, and the security options. Check Enable and click "SAVE SETTINGS".

| SMC <sup>®</sup><br>Networks |                                                                                                    |
|------------------------------|----------------------------------------------------------------------------------------------------|
| SYSTEM                       |                                                                                                    |
| WAN                          | Wireless Settings                                                                                                |
| LAN                          | The gateway can be guickly configured as an wireless access point for roaming clients by setting the service set |
| WIRELESS                     | identifier (SSID) and channel number. It also supports data encryption and client filtering.                     |
| » Channel and SSID           | Enable or disable Wireless module function : © Enable © Disable                                                  |
| » Access Control             |                                                                                                    |
| » Security                   |                                                                                                    |
| WEP                          | SAVE SETTINGS                                                                                                    |
| 802.1X                       |                                                                                                    |
| NAT                          |                                                                                                    |
| ROUTE                        |                                                                                                    |
| FIREWALL                     |                                                                                                    |
| SNMP                         |                                                                                                    |
| UPnP                         |                                                                                                    |
| ADSL                         |                                                                                                    |
| DDNS                         |                                                                                                    |
| VolP                         |                                                                                                    |
| QoS                          |                                                                                                    |
| TOOLS                        |                                                                                                    |
| STATUS                       |                                                                                                    |

### **Channel and SSID**

You must specify a common radio channel and SSID (Service Set ID) to be used by the Barricade and all of its wireless clients. Be sure you configure all of its clients to the same values.

| SMC<br>Networks    |                    |                                |                | A              | dvan             | ICed<br>⊪⊪   | ome ©Logout        |
|--------------------|--------------------|--------------------------------|----------------|----------------|------------------|--------------|--------------------|
| SYSTEM             | Channel and        | SSID                           |                |                |                  |              |                    |
| WAN                | channel and        | 3310                           |                |                |                  |              |                    |
| LAN                | This page allows y | you to define SSID and Channel | ID for wireles | s connection.  | In the wireles   | s environmer | it, the router can |
| WIRELESS           | also act as an wir | eless access point. These para | meters are u   | seu for the mu | Dile stations to | o connect to | this access point. |
| » Channel and SSID |                    | ESSID                          | SMC            |                | _                |              |                    |
| » Access Control   |                    | ECCID Devedence                | C CHUNC        | Corousie       |                  |              |                    |
| » Security         |                    | ESSID Broaucast                | • ENABLE       | UISABLE        |                  |              |                    |
| WEP                |                    | Wireless Mode                  | Mixed (11b+    | 11g) 💌         |                  |              |                    |
| 802.1X             |                    | Channel                        | Auto 💌         |                |                  |              |                    |
| NAT                |                    |                                |                |                |                  |              |                    |
| ROUTE              |                    |                                |                |                |                  |              |                    |
| FIREWALL           |                    |                                |                |                | HELP S           | SAVE SETTING | S CANCEL           |
| SNMP               |                    |                                |                |                |                  |              |                    |
| UPnP               |                    |                                |                |                |                  |              |                    |
| ADSL               |                    |                                |                |                |                  |              |                    |
| DDNS               |                    |                                |                |                |                  |              |                    |
| VoIP               |                    |                                |                |                |                  |              |                    |
| QoS                |                    |                                |                |                |                  |              |                    |
| TOOLS              |                    |                                |                |                |                  |              |                    |
| STATUS             |                    |                                |                |                |                  |              |                    |

| Parameter       | Description                                                                                                    |
|-----------------|----------------------------------------------------------------------------------------------------|
| ESSID           | Extended Service Set ID. The ESSID must be the same on the Barricade and all of its wireless clients.                                                                               |
| ESSID Broadcast | Enable or disable the broadcasting of the SSID.                                                                                                    |
| Wireless Mode   | This device supports both 11g and 11b wireless networks. Make your selection depending on the type of wireless network that you have.                                               |
| Channel         | The radio channel used by the wireless router and its clients to<br>communicate with each other. This channel must be the same<br>on the Barricade and all of its wireless clients. |
|                 | The Barricade will automatically assign itself a radio channel, or you may select one manually.                                                                                     |

### Access Control

restrict access based on MAC address

| SMC®                 |                     |                      |             |            | 1          | Δd         | var           | Cod Y           |                   |
|----------------------|---------------------|----------------------|-------------|------------|------------|------------|---------------|-----------------|-------------------|
| Networks             |                     |                      |             |            | 1          |            |               | Hoi             | me @Logout        |
| SYSTEM               | WI AN MAC EI        | toring Table         |             |            |            |            |               |                 |                   |
| WAN                  | WLAN MAC FI         | tering lable         |             |            |            |            |               |                 |                   |
| LAN                  | For a more secure V | /ireless network you | can specif  | y that onl | y certain  | Wireless P | Cs can co     | nnect to the Ad | cess Point. Up    |
| WIRELESS             | by the Access Rule. | s can be added to t  | he MAC Filt | ering Tabl | le. When e | enabled, a | all registere | d MAC address   | es are controlled |
| » Channel and SSID   |                     |                      | <u></u>     |            |            |            |               |                 |                   |
| » Access Control     | Enable MAC          | -litering : U Yes    | • N0        |            |            |            |               |                 |                   |
| » Security           | Access Rule f       | or registered MAC    | address :   | C Alloy    | w © Den    | y          |               |                 |                   |
| WEP<br>WPA<br>802.1X | MAC Filtering       | Table (up to 32 st   | ations)     |            |            |            |               |                 |                   |
| NAT                  | ID                  |                      |             | MAC        | Address    |            |               |                 |                   |
| ROUTE                | 1                   | 00                   | : 00        | : 00       | : 00       | : 00       | : 00          |                 |                   |
| FIREWALL             | 2                   | 00                   | : 00        | : 00       | : 00       | : 00       | : 00          |                 |                   |
| SNMP                 | 3                   | 00                   | : 00        | : 00       | : 00       | : 00       | : 00          |                 |                   |
| UPnP                 | 4                   | 00                   | : 00        | : 00       | : 00       | : 00       | : 00          |                 |                   |
| ADSL                 | 5                   | 00                   | : 00        | : 00       | : 00       | : 00       | : 00          |                 |                   |
| DDNS                 | 6                   | 00                   | : 00        | : 00       | : 00       | : 00       | : 00          |                 |                   |
| VoIP                 | 7                   | 00                   | : 00        | : 00       | : 00       | : 00       | : 00          |                 |                   |
| QoS                  | 8                   | 00                   | : 00        | : 00       | : 00       | : 00       | : 00          |                 |                   |
| TOOLS                | 9                   | 00                   | : 00        | : 00       | : 00       | : 00       | : 00          |                 | i                 |
| STATUS               | 10                  | 00                   | : 00        | : 00       | : 00       | : 00       | : 00          |                 |                   |
|                      | 11                  | 00                   | · 00        | . 00       | . 00       | · 00       | · 00          |                 |                   |
|                      |                     | 100                  | . 100       | . 150      | . 155      | . 100      |               |                 |                   |

### Security

To make your wireless network safe, you should turn on the security function. The Barricade supports WEP (Wired Equivalent Privacy) and WPA (Wi-Fi Protected) security mechanisms.

| SMC <sup>®</sup>   | Advanced Stress                                                                                                  |
|--------------------|----------------------------------------------------------------------------------------------------|
| SYSTEM             |                                                                                                    |
| WAN                | Security                                                                                                    |
| LAN                | The router can transmit your data securely over the wireless network. Matching security mechanisms must be setup |
| WIRELESS           | on your router and wireless client devices. You can choose the allowed security mechanisms in this page and      |
| » Channel and SSID | compare mem in the sub-pages.                                                                                    |
| » Access Control   | Allowed Client Type: No WEP, No WPA 💌                                                                            |
| » Security         | No WEP, No WPA HELP SAVE SETTINGS CANCEL                                                                         |
| WEP                | WEP Unly WPA Only                                                                                                |
| WPA                |                                                                                                    |
| 802.1X             |                                                                                                    |
| NAT                |                                                                                                    |
| ROUTE              |                                                                                                    |
| FIREWALL           |                                                                                                    |
| SNMP               |                                                                                                    |
| UPnP               |                                                                                                    |
| ADSL               |                                                                                                    |
| DDNS               |                                                                                                    |
| VoIP               |                                                                                                    |
| QoS                |                                                                                                    |
| TOOLS              |                                                                                                    |
| STATUS             |                                                                                                    |

### WEP

If you want to use WEP to protect your wireless network, you need to set the same parameters for the Barricade and all your wireless clients.

|                    | Advanced                                                                                                    |  |  |  |
|--------------------|----------------------------------------------------------------------------------------------------|--|--|--|
| SIVIC              | Auvanceusare                                                                                                    |  |  |  |
| Networks           | THome O Logout                                                                                                    |  |  |  |
| SYSTEM             | WED                                                                                                    |  |  |  |
| WAN                | WEP                                                                                                    |  |  |  |
|                    | WEP is the basic mechanism to transmit your data securely over the wireless network. Matching encryption keys must<br>be setup on your router and wireless client devices to use WEP. |  |  |  |
| WIRELESS           | be setup on your router and writeless crient devices to use were.                                                                                                    |  |  |  |
| » Channel and SSID | WEP Mode @ 64-bit C 128-bit                                                                                                    |  |  |  |
| » Access Control   | Key Entry Method C Hey C ASCII                                                                                                    |  |  |  |
| WEP                |                                                                                                    |  |  |  |
| WPA                | Key Provisioning ·· Static · Dynamic                                                                                                    |  |  |  |
| 802.1X             |                                                                                                    |  |  |  |
| NAT                | Static WEP Key Setting                                                                                                    |  |  |  |
| ROUTE              | 10/26 hex digits for 64-WEP/128-WEP                                                                                                    |  |  |  |
| FIREWALL           |                                                                                                    |  |  |  |
| SNMP               | Default Key ID 1                                                                                                    |  |  |  |
| UPnP               | (1~32                                                                                                    |  |  |  |
| ADSL               | Passphrase characters)                                                                                                    |  |  |  |
| DDNS               | Key 1 0101010101                                                                                                    |  |  |  |
| VoIP               |                                                                                                    |  |  |  |
| QoS                | Key 2 02020202                                                                                                    |  |  |  |
| TOOLS              | Key 3 0303030303                                                                                                    |  |  |  |
| STATUS             | Key 4 0404040404                                                                                                    |  |  |  |
|                    | Ohm                                                                                                    |  |  |  |
|                    | Ciear                                                                                                    |  |  |  |
|                    |                                                                                                    |  |  |  |
|                    | HELP SAVE SETTINGS CANCEL                                                                                                    |  |  |  |
|                    |                                                                                                    |  |  |  |
| Parameter          | Description                                                                                                    |  |  |  |
| WEP Mode           | Select 64 bit or 128 bit key to use for encryption.                                                                                                    |  |  |  |
| Key Entry Me       | d Select Hex or ASCII to use for encryption key                                                                                                    |  |  |  |
| Key Provision      | ing Select Static if there is only one fixed key for encryption. If you want to select Dynamic, you would need to enable                                                              |  |  |  |

You may automatically generate encryption keys or manually enter the keys. To generate the key automatically with passphrase, check the Passphrase box, enter a string of characters. Select the default key from the drop down menu. Click "SAVE SETTINGS".

802.1X function first.

Note: The passphrase can consist of up to 32 alphanumeric characters.

### CONFIGURING THE VOICE ADSL ROUTER

To manually configure the encryption key, enter five hexadecimal pairs of digits for each 64-bit key, or enter 13 pairs for the single 128-bit key. (A hexadecimal digit is a number or letter in the range 0-9 or A-F.)

Note that WEP protects data transmitted between wireless nodes, but does not protect any transmissions over your wired network or over the Internet.

#### WPA

Wi-Fi Protected Access (WPA) combines temporal key integrity protocol (TKIP) and 802.1X mechanisms. It provides dynamic key encryption and 802.1X authentication service.

| SMC <sup>®</sup>   |         |                                   | A                                          | dvand               | Home © Logout           |
|--------------------|---------|-----------------------------------|--------------------------------------------|---------------------|-------------------------|
| SYSTEM<br>WAN      | WPA     |                                   |                                            |                     |                         |
| LAN                | WDA in  | a cocurity ophancoment that a     | transly increases the level of data        | protoction and acco | oc control for existing |
| WIRELESS           | wireles | s LAN. Matching authentication    | and encryption methods must be s           | etup on your router | and wireless client     |
| » Channel and SSID | device  | s to use WPA.                     |                                            |                     |                         |
| » Access Control   |         | Cypher suite                      |                                            |                     |                         |
| » Security         |         | Authentication                    | C 802.1X • Pre-shared Key                  |                     |                         |
| WPA<br>802.1X      |         | Pre-shared key type               | • Passphrase (8~63 characters)<br>digits)  | C Hex (64           |                         |
| NAT                |         | Pre-shared Key                    |                                            |                     |                         |
| ROUTE              |         | ,                                 |                                            |                     |                         |
| FIREWALL           |         | Group Key Re Keying               | Per bb400 Seconds     C per 1000 K Perlate |                     |                         |
| SNMP               |         | droup noy no_noying               | C Disable                                  |                     |                         |
| UPnP               |         |                                   |                                            |                     |                         |
| ADSL               |         |                                   |                                            | HELP SAVE           | SETTINGS CANCEL         |
| DDNS               |         |                                   |                                            |                     |                         |
| VoIP               |         |                                   |                                            |                     |                         |
| QoS                |         |                                   |                                            |                     |                         |
| TOOLS              |         |                                   |                                            |                     |                         |
| Parameter          |         |                                   | Descriptio                                 | on                  |                         |
| Cypher suite       |         | The security me                   | echanism used in W                         | PA for enc          | ryption.                |
| Authentication     | 1       | Choose 802.1X<br>authentication r | or Pre-shared Key<br>nethod.               | to use as th        | ne                      |

•802.1X: for the enterprise network with a RADIUS server.

•Pre-shared key: for the SOHO network environment without an authentication server.

Pre-shared key type Select the key type to be used in the Pre-shared Key.

| Parameter              | Description                                     |
|------------------------|-------------------------------------------------|
| Pre-shared Key         | Type in the key here.                           |
| Group Key<br>Re_Keying | The period of renewing broadcast/multicast key. |

### 802.1X

If 802.1X is used in your network, then you should enable this function for the Barricade.

| SMC <sup>®</sup><br>Networks           |                                                                                                    |
|----------------------------------------|----------------------------------------------------------------------------------------------------|
| SYSTEM<br>WAN                          | 802.1X                                                                                                    |
| LAN<br>WIRELESS                        | This page allows you to set the 802.1X, a method for performing authentication to wireless connection. These<br>parameters are used for this access point to connect to the Authentication Server. |
| » Channel and SSID<br>» Access Control | 802.1X Authentication C Enable C Disable                                                                                                    |
| » Security<br>WEP                      | Session Idle Timeout 300 Seconds ( 0 for no timeout checking )<br>Re-Authentication Period 5000 Seconds ( 0 for no requirements ation )                                                            |
| 802.1X<br>NAT                          | Quiet Period 60 Seconds (0 on hore autentication failed                                                                                                    |
| ROUTE<br>FIREWALL                      | Server Type RADIUS                                                                                                    |
| SNMP<br>UPnP                           | RADIUS Server Parameters                                                                                                    |
| ADSL<br>DDNS                           | Server IP 192 , 168 , 12 , 1<br>Server Port 1812                                                                                                    |
| VolP                                   | Secret Key                                                                                                    |
| TOOLS<br>STATUS                        | NAS-ID                                                                                                    |
|                                        | HELP SAVE SETTINGS CANCEL                                                                                                    |

| Parameter                   | Description                                                                                                    |
|-----------------------------|----------------------------------------------------------------------------------------------------|
| 802.1X<br>Authentication    | Enable or disable this authentication function.                                                                                            |
| Session Idle<br>timeout     | Defines a maximum period of time for which the connection is maintained during inactivity.                                                 |
| Re-Authentication<br>Period | Defines a maximum period of time for which the<br>authentication server will dynamically re-assign a session key to<br>a connected client. |

| Parameter                   | Description                                                                                        |
|-----------------------------|----------------------------------------------------------------------------------------------------|
| Quiet Period                | Defines a maximum period of time for which the Barricade will wait between failed authentications. |
| Server Type                 | Select TINY or RADIUS as the authentication server.                                                |
| RADIUS Server<br>Parameters |                                                                                                    |
| Server IP                   | The IP address of your authentication server.                                                      |
| Server Port                 | The port used for the authentication service.                                                      |
| Secret Key                  | The secret key shared between the authentication server and its clients.                           |
| NAS-ID                      | Defines the request identifier of the Network Access Server.                                       |
# NAT

Network Address Translation allows multiple users to access the Internet sharing one public IP.

| SMC <sup>®</sup><br>Networks |                                                                                                    |
|------------------------------|----------------------------------------------------------------------------------------------------|
| SYSTEM                       |                                                                                                    |
| WAN                          | NAT Settings                                                                                                    |
| LAN                          | Network address Translation (NAT) allows multiple users at your local site to access the Internet through a single   |
| WIRELESS                     | public IP address or multiple public IP addresses. NAT can also prevent hacker attacks by mapping local addresses to |
| NAT                          | public addresses for key services such as the web or FTP.                                                            |
| » Address Mapping            | Enable or disable NAT module function : 💿 Enable 🔿 Disable                                                           |
| » Virtual Server             |                                                                                                    |
| » Special Application        |                                                                                                    |
| » NAT Mapping Table          | SAVE SETTINGS                                                                                                    |
| ROUTE                        |                                                                                                    |
| FIREWALL                     |                                                                                                    |
| SNMP                         |                                                                                                    |
| UPnP                         |                                                                                                    |
| ADSL                         |                                                                                                    |
| DDNS                         |                                                                                                    |
| VoIP                         |                                                                                                    |
| QoS                          |                                                                                                    |
| TOOLS                        |                                                                                                    |
| STATUS                       |                                                                                                    |

#### **Address Mapping**

Allows one or more public IP addresses to be shared by multiple internal users. This also hides the internal network for increased privacy and security. Enter the Public IP address you wish to share into the Global IP field. Enter a range of internal IPs that will share the global IP into the "from" field.

| SMC <sup>®</sup>                                                                                |                                                                                                    |
|-------------------------------------------------------------------------------------------------|----------------------------------------------------------------------------------------------------|
| SYSTEM<br>WAN<br>LAN<br>WIRELESS<br>NAT                                                         | Address Mapping<br>Network Address Translation (NAT) allows IP addresses used in a private local network to be mapped to one or more<br>addresses used in the public, global Internet. This feature limits the number of public IP addresses required from the<br>ISP and also maintains the privacy and security of the local network. We allow one or more than one public IP address<br>to be mapped to a pool of local addresses. |
| » Autoress wapping<br>» Virtual Server<br>» Special Application<br>» NAT Mapping Table<br>ROUTE | Address Mapping 1. Global IP:0 9 10 10 10 10 10 10 10 10 10 10 10 10 10                                                                                                    |
| FIREWALL<br>SNMP<br>UPnP<br>ADSL                                                                | 2. Global IP: 0 ,0 ,0 ,0 is transformed as multiple virtual IPs<br>from 192.168.2,0 to192.168.2,0<br>3. Global IP: 0 ,0 ,0 ,0 ,0 is transformed as multiple virtual IPs                                                                                                    |
| DDNS<br>VoIP<br>QoS<br>TOOLS                                                                    | from 192.168.2. 0 to 192.168.2. 0 4. Global IP: 0  0  0  0 is transformed as multiple virtual IPs from 192.168.2. 0 to 192.168.2. 0                                                                                                    |
| STATUS                                                                                          | S. Global IP:// II/ II/ II/ II/ II/ II/ II/ II/ II/                                                                                                    |
|                                                                                                 | 7. Global IP: 0 ,0 ,0 is transformed as multiple virtual IPs                                                                                                    |

#### Virtual Server

If you configure the Barricade as a virtual server, remote users accessing services such as web or FTP at your local site via public IP addresses can be automatically redirected to local servers configured with private IP addresses. In other words, depending on the requested service (TCP/UDP port number), the Barricade redirects the external service request to the appropriate server (located at another internal IP address).

| SMC <sup>®</sup>      |                                                            |                                               |                                          |                                      | Adva                                   | nce                           | d S                         | RE     |
|-----------------------|------------------------------------------------------------|-----------------------------------------------|------------------------------------------|--------------------------------------|----------------------------------------|-------------------------------|-----------------------------|--------|
| SYSTEM                |                                                            |                                               |                                          |                                      |                                        |                               |                             |        |
| WAN                   | Virtual Sei                                                | ver                                           |                                          |                                      |                                        |                               |                             |        |
| LAN                   | You can confid                                             | ure the reuter as a                           | virtual conver co ti                     | hat romate usor                      |                                        | os such as :                  | the Web or                  |        |
| WIRELESS              | FTP at your loc                                            | cal site via public IP                        | addresses can be                         | automatically re                     | directed to local                      | servers cont                  | igured with                 | 1      |
| NAT                   | redirects the e                                            | esses. In other word<br>xternal service requi | ls, depending on t<br>est to the appropr | he requested se<br>jate server (loca | rvice (TCP/UDP p<br>ited at another in | ort number),<br>ternal IP adı | , the route<br>dress), Thi: | r<br>5 |
| » Address Mapping     | tool can suppo                                             | rt both port ranges,                          | multiple ports, an                       | d combinations o                     | of the two.                            |                               | ,                           |        |
| » Virtual Server      | For example:                                               |                                               |                                          |                                      |                                        |                               |                             |        |
| » Special Application |                                                            |                                               |                                          |                                      |                                        |                               |                             |        |
| » NAT Mapping Table   | Port Ranges: ex. 100-150     Multiple Ports: ex. 25 110 80 |                                               |                                          |                                      |                                        |                               |                             |        |
| ROUTE                 | Combinat                                                   | tion: ex. 25-100,80                           |                                          |                                      |                                        |                               |                             |        |
| FIREWALL              |                                                            |                                               |                                          |                                      |                                        |                               |                             |        |
| SNMP                  | No                                                         | I AN ID Address                               | Protocol Type                            | LAN                                  | Public                                 | Fnable                        |                             |        |
| UPnP                  | 1401                                                       |                                               | Trotocol Type                            | Port                                 | Port                                   | _                             |                             |        |
| ADSL                  | 1                                                          | 192.168.2.                                    | TCP -                                    |                                      |                                        |                               | Add                         | Clean  |
| DDNS                  | 2                                                          | 192.168.2.                                    | TCP 🗾                                    |                                      |                                        |                               | Add                         | Clean  |
| VolP                  | 3                                                          | 192.168.2.                                    | TCP 💽                                    |                                      |                                        |                               | Add                         | Clean  |
| QoS                   | 4                                                          | 192.168.2.                                    | TCP 💌                                    |                                      |                                        |                               | Add                         | Clean  |
| TOOLS                 | 5                                                          | 192.168.2.                                    | TCP 💽                                    |                                      |                                        |                               | Add                         | Clean  |
| STATUS                | 6                                                          | 192.168.2.                                    | TCP                                      |                                      |                                        |                               | Add                         | Clean  |

For example, if you set Type/Public Port to TCP/80 (HTTP or web) and the Private IP/Port to 192.168.2.2/80, then all HTTP requests from outside users will be transferred to 192.168.2.2 on port 80. Therefore, by just entering the IP address provided by the ISP, Internet users can access the service they need at the local address to which you redirect them.

The more common TCP service ports include: HTTP: 80, FTP: 21, Telnet: 23, and POP3: 110.

A list of ports is maintained at the following link: http://www.iana.org/assignments/port-numbers.

#### **Special Application**

Some applications require multiple connections, such as Internet gaming, video-conferencing, and Internet telephony. These applications may not work when Network Address Translation (NAT) is enabled. If you need to run applications that require multiple connections, use these pages to specify the additional public ports to be opened for each application.

| SMC <sup>®</sup><br>Networks |                 |                                      |                                  | Advan                                                                                                    | сед<br>ан                                          | me © Logout                |
|------------------------------|-----------------|--------------------------------------|----------------------------------|----------------------------------------------------------------------------------------------------|----------------------------------------------------|----------------------------|
| SYSTEM                       | <b>C</b>        | and Annalian                         |                                  |                                                                                                    |                                                    |                            |
| WAN                          | spe             | cial Applica                         | ttons                            |                                                                                                    |                                                    |                            |
| LAN                          | Some            | applications red                     | quire multiple                   | connections, such as Internet gaming, video conferencin                                                           | g, Internet t                                      | elephony and               |
| WIRELESS                     | other<br>applic | s. These applica<br>ations that requ | itions cannot<br>uire multiple c | work when Network Address Translation (NAT) is enable<br>onnections, specify the port normally associated with an | <ol> <li>If you neer<br/>application it</li> </ol> | d to run<br>h the "Triager |
| NAT                          | Port"           | field, select the                    | protocol typ                     | e as TCP or UDP, then enter the public ports associated                                                           | with the trigg                                     | er port to open            |
| » Address Mapping            | Note:           | The range of t                       | tic.<br>ne Triaaer Poi           | ts is from 1 to 65535.                                                                                            |                                                    |                            |
| » Virtual Server             |                 | -                                    | Trigger                          |                                                                                                    | Public                                             |                            |
| » Special Application        |                 | Trigger Port                         | Type                             | Public Port                                                                                                    | Type                                               | Enabled                    |
| » NAT Mapping Table          |                 |                                      | • TCP                            |                                                                                                    |                                                    | _                          |
| ROUTE                        | 1.              |                                      | C UDP                            |                                                                                                    | CUDP                                               |                            |
| FIREWALL                     |                 |                                      | © TCP                            |                                                                                                    | © TCD                                              |                            |
| SNMP                         | 2.              |                                      | CUDP                             |                                                                                                    | CUDP                                               |                            |
| UPnP                         |                 |                                      | ○ TCP                            |                                                                                                    | TCP                                                | _                          |
| ADSL                         | з.              |                                      | C UDP                            |                                                                                                    | C UDP                                              | L.                         |
| DDNS                         |                 |                                      | C TCP                            |                                                                                                    | • TCP                                              | _                          |
| VoIP                         | 4.              |                                      | C UDP                            |                                                                                                    | C UDP                                              | E.                         |
| QoS                          | -               |                                      | ● TCP                            |                                                                                                    | TCP                                                | _                          |
| TOOLS                        | 5.              |                                      | C UDP                            |                                                                                                    | C UDP                                              | L                          |
| STATUS                       | 6.              |                                      | ● TCP<br>C UDP                   |                                                                                                    | C UDP                                              |                            |
|                              | 7.              |                                      | ● TCP<br>C UDP                   |                                                                                                    | C UDP                                              | Γ                          |
|                              | 8.              |                                      |                                  |                                                                                                    | C TCP                                              | Γ                          |
|                              | 9.              |                                      |                                  |                                                                                                    | C UDP                                              |                            |

| 9.  |               | ⊙ TCF<br>C UDF | – select one –<br>Battle.net<br>Diaload |             |
|-----|---------------|----------------|-----------------------------------------|-------------|
| 10. |               | • TCF<br>• UDF | ICU II<br>MSN Gaming Zone               |             |
|     | Popular appli | cations        | Quick Time 4                            | COPY TO 1 - |

## NAT Mapping Table

This page displays the current NAPT (Network Address Port Translation) address mappings.

| SMC<br>Notworks       | Advanced and Advanced and Advance | i i i |
|-----------------------|----------------------------------------------------------------------------------------------------|-------|
| SYSTEM                | NAT Mension Table                                                                                                    |       |
| WAN                   | NAT Mapping Table                                                                                                    |       |
| LAN                   | NAT Mapping Table displays the current NAPT address mappings.                                                                                                    |       |
| WIRELESS              |                                                                                                    |       |
| NAT                   | Index Protocol Local IP Local Port Pseudo IP Pseudo Port Peer IP Peer Port                                                                                                    |       |
| » Address Mapping     | Defeat                                                                                                    |       |
| » Virtual Server      | Reliest                                                                                                    | -     |
| » Special Application |                                                                                                    | ۲.    |
| » NAT Mapping Table   |                                                                                                    |       |
| ROUTE                 |                                                                                                    |       |
| FIREWALL              |                                                                                                    |       |
| SNMP                  |                                                                                                    |       |
| UPnP                  |                                                                                                    |       |
| ADSL                  |                                                                                                    |       |
| DDNS                  |                                                                                                    |       |
| VoIP                  |                                                                                                    |       |
| QoS                   |                                                                                                    |       |
| TOOLS                 |                                                                                                    |       |
| STATUS                |                                                                                                    |       |
|                       |                                                                                                    |       |

# ROUTING

These pages define routing related parameters, including static routes and RIP (Routing Information Protocol) parameters.

#### Static Route

| SMC <sup>®</sup> |                                                      | Advanced Store            |
|------------------|------------------------------------------------------|---------------------------|
| SYSTEM           | Static Doute Darameter                               |                           |
| WAN              | Static Route Parameter                               |                           |
| LAN              | Please Enter the Following Configuration Parameters: |                           |
| WIRELESS         | Index Network address Subnet Mask Gateway            | Configure                 |
| NAT              | No Valid Static Route Entry !!!                      | comgae                    |
| ROUTE            |                                                      |                           |
| » Static Route   | Add                                                  |                           |
| » RIP            | 200                                                  | HELP SAVE SETTINGS Cancel |
| » Routing Table  |                                                      |                           |
| FIREWALL         |                                                      |                           |
| SNMP             |                                                      |                           |
| UPnP             |                                                      |                           |
| ADSL             |                                                      |                           |
| DDNS             |                                                      |                           |
| VoIP             |                                                      |                           |
| QoS              |                                                      |                           |
| TOOLS            |                                                      |                           |
| STATUS           |                                                      |                           |

| Parameter       | Description                                                                  |
|-----------------|------------------------------------------------------------------------------|
| Index           | Check the box of the route you wish to delete or modify.                     |
| Network Address | Enter the IP address of the remote computer for which to set a static route. |
| Subnet Mask     | Enter the subnet mask of the remote network for which to set a static route. |
| Gateway         | Enter the WAN IP address of the gateway to the remote network.               |

Click "Add" to add a new static route to the list, or check the box of an already entered route and click "Modify". Clicking "Delete" will remove an entry from the list.

#### RIP

| SMC <sup>®</sup> |                                                               |
|------------------|---------------------------------------------------------------|
| SYSTEM<br>WAN    | RIP Parameter                                                 |
| LAN              | Please Enter the following Configuration Parameters:          |
| WIRELESS         | General RIP parameter:                                        |
| NAT              | RIP mode: © Disable C Enable                                  |
| ROUTE            | Auto summary:  © Disable  © Enable                            |
| » Static Route   | <ul> <li>Table of current interface RIP parameter:</li> </ul> |
| » RIP            | Operation Poison Authentication Authentication                |
| » Routing Table  | Interface Mode Version Reverse Required Code                  |
| FIREWALL         | LAN Disable I Disable None                                    |
| SNMP             | WLAN Disable V 1 V Disable V None V                           |
| UPnP             | ATM1 Disable 💌 1 💌 Disable 💌 None 💌                           |
| ADSL             | ATM2 Disable V 1 V Disable V None V                           |
| DDNS             | ATM3 Disable 1 Disable None                                   |
| VoIP             | ATM4 Disable V 1 V Disable V None V                           |
| QoS              | ATM5 Disable V 1 V Disable V None V                           |
| TOOLS            |                                                               |
| STATUS           | ATAT Disable I V Disable V Nana V                             |
|                  | ATMO Disable   1 - Disable   News -                           |
|                  |                                                               |
|                  | PPPoE1 Disable Y IV Disable V None Y                          |
|                  | PPPoE2 Disable 1 Disable None                                 |
| Parameter        | Description                                                   |

General RIP Parameters

Auto summary

RIP mode Globally enables or disables RIP.

If Auto summary is disabled, then RIP packets will include sub-network information from all subnetworks connected to the router. If enabled, this sub-network information will be summarized to one piece of information covering all subnetworks.

# Table of current Interface RIP parameter

| Interface<br>Operation Mode | The WAN interface to be configured.<br>Disable: RIP disabled on this interface.<br>Enable: RIP enabled on this interface. |
|-----------------------------|----------------------------------------------------------------------------------------------------|
|                             | Silent: Listens for route broadcasts and updates its route table. It does not participate in sending route broadcasts.    |
| Version                     | Sets the RIP (Routing Information Protocol) version to use on this interface.                                             |

## CONFIGURING THE VOICE ADSL ROUTER

| Parameter               | Description                                                                                                    |  |
|-------------------------|----------------------------------------------------------------------------------------------------|--|
| Poison Reverse          | A method for preventing loops that would cause endless retransmission of data traffic.                                                                                                    |  |
| Authentication Required | • None: No authentication.                                                                                                    |  |
|                         | • Password: A password authentication key is<br>included in the packet. If this does not match<br>what is expected, the packet will be discarded.<br>This method provides very little security as it<br>is possible to learn the authentication key by<br>watching RIP packets. |  |
|                         | • MD5: An algorithm that is used to verify data integrity through the creation of a 128-bit message digest from data input (which may be a message of any length) that is claimed to be as unique to that specific data as a fingerprint is to a specific individual.           |  |
| Authentication Code     | Password or MD5 Authentication key.                                                                                                    |  |

RIP sends routing-update messages at regular intervals and when the network topology changes. When a router receives a routing update that includes changes to an entry, it updates its routing table to reflect the new route. RIP routers maintain only the best route to a destination. After updating its routing table, the router immediately begins transmitting routing updates to inform other network routers of the change.

# **Routing Table**

| SMC <sup>®</sup><br>Networks                                                    |                                                                                                    |
|---------------------------------------------------------------------------------|----------------------------------------------------------------------------------------------------|
| SYSTEM<br>WAN                                                                   | Routing Table                                                                                                    |
| LAN WIRELESS NAT ROUTE > Static Route > RiP > Routing Table FIREWALL SIMNP UPnP | List Routing Table:<br>Flags Network Address Netmask Gateway Interface Metric<br>C 192.168.2.0 255.255.255.0 directly LaN<br>C 1270.0.0.1 255.255.255.05 directly Loopback<br>Flags : C - directly connected, S - static, R - RIP, I - ICMP Redirect<br>HELP |
| ADSL<br>DDNS<br>VoIP<br>QoS<br>TOOLS<br>STATUS                                  |                                                                                                    |
| Parameter                                                                       | Description                                                                                                    |
| Flags                                                                           | Indicates the route status:                                                                                                    |
|                                                                                 | C = Direct connection on the same subnet.                                                                                                    |
|                                                                                 | S = Static route.                                                                                                    |
|                                                                                 | R = RIP (Routing Information Protocol) assigned route.                                                                                                    |
|                                                                                 | I = ICMP (Internet Control Message Protocol) Redirect route.                                                                                                    |
| Network<br>Address                                                              | Destination IP address.                                                                                                    |
| Netmask                                                                         | The subnetwork associated with the destination.                                                                                                    |
|                                                                                 | This is a template that identifies the address bits in the destination address used for routing to specific subnets. Each bit that corresponds to a "1" is part of the subnet mask number; each bit that corresponds to "0" is part of the host number.      |
| Gateway                                                                         | The IP address of the router at the next hop to which frames are forwarded.                                                                                                    |
| Interface                                                                       | The local interface through which the next hop of this route is reached.                                                                                                    |
| Metric                                                                          | When a router receives a routing update that contains a new or<br>changed destination network entry, the router adds 1 to the metric<br>value indicated in the update and enters the network in the routing<br>table.                                        |

# CONFIGURING THE VOICE ADSL ROUTER

# FIREWALL

The Barricade Router's firewall inspects packets at the application layer, maintains TCP and UDP session information including time-outs and the number of active sessions, and provides the ability to detect and prevent certain types of network attacks.

Network attacks that deny access to a network device are called Denial-of-Service (DoS) attacks. DoS attacks are aimed at devices and networks with a connection to the Internet. Their goal is not to steal information, but to disable a device or network so users no longer have access to network resources.

| SMC <sup>®</sup><br>Networks |                                                                                                    |
|------------------------------|----------------------------------------------------------------------------------------------------|
| SYSTEM                       |                                                                                                    |
| WAN                          | Security Settings (Firewall)                                                                                       |
| LAN                          | The Device provides extensive firewall protection by restricting connection parameters to limit the risk of backer |
| WIRELESS                     | attack, and defending against a wide array of common attacks. However, for applications that require unrestricted  |
| NAT                          | access to the internet, you can configure a specific client/server as a demilitarized zone (UMZ).                  |
| ROUTE                        | Enable or disable Firewall features :      © Enable      O Disable                                                 |
| FIREWALL                     |                                                                                                    |
| » Access Control             |                                                                                                    |
| » MAC Filter                 | SAVE SETTINGS                                                                                                    |
| » URL Blocking               |                                                                                                    |
| » Schedule Rule              |                                                                                                    |
| » Intrusion Detection        |                                                                                                    |
| » DMZ                        |                                                                                                    |
| SNMP                         |                                                                                                    |
| UPnP                         |                                                                                                    |
| ADSL                         |                                                                                                    |
| DDNS                         |                                                                                                    |
| VoIP                         |                                                                                                    |
| QoS                          |                                                                                                    |
| TOOLS                        |                                                                                                    |

The Barricade protects against the following DoS attacks: IP Spoofing, Land Attack, Ping of Death, IP with zero length, Smurf Attack, UDP port loopback, Snork Attack, TCP null scan, and TCP SYN flooding. (For details see page 4-55.)

The firewall does not significantly affect system performance, so we advise leaving it enabled to protect your network. Select Enable and click the "SAVE SETTINGS" button to open the Firewall submenus.

#### Access Control

Access Control allows users to define the outgoing traffic permitted or not-permitted through the WAN interface. The default is to permit all outgoing traffic.

| SMC <sup>®</sup>                                                  |                                                                                                    |
|-------------------------------------------------------------------|----------------------------------------------------------------------------------------------------|
| SYSTEM<br>WAN<br>LAN<br>WIRELESS<br>NAT                           | Access Control<br>Access Control allows users to define the traffic type permitted or not-permitted to WAN port service. This page<br>includes IP address filtering and MAC address filtering.<br>• Enable Filtering Function : • Yes • No |
| FIREWALL<br>» Access Control<br>» MAC Filter<br>» URL Blocking    | Normal Filtering Table (up to 10 computers)      Client PC     Client PC     Description     Address     Client Service     Schedule     Rule     Configure                                                                                |
| » Schedule Rule<br>» Intrusion Detection<br>» DMZ<br>SNMP<br>UPnP | Add PC HELP SAVE SETTINGS CANCEL                                                                                                    |
| ADSL<br>DDNS<br>Voip<br>Qos<br>TOOLS                              |                                                                                                    |

The following items are on the Access Control screen:

| Parameter                    | Description                                                       |
|------------------------------|-------------------------------------------------------------------|
| Enable Filtering<br>Function | Click Yes to turn on the filtering function.                      |
| Normal Filtering Table       | Displays the IP address (or an IP address range) filtering table. |

To add the PC to the filtering table:

- 1. Click "Add PC" on the Access Control screen.
- 2. Define the appropriate settings for client PC services.
- 3. Click "OK" and then click "SAVE SETTINGS" to save your settings.

| SMC <sup>®</sup><br>Networks      |                                                                                 | Advance                                                                                                    | Bi Home @Logout                                   |
|-----------------------------------|---------------------------------------------------------------------------------|----------------------------------------------------------------------------------------------------|---------------------------------------------------|
| SYSTEM<br>WAN                     | Access Control Add PC                                                           |                                                                                                    |                                                   |
| LAN<br>WIRELESS                   | This page allows users to define ser<br>criteria. For the URL blocking function | vice limitations of client PCs, including IP address, service ty<br>on, you need to configure the URL address first on the "URL B<br>do to configure the schedule rule first on the "Schedule Rule | pe and scheduling rule<br>locking Site" page. For |
| NAT                               | Client PC Description:                                                          |                                                                                                    | page.                                             |
| FIREWALL                          | Client PC IP Address: 192.16                                                    | 8.2. ~                                                                                                    |                                                   |
| » Access Control<br>» MAC Filter  | Client PC Service:                                                              |                                                                                                    | <b>D</b> la strine                                |
| » URL Blocking<br>» Schedule Rule | WWW WWW                                                                         | HTTP, TCP Port 80, 3128, 8000, 8001, 8080                                                                                                    |                                                   |
| » Intrusion Detection<br>» DMZ    | WWW with URL Blocking<br>E-mail Sending                                         | HTTP (Ref. URL Blocking Site Page)<br>SMTP, TCP Port 25                                                                                                    | Г                                                 |
| SNMP                              | News Forums                                                                     | NNTP, TCP Port 119                                                                                                    | Γ                                                 |
| UPnP                              | E-mail Receiving<br>Secure HTTP                                                 | POP3, TCP Port 110<br>HTTPS, TCP Port 443                                                                                                    |                                                   |
| DDNS                              | File Transfer                                                                   | FTP, TCP Port 21                                                                                                    | Γ                                                 |
| VolP                              | Telnet Service                                                                  | TCP Port 23                                                                                                    | E                                                 |
| TOOLS                             | NetMeeting                                                                      | H.323, TCP Port 1720, 1503                                                                                                    |                                                   |
| STATUS                            | DNS                                                                             | UDP Port 53                                                                                                    | <b>–</b>                                          |
|                                   | VPN-PPTP                                                                        | TCP Port 1723                                                                                                    |                                                   |
|                                   | VPN-L2TP                                                                        | UDP Port 1701                                                                                                    | Ε                                                 |
|                                   | TCP<br>UDP                                                                      | All UCP Port                                                                                                    |                                                   |

## MAC Filter

The Barricade can also limit the access of hosts within the local area network (LAN). The MAC Filtering Table allows the Barricade to enter up to 32 MAC addresses that are not allowed access to the WAN port.

| SMC <sup>®</sup>      |                                                        |                                                                                                    |              |                                       |         | A         | dva   | ance   | Hon | ne ©Logout |
|-----------------------|--------------------------------------------------------|----------------------------------------------------------------------------------------------------|--------------|---------------------------------------|---------|-----------|-------|--------|-----|------------|
| SYSTEM<br>WAN         | MAC Filteri                                            | ng Table                                                                                                    |              |                                       |         | -         |       |        |     |            |
| LAN<br>WIRELESS       | This section he<br>your network. /<br>applies to clien | This section helps provides MAC Filter configuration. When enabled, only MAC addresses configured will have access to<br>your network. All other client devices will get denied access. This security feature can support up to 32 devices and<br>annies to clients. |              |                                       |         |           |       |        |     |            |
| NAT<br>ROUTE          | MAC Add                                                | iress Control                                                                                                    | : O Yes      | No                                    |         |           |       |        |     |            |
| FIREWALL              |                                                        |                                                                                                    |              |                                       |         |           |       |        |     |            |
| » Access Control      | <ul> <li>MAC Filt</li> </ul>                           | ering Table (                                                                                                    | up to 32 con | nputers)                              |         |           |       |        |     |            |
| » MAC Filter          |                                                        | ID                                                                                                    |              |                                       | MA      | C Address |       |        |     |            |
| » URL Blocking        |                                                        | 1                                                                                                    |              | :                                     | :       | :         | : -   | : [    |     |            |
| » Schedule Rule       |                                                        | 2                                                                                                    |              | :                                     | :       | :         | :     |        | _   |            |
| » Intrusion Detection |                                                        | 3                                                                                                    |              |                                       |         | - i       | - i i |        | _   |            |
| » DMZ                 |                                                        | -                                                                                                    |              |                                       |         |           | –     |        | _   |            |
| SNMP                  |                                                        | -                                                                                                    |              |                                       |         | _ :       |       | _ :    | _   |            |
| UPnP                  |                                                        | 5                                                                                                    |              |                                       |         | _ :       | _ :   | _ :    | _   |            |
| ADSL                  |                                                        | 6                                                                                                    |              | :                                     |         | _ :       | _ :   | _ :    | _   |            |
| DDNS                  |                                                        | 7                                                                                                    |              | :                                     | :       | :         | :     | :      |     |            |
| VoIP                  |                                                        | 8                                                                                                    |              | : -                                   | :       | :         | : 🗆   | - : -  |     |            |
| QoS                   |                                                        | 9                                                                                                    |              | :                                     | : 🗆     | : [       | - : 🗆 | - : -  |     |            |
| TOOLS                 |                                                        | 10                                                                                                    |              | :                                     | :       | :         | : -   | : -    |     |            |
| STATUS                |                                                        | 11                                                                                                    |              | :                                     | :       | :         | :     | - : -  | _   |            |
|                       |                                                        | 12                                                                                                    |              |                                       | 1.      |           |       | _ ; [_ | _   |            |
|                       |                                                        | 13                                                                                                    |              |                                       | · · · · | [         | (     | (-     | _   |            |
|                       |                                                        | 14                                                                                                    |              |                                       |         |           |       |        | -   |            |
|                       |                                                        | 15                                                                                                    |              | · · · · · · · · · · · · · · · · · · · |         |           | _     |        | _   |            |
|                       |                                                        | 15                                                                                                    |              | :                                     | : 1     | :         |       |        |     |            |

Click Yes to enable, or No to disable this function.

Enter the MAC address in the space provided.

# CONFIGURING THE VOICE ADSL ROUTER

#### **URL Blocking**

The Barricade allows the user to block access to web sites by entering either a full URL address or just a keyword. This feature can be used to protect children from accessing violent or pornographic web sites.

| SMC <sup>®</sup><br>Notworks |                          |          |                             | A                    | dvanced                          | me ©Logout      |
|------------------------------|--------------------------|----------|-----------------------------|----------------------|----------------------------------|-----------------|
| SYSTEM<br>WAN                | URL Blocking             |          |                             |                      |                                  |                 |
| LAN                          | Disallowed Web Sites a   | nd Key   | words.                      |                      |                                  |                 |
| WIRELESS                     | You can block access t   | n certa  | in Web sites from a narticu | ilar PC by entering  | either a full LIRL address or iu | st a keyword of |
| NAT                          | the Web site.            | 0 00110  |                             | and the by contering |                                  |                 |
| ROUTE                        | To specify the particula | ar PC. r | in back to the "Access Con  | itrol" nage and che  | ck the box for "Http with URL    | Blocking"in the |
| FIREWALL                     | "Normal Filtering Table" |          |                             |                      |                                  |                 |
| » Access Control             | Rule N                   | umber    | URL / Keyword               | Rule Number          | URL / Keyword                    |                 |
| » MAC Filter                 | Site                     | 1        |                             | Site 16              |                                  |                 |
| » URL Blocking               | Site                     | 2        |                             | Site 17              |                                  |                 |
| » Schedule Rule              | Site                     | 3        | ,<br>                       | Site 18              | ,<br>                            |                 |
| » Intrusion Detection        | Site                     | 4        |                             | Site 10              |                                  |                 |
| » DMZ                        | Site                     | -        |                             | Site 20              |                                  |                 |
| SNMP                         | Site                     | 0        |                             | Site 20              |                                  |                 |
| UPnP                         | Site                     | ь        | 1                           | Site 21              |                                  |                 |
| ADSL                         | Site                     | 7        |                             | Site 22              |                                  |                 |
| DDNS                         | Site                     | 8        |                             | Site 23              |                                  |                 |
| VoIP                         | Site                     | 9        |                             | Site 24              |                                  |                 |
| QoS                          | Site                     | 10       |                             | Site 25              |                                  |                 |
| TOOLS                        | Site                     | 11       |                             | Site 26              |                                  |                 |
| STATUS                       | Site                     | 12       |                             | Site 27              |                                  |                 |
|                              | Site                     | 13       |                             | Site 28              |                                  |                 |
|                              | Site                     | 14       |                             | Site 29              |                                  |                 |
|                              | Site                     | 15       |                             | Site 30              |                                  |                 |
|                              |                          |          |                             | Clear All            |                                  | -               |

You can define up to 30 sites here.

## Schedule Rule

You may filter Internet access for local clients based on rules. Each access control rule may be activated at a scheduled time. Define the schedule on the Schedule Rule page, and apply the rule on the Access Control page.

| SMC <sup>®</sup>      |                                            | Advance                                                              | Home @Logout |
|-----------------------|--------------------------------------------|----------------------------------------------------------------------|--------------|
| SYSTEM                | Calculate Date                             |                                                                      |              |
| WAN                   | Schedule kule                              |                                                                      |              |
| LAN                   | This page defines schedule rul             | e names and activates the schedule for use in the "Access Control" p | age.         |
| WIRELESS              | <ul> <li>Schedule Rule Table (r</li> </ul> | in to 10 rules)                                                      |              |
| NAT                   |                                            | p to ro rolesy                                                       |              |
| ROUTE                 | Rule Name                                  | Rule Comment                                                         | Configure    |
| FIREWALL              |                                            | No Valid Schedule Rule !!!                                           |              |
| » Access Control      |                                            |                                                                      |              |
| » MAC Filter          | Add Schedule Rule                          |                                                                      |              |
| » URL Blocking        |                                            |                                                                      |              |
| » Schedule Rule       |                                            |                                                                      |              |
| » Intrusion Detection |                                            | HELP SAVE SET                                                        | TINGS CANCEL |
| » DMZ                 |                                            |                                                                      |              |
| SNMP                  |                                            |                                                                      |              |
| UPnP                  |                                            |                                                                      |              |
| ADSL                  |                                            |                                                                      |              |
| DDNS                  |                                            |                                                                      |              |
| VoIP                  |                                            |                                                                      |              |
| QoS                   |                                            |                                                                      |              |
| TOOLS                 |                                            |                                                                      |              |
| STATUS                |                                            |                                                                      |              |

| SMC <sup>®</sup>      |                       |           | A                  | dvance           |  |
|-----------------------|-----------------------|-----------|--------------------|------------------|--|
| SYSTEM                |                       | _         |                    |                  |  |
| WAN                   | Edit Schedule Ru      | le        |                    |                  |  |
| LAN                   | Name:                 |           |                    |                  |  |
| WIRELESS              |                       |           |                    |                  |  |
| NAT                   | Comment:              |           |                    |                  |  |
| ROUTE                 | Activate Time Period: |           |                    |                  |  |
| FIREWALL              |                       |           |                    |                  |  |
| » Access Control      |                       | Week Day  | Start Time (hh:mm) | End Time (hh:mm) |  |
| » MAC Filter          |                       | Every Day |                    |                  |  |
| » URL Blocking        |                       | Sunday    |                    |                  |  |
| » Schedule Rule       |                       | Monday    |                    |                  |  |
| » Intrusion Detection |                       | Tuesday   |                    |                  |  |
| » DMZ                 |                       |           |                    |                  |  |
| SNMP                  |                       | wednesday |                    |                  |  |
| UPnP                  |                       | Thursday  |                    |                  |  |
| ADSL                  |                       | Friday    |                    |                  |  |
| DDNS                  |                       | Saturday  | :                  | :                |  |
| VoIP                  |                       |           |                    |                  |  |
| QoS                   |                       |           | OK Cancel          |                  |  |
| TOOLS                 |                       |           |                    |                  |  |
| STATUS                |                       |           |                    |                  |  |

Follow these steps to add a schedule rule:

- 1. Click "Add Schedule Rule".
- 2. Define the appropriate settings for a schedule rule.
- 3. Click "OK" and then click "SAVE SETTINGS" to save your settings.

#### **Intrusion Detection**

#### • Intrusion Detection Feature

Stateful Packet Inspection (SPI) and Anti-DoS firewall protection (Default: Enabled) — The Intrusion Detection Feature of the Barricade Router limits access for incoming traffic at the WAN port. When the SPI feature is turned on, all incoming packets will be blocked except for those types marked in the Stateful Packet Inspection section.

RIP Defect (Default: Enabled) — If an RIP request packet is not acknowledged to by the router, it will stay in the input queue and not be released. Accumulated packets could cause the input queue to fill, causing severe problems for all protocols. Enabling this feature prevents the packets from accumulating.

Discard Ping to WAN (Default: Disabled) — Prevent a ping on the Barricade's WAN port from being routed to the network.

| SMC <sup>®</sup>      |                                                     | j                        | Advanced Sate                                    |
|-----------------------|-----------------------------------------------------|--------------------------|--------------------------------------------------|
| SYSTEM                |                                                     |                          |                                                  |
| WAN                   | Intrusion Detection                                 |                          |                                                  |
| LAN                   | When the SPI (Stateful Packet Inspection) firewa    | all feature is enabled.  | all packets can be blocked. Stateful Packet      |
| WIRELESS              | Inspection (SPI) allows full support of different a | oplication types that    | are using dynamic port numbers. For the          |
| NAT                   | applications checked in the list below, the bevice  | e will support full oper | ation as initiated from the local LAN.           |
| ROUTE                 | The Device firewall can block common hacker att     | acks, including IP Sp    | oofing, Land Attack, Ping of Death, IP with zero |
| FIREWALL              | length, Smurf Attack, UDP port loopback, Snork 4    | ttack, TCP null scan     | , and TCP SYN flooding.                          |
| » Access Control      | <ul> <li>Intrusion Detection Feature</li> </ul>     |                          |                                                  |
| » MAC Filter          |                                                     |                          |                                                  |
| » URL Blocking        | SPI and Anti-DoS firewall protection                | <b>v</b>                 |                                                  |
| » Schedule Rule       | RIP defect                                          |                          |                                                  |
| » Intrusion Detection | Discard Ping To WAN                                 |                          |                                                  |
| » DMZ                 |                                                     |                          |                                                  |
| SNMP                  | <ul> <li>Stateful Packet Inspection</li> </ul>      |                          |                                                  |
| UPnP                  | Dacket Fragmentation                                |                          |                                                  |
| ADSL                  | Packet Fragmentation                                | <b>P</b>                 |                                                  |
| DDNS                  | TCP Connection                                      | <u>v</u>                 |                                                  |
| VoIP                  | UDP Session                                         | V                        |                                                  |
| QoS                   | FTP Service                                         | V                        |                                                  |
| TOOLS                 | H.323 Service                                       | <b>v</b>                 |                                                  |
| STATUS                | TFTP Service                                        | V                        |                                                  |
|                       |                                                     |                          |                                                  |

Scroll down to view more information.

| SMC <sup>®</sup><br>Networks      |                                                                                            |
|-----------------------------------|--------------------------------------------------------------------------------------------|
| SYSTEM                            |                                                                                            |
| WAN                               | <ul> <li>When hackers attempt to enter your network, we can alert you by e-mail</li> </ul> |
| LAN                               | Your E-mail Address :                                                                      |
| WIRELESS                          |                                                                                            |
| NAT                               | SMTP Server Address :                                                                      |
| ROUTE                             |                                                                                            |
| FIREWALL                          | POPS Server Address :                                                                      |
| » Access Control                  | User name :                                                                                |
| » MAC Filter                      |                                                                                            |
| » URL Blocking                    | Password :                                                                                 |
| » Schedule Rule                   | Connection Policy                                                                          |
| » Intrusion Detection             |                                                                                            |
| » DMZ                             | Fragmentation half-open wait: 10 secs                                                      |
| SNMP                              |                                                                                            |
| UPnP                              | TCP SYN wait: pu sec.                                                                      |
| ADSL                              | TCP FIN wait: 5 sec.                                                                       |
| DDNS                              |                                                                                            |
| VoIP                              | TCP connection idle timeout: 3600 sec.                                                     |
| QoS                               |                                                                                            |
| TOOLS                             | obe session falle timeout: 10 sec.                                                         |
| STATUS                            | H.323 data channel idle timeout: 180 sec.                                                  |
| » Access Control<br>» MAC Filter  | • DoS Detect Criteria:                                                                     |
| » URL Blocking<br>» Schedule Rule | Total incomplete TCP/UDP sessions HIGH: 300 session                                        |
| » Intrusion Detection             | Total incomplete TCP/UDP sessions LOW: 250 session                                         |
|                                   | Incomplete TCP/UDP sessions (per min) HIGH: 250 session                                    |
|                                   |                                                                                            |
|                                   | Incomplete TCP/UDP sessions (per min) LOW: 200 session                                     |
|                                   | Maximum incomplete TCP/UDP sessions number from same bost:                                 |
|                                   | Maximum incomplete reproof sessions number nom same nost, p-                               |
| 0.05                              | Incomplete TCP/UDP sessions detect sensitive time period: 300 msec.                        |
|                                   |                                                                                            |
| CTATUS                            | Maximum half-open fragmentation packet number from same host: [30                          |
| 314103                            | Half-open fragmentation detect sensitive time period: 10000 msec.                          |
|                                   | Flooding cracker block time: 300 sec.                                                      |
|                                   | HELP SAVE SETTINGS CANCEL                                                                  |

## • Stateful Packet Inspection

This is called a "stateful" packet inspection because it examines the contents of the packet to determine the state of the communications; i.e., it ensures that the stated destination computer has previously requested the current communication. This is a way of ensuring that all communications are initiated by the recipient computer and are taking place only with sources that are known and trusted from previous interactions. In addition to being more rigorous in their inspection of packets, stateful inspection firewalls also close off ports until connection to the specific port is requested.

When particular types of traffic are checked, only the particular type of traffic initiated from the internal LAN will be allowed. For example, if the user only checks "FTP Service" in the Stateful Packet Inspection section, all incoming traffic will be blocked except for FTP connections initiated from the local LAN.

Stateful Packet Inspection allows you to select different application types that are using dynamic port numbers. If you wish to use the Stateful Packet Inspection (SPI) to block packets, click on the Yes radio button in the "Enable SPI and Anti-DoS firewall protection" field and then check the inspection type that you need, such as Packet Fragmentation, TCP Connection, UDP Session, FTP Service, H.323 Service, or TFTP Service.

# • When hackers attempt to enter your network, we can alert you by e-mail

Enter your email address. Specify your SMTP and POP3 servers, user name, and password.

### Connection Policy

Enter the appropriate values for TCP/UDP sessions as described in the following table.

| Parameter                       | Defaults                    | Description                                                                                                    |
|---------------------------------|-----------------------------|----------------------------------------------------------------------------------------------------|
| Fragmentation<br>half-open wait | 10 sec                      | Configures the number of seconds that a packet<br>state structure remains active. When the timeout<br>value expires, the router drops the unassembled<br>packet, freeing that structure for use by another<br>packet. |
| TCP SYN wait                    | 30 sec                      | Defines how long the software will wait for a TCP session to synchronize before dropping the session.                                                                                                    |
| TCP FIN wait                    | 5 sec                       | Specifies how long a TCP session will be maintained after the firewall detects a FIN packet.                                                                                                    |
| TCP connection idle timeout     | 3600<br>seconds<br>(1 hour) | The length of time for which a TCP session will be managed if there is no activity.                                                                                                    |
| UDP session idle<br>timeout     | 30 sec                      | The length of time for which a UDP session will be managed if there is no activity.                                                                                                    |
| H.323 data channel idle timeout | 180 sec                     | The length of time for which an H.323 session will be managed if there is no activity.                                                                                                    |

## • DoS Criteria and Port Scan Criteria

Set up DoS and port scan criteria in the spaces provided (as shown below).

| Parameter                                                             | Defaults        | Description                                                                                                    |
|-----------------------------------------------------------------------|-----------------|----------------------------------------------------------------------------------------------------|
| Total incomplete<br>TCP/UDP sessions<br>HIGH                          | 300<br>sessions | Defines the rate of new unestablished sessions that will cause the software to <i>start</i> deleting half-open sessions. |
| Total incomplete<br>TCP/UDP sessions<br>LOW                           | 250<br>sessions | Defines the rate of new unestablished sessions that will cause the software to <i>stop</i> deleting half-open sessions.  |
| Incomplete<br>TCP/UDP sessions<br>(per min) HIGH                      | 250<br>sessions | Maximum number of allowed incomplete TCP/UDP sessions per minute.                                                        |
| Incomplete<br>TCP/UDP sessions<br>(per min) LOW                       | 200<br>sessions | Minimum number of allowed incomplete TCP/UDP sessions per minute.                                                        |
| Maximum incomplete<br>TCP/UDP sessions<br>number from same<br>host    | 10              | Maximum number of incomplete TCP/UDP sessions from the same host.                                                        |
| Incomplete<br>TCP/UDP sessions<br>detect sensitive time<br>period     | 300<br>msec     | Length of time before an incomplete<br>TCP/UDP session is detected as incomplete.                                        |
| Maximum half-open<br>fragmentation packet<br>number from same<br>host | 30              | Maximum number of half-open fragmentation packets from the same host.                                                    |
| Half-open<br>fragmentation detect<br>sensitive time period            | 10000<br>msec   | Length of time before a half-open<br>fragmentation session is detected as half-open.                                     |
| Flooding cracker<br>block time                                        | 300<br>second   | Length of time from detecting a flood attack to blocking the attack.                                                     |

**Note:** The firewall does not significantly affect system performance, so we advise enabling the prevention features to protect your network.

# CONFIGURING THE VOICE ADSL ROUTER

#### DMZ

If you have a client PC that cannot run an Internet application properly from behind the firewall, you can open the client up to unrestricted twoway Internet access. Enter the IP address of a DMZ (Demilitarized Zone) host on this screen. Adding a client to the DMZ may expose your local network to a variety of security risks, so only use this option as a last resort.

| SIMC<br>Notworks                                                                    |                                                                                                    |                                                                                                    |
|-------------------------------------------------------------------------------------|----------------------------------------------------------------------------------------------------|----------------------------------------------------------------------------------------------------|
| SYSTEM<br>WAN                                                                       | DMZ(Demilitarized Zone)                                                                                                    |                                                                                                    |
| LAN<br>WIRELESS                                                                     | If you have a local client PC that cannot run an Ir<br>open the client up to unrestricted two-way Interr                                                                                                    | nternet application properly from behind the NAT firewall, then you can<br>let access by defining a Virtual DMZ Host. |
| NAT                                                                                 | Enable DMZ: C Yes 🖲 No                                                                                                    |                                                                                                    |
| FIREWALL                                                                            | Multiple PCs can be exposed to the Internet for to<br>VPN connections. To use the DMZ, you must set                                                                                                    | vo-way communications e.g. Internet gaming, video conferencing, or<br>a static IP address for that PC.                |
| » MAC Filter<br>» URL Blocking<br>» Schedule Rule<br>» Intrusion Detection<br>» DMZ | Public IP Address           1.         0.0.0.0           2.         0         0         0           3.         0         0         0         0           4.         0         0         0         0         0                                     | Client PC IP Address<br>192.168.2 0<br>192.168.2 0<br>192.168.2 0<br>192.168.2 0                                      |
| UPnP<br>ADSL<br>DDNS<br>VoIP                                                        | 5.         0         .         0         .         0           6.         0         .         0         .         0           7.         0         .         0         .         0           8.         0         .         0         .         0 | 192.168.2 0<br>192.168.2 0<br>192.168.2 0<br>192.168.2 0                                                              |
| QoS<br>TOOLS<br>STATUS                                                              |                                                                                                    | HELP SAVE SETTINGS CANCEL                                                                                             |

# SNMP

Use the SNMP configuration screen to display and modify parameters for the Simple Network Management Protocol (SNMP).

#### Community

A computer attached to the network, called a Network Management Station (NMS), can be used to access this information. Access rights to the agent are controlled by community strings. To communicate with the Barricade, the NMS must first submit a valid community string for authentication.

| SMC <sup>®</sup><br>Networks |                                                                                                    |
|------------------------------|----------------------------------------------------------------------------------------------------|
| SYSTEM                       |                                                                                                    |
| WAN                          | SNMP Community                                                                                                    |
| LAN                          | In the context of SNMP, a relationship between an agent and a set of SNMP managers defines security                                                           |
| WIRELESS                     | characteristics. The community concept is a local one, defined at the agent. The agent establishes one community                                              |
| NAT                          | unique (within this agent) community name, and the management stations within that community are provided with                                                |
| ROUTE                        | and must employ the community name in all get operations. The agent may establish a number of communities, with<br>overlapping management station membership. |
| FIREWALL                     |                                                                                                    |
| SNMP                         | No. Community Access Valid                                                                                                    |
| » Community                  | 1 public Read 🔽 🔽                                                                                                    |
| » Trap                       | 2 private Write V                                                                                                    |
| UPnP                         |                                                                                                    |
| ADSL                         | 3    Head 🗹                                                                                                    |
| DDNS                         | 4 Read 🔽 🗖                                                                                                    |
| VOIP                         | 5 Read -                                                                                                    |
|                              | · · · · · ·                                                                                                    |
| TUULS                        | HELP SAVE SETTINGS CANCEL                                                                                                    |
| 514105                       |                                                                                                    |
| Parameter                    | Description                                                                                                    |
| Community                    | A community name authorized for management access.                                                                                                    |
| Access                       | Management access is restricted to Read Only (Read) or Read/Write (Write).                                                                                    |
| Valid                        | Enables/disables the entry.                                                                                                    |

**Note:** Up to five community names may be entered.

#### Trap

Specify the IP address of the NMS to notify when a significant event is detected by the agent. When a trap condition occurs, the SNMP agent sends an SNMP trap message to any NMS specified as a trap receiver.

| SMC <sup>®</sup>    |                       |                           |            |            |             | Advar                   | icec           | Home © Logout    |
|---------------------|-----------------------|---------------------------|------------|------------|-------------|-------------------------|----------------|------------------|
| SYSTEM              | SNMP Trap             |                           |            |            |             |                         |                |                  |
|                     | In the context of SNM | P, an unso<br>t station o | licited me | essage car | n be sent l | oy an agent to manageme | ent station. T | he purpose is to |
| NAT                 | No.                   | IP Addres                 | is         | labaar ort |             | Community               | Version        |                  |
| FIREWALL            | 1                     | 0                         | 0          | .0         | 0           |                         | Disabled 💌     |                  |
| SNMP<br>» Community | 2                     | 0                         | 0          | ,0         | .0          |                         | Disabled •     |                  |
| » Trap<br>UPnP      | 4                     |                           | 0          | ,o<br>.o   | .0          |                         | Disabled •     |                  |
| ADSL                | 5                     | p .                       | 0          | .0         | .0          |                         | Disabled 💌     |                  |
| VoIP                |                       |                           |            |            |             |                         |                |                  |
| QoS<br>TOOLS        |                       |                           |            |            |             | HELP                    | SAVE SETTING   | S CANCEL         |
| STATUS              |                       |                           |            |            |             |                         |                |                  |
|                     |                       |                           |            |            |             |                         |                |                  |

### Parameter Description

| IP Address | Traps are sent to this address when errors or specific events occur on the network.                                                                                                    |
|------------|----------------------------------------------------------------------------------------------------|
| Community  | A community string (password) specified for trap management.<br>Enter a word, something other than public or private, to prevent<br>unauthorized individuals from accessing information on your system.                                                                                                    |
| Version    | Sets the trap status to disabled, or enabled with V1 or V2c.                                                                                                    |
|            | The v2c protocol was proposed in late 1995 and includes<br>enhancements to v1 that are universally accepted. These include a<br>get-bulk command to reduce network management traffic when<br>retrieving a sequence of MIB variables, and a more elaborate set of<br>error codes for improved reporting to a Network Management<br>Station. |

## UPNP

The Universal Plug and Play architecture offers pervasive peer-to-peer network connectivity of PCs of all form factors, intelligent appliances, and wireless devices.

UPnP enables seamless proximity network in addition to control and data transfer among networked devices in the office, home and everywhere within your network.

| -                |                                                                                                    |
|------------------|----------------------------------------------------------------------------------------------------|
| SMC <sup>®</sup> |                                                                                                    |
| SYSTEM           |                                                                                                    |
| WAN              | UPnP(Universal Plug and Play) Setting                                                                                              |
| LAN              | The Universal Plug and Play architecture offers pervasive peer-to-peer network connectivity of PCs of all form factors intelligent |
| WIRELESS         | appliances, and wireless devices. UPnP enables seamless proximity network in addition to control and data transfer among           |
| NAT              | networked devices in the home, office and everywhere in between.                                                                   |
| ROUTE            |                                                                                                    |
| FIREWALL         | OFIF © Enable C Disable                                                                                                    |
| SNMP             |                                                                                                    |
| UPnP             | HELP SAVE SETTINGS CANCEL                                                                                                    |
| ADSL             |                                                                                                    |
| DDNS             |                                                                                                    |
| VoIP             |                                                                                                    |
| QoS              |                                                                                                    |
| TOOLS            |                                                                                                    |
| STATUS           |                                                                                                    |
|                  |                                                                                                    |
|                  |                                                                                                    |
|                  |                                                                                                    |
|                  |                                                                                                    |

# ADSL

ADSL (Asymmetric Digital Subscriber Line) is designed to deliver more bandwidth downstream (from the central office to the customer site) than upstream. This section is used to configure the ADSL operation type and shows the ADSL status.

#### **ADSL Parameters**

| SMC <sup>®</sup><br>Networks                                                                                                    | Advanced Save                                                                                                    |
|----------------------------------------------------------------------------------------------------|----------------------------------------------------------------------------------------------------|
| SYSTEM<br>WAN<br>LAN<br>WIRELESS<br>NAT<br>ROUTE<br>FIREWALL<br>SIMMP<br>UPNP<br>ADSL<br># Parameters<br># Status<br>VoIP<br>GoS<br>TOOLS<br>STATUS | ADSL Parameter<br>This page allows you to specify the ADSL standards to operate with. You may explicitly set a specific standard, or<br>choose "Automatic" to automatically negotiate with remote DSLAM.<br>Operation Mode:<br>Automatic<br>T 11.13 Issue 2<br>G 992.1 (G DMT)<br>G 992.2 (G Leo)<br>HELP OK Retrain |
| Parameter                                                                                                    | Description                                                                                                    |
| Operation Mod                                                                                                    | le • Automatic                                                                                                    |
|                                                                                                    | • T1.413 Issue 2                                                                                                    |
|                                                                                                    | • G.992.1 (G.DMT)                                                                                                    |
|                                                                                                    | • G.992.2 (G.Lite)                                                                                                    |

This page is designed for the engineer to test the ADSL loop condition. Therefore, it is advised that users should not change the settings here at all.

#### ADSL Status

The Status screen displays information on connection line status, data rate, operation data and defect indication, and statistics.

| SMC <sup>®</sup> |     |                                                                  |               |          |                  |     | ICE | Home   | @Logout |
|------------------|-----|------------------------------------------------------------------|---------------|----------|------------------|-----|-----|--------|---------|
| SYSTEM           | Mor | itoring Index:                                                   |               |          |                  |     |     | arnome | 0 == 0  |
| WAN              |     | -                                                                |               |          |                  |     |     |        |         |
| LAN              |     | ADSL Status Informat                                             | ion:          |          |                  |     |     |        |         |
| WIRELERR         |     | <ul> <li><u>Status</u></li> <li>Data Bata Information</li> </ul> | mation        |          |                  |     |     |        |         |
| WIRELESS         |     | Defect/Failure I                                                 | ndication     |          |                  |     |     |        |         |
| NAT              |     | <ul> <li>Statistics</li> </ul>                                   |               |          |                  |     |     |        |         |
| ROUTE            |     |                                                                  |               |          |                  |     |     |        |         |
| FIREWALL         |     | Status:                                                          |               |          |                  |     |     |        |         |
| SNMP             |     |                                                                  | Config        | ured     | Current          |     |     |        |         |
| UPnP             |     | Line Status                                                      |               |          | QUIET1           |     |     |        |         |
| ADSI             |     | Link Type                                                        |               |          | Interleaved Path | l . |     |        |         |
|                  |     | <ul> <li>[Go Top]</li> </ul>                                     |               |          |                  |     |     |        |         |
| » Parameters     |     | Data Data                                                        |               |          |                  |     |     |        |         |
| » Status         |     | Etroom Tun                                                       | •             | Å        | atual Data Bata  |     |     |        |         |
| VoIP             |     | Stream Typ                                                       | e             | AL       | Cluar Data Rate  |     |     |        |         |
| QoS              |     | Op Stream                                                        |               |          | O (Kbps.)        |     |     |        |         |
| TOOLS            |     | Down Stream                                                      | 11            |          | 0 (K0ps.)        |     |     |        |         |
| STATUS           |     | <u>160 TOPT</u>                                                  |               |          |                  |     |     |        |         |
|                  |     | Operation Data / Defe                                            | ect Indicatio | in:      |                  |     |     |        |         |
|                  |     | Operation Dat                                                    | a             | Upstream | Downstrea        | m   |     |        |         |
|                  |     | Noise Margin                                                     |               | 0 dB     | 0 dB             |     |     |        |         |
|                  |     | Attenuation                                                      |               | 0 dB     | 0 dB             |     |     |        |         |

Scroll down to view more information.

| SMC®  |                                           |                     |            |           | Δ            |       |
|-------|-------------------------------------------|---------------------|------------|-----------|--------------|-------|
| works |                                           |                     |            |           |              |       |
|       | Line Status                               |                     |            |           | QUIET1       |       |
|       | Link Type                                 |                     |            | Inter     | leaved Path  |       |
|       | <ul> <li>[Go Top]</li> </ul>              |                     |            |           |              |       |
|       |                                           |                     |            |           |              |       |
| ESS   | Data Rate:                                |                     |            |           |              |       |
|       | Stream Typ                                | e                   | A          | ctual Dat | ta Rate      |       |
| TE    | Up Stream                                 |                     |            | 0 (КБр    | )<br>),      |       |
| WALL  | Down Stream                               | n                   |            | О (Крр    | is.)         |       |
| )     | <u>IGU TUPI</u>                           |                     |            |           |              |       |
|       | <ul> <li>Operation Data / Defe</li> </ul> | et Indication       | n:         |           |              |       |
|       | Operation Data                            | a                   | Upstream   |           | Downstream   |       |
| atare | Noise Margin                              |                     | 0 dB       | 0 dB      |              |       |
| eters | Attenuation                               |                     | 0 dB       |           | 0 dB         |       |
|       |                                           |                     |            |           |              |       |
|       | Indicator Na                              | ime                 | Near End I | ndicator  | Far End Indi | cator |
|       | Fast Path FEC Co                          | prrection           | 0          |           | 0            |       |
|       | Interleaved Path FEC                      | Correction          | 0          |           | 0            |       |
| US    | Fast Path CRC                             | Error               | 0          |           | 0            |       |
|       | Interleaved Path (                        | URC Error           | 0          |           | U            |       |
|       | Loss of Signal L                          | Delect              | 0          |           |              |       |
|       | Fast Path HEC                             | Fast Path HEC Error |            |           | 0            |       |
|       | Interleaved Path P                        | HEC EITOR           | 0          |           | 0            |       |
|       | • <u>[Go Top]</u>                         |                     |            |           |              |       |
|       |                                           |                     |            |           |              |       |
|       | <ul> <li>Statistics:</li> </ul>           |                     |            |           |              |       |
|       | Statistics:                               | Receive             | d Cells    |           |              | 0     |

| Parameter                          | Description                                                                                                    |
|------------------------------------|----------------------------------------------------------------------------------------------------|
| Status                             |                                                                                                    |
| Line Status                        | Shows the current status of the ADSL line connection.                                                                                                    |
| Data Rate                          |                                                                                                    |
| Upstream                           | Maximum upstream data rate.                                                                                                    |
| Downstream                         | Maximum downstream data rate.                                                                                                    |
| Operation Data/De                  | efect Indication                                                                                                    |
| Noise Margin                       | Maximum upstream and downstream noise margin.                                                                                                    |
| Output Power                       | Maximum fluctuation in the output power.                                                                                                    |
| Attenuation                        | Maximum reduction in the strength of the upstream and downstream signal.                                                                                                    |
| Fast Path FEC<br>Correction        | There are two latency paths that may be used: fast and<br>interleaved. For either path, a forward error correction (FEC)<br>scheme is employed to ensure higher data integrity. For<br>maximum noise immunity, an interleaver may be used to<br>supplement FEC. |
| Interleaved Path<br>FEC Correction | An interleaver is basically a buffer used to introduce a delay,<br>allowing for additional error correction techniques to handle<br>noise. Interleaving slows the data flow and may not be<br>optimal for real-time signals such as video transmission.         |
| Fast Path CRC<br>Error             | The number of Fast Path Cyclic Redundancy Check errors.                                                                                                    |
| Interleaved Path<br>CRC Error      | The number of Interleaved Path Cyclic Redundancy Check errors.                                                                                                    |
| Loss of Signal<br>Defect           | Momentary signal discontinuities.                                                                                                    |
| Loss of Frame<br>Defect            | Failures due to loss of frames.                                                                                                    |
| Loss of Power<br>Defect            | Failures due to loss of power.                                                                                                    |
| Fast Path HEC<br>Error             | Fast Path Header Error Concealment errors.                                                                                                    |
| Interleaved Path<br>HEC Error      | Interleaved Path Header Error Concealment errors.                                                                                                    |

The following items are included on this information page:

| Parameter                                 | Description                                                                                                    |
|-------------------------------------------|----------------------------------------------------------------------------------------------------|
| Statistics                                | (Superframes represent the highest level of data presentation.<br>Each superframe contains regular ADSL frames, one of<br>which is used to provide superframe synchronization,<br>identifying the start of a superframe. Some of the remaining<br>frames are also used for special functions.) |
| Received<br>Superframes<br>Interleaved    | Number of interleaved superframes received.                                                                                                    |
| Transmitted<br>Superframes<br>Interleaved | Number of interleaved superframes transmitted.                                                                                                    |
| Received<br>Superframes Fast              | Number of fast superframes received.                                                                                                    |
| Transmitted<br>Superframes Fast           | Number of fast superframes transmitted.                                                                                                    |

# CONFIGURING THE VOICE ADSL ROUTER

# DDNS

Dynamic Domain Name Service (DDNS) provides users on the Internet with a method to tie their domain name to a computer or server. DDNS allows your domain name to follow your IP address automatically by having your DNS records changed when your IP address changes.

This DNS feature is powered by DynDNS.org or TZO.com. With a DDNS connection you can host your own web site, email server, FTP site, and more at your own location even if you have a dynamic IP address.

| SMC <sup>®</sup><br>Networks            |                                                                     |                                                                                             | Advance                                                                                                    | Home @Logout                                    |
|-----------------------------------------|---------------------------------------------------------------------|---------------------------------------------------------------------------------------------|----------------------------------------------------------------------------------------------------|-------------------------------------------------|
| SYSTEM<br>WAN<br>LAN<br>WIRELESS<br>NAT | DDNS (Dyr<br>Set a password<br>location (outsid<br>Firewall - Acces | to restrict manageme<br>to restrict manageme<br>te of the local network<br>ss Control menu. | ings<br>nt access to the Barricade. If you want to manage the Ba<br>), you must also specify the IP address of the remote PC. | rricade from a remote<br>You can do this in the |
| FIREWALL                                |                                                                     | Dynamic DNS                                                                                 | C Enable                                                                                                    |                                                 |
| SNMP                                    |                                                                     | Provider                                                                                    | DynDNS.org -                                                                                                    |                                                 |
| UPnP                                    |                                                                     | Domain Name                                                                                 |                                                                                                    |                                                 |
| ADSL                                    |                                                                     | Account / E-mail                                                                            |                                                                                                    |                                                 |
| DDNS                                    |                                                                     |                                                                                             |                                                                                                    |                                                 |
| VoIP                                    |                                                                     | Password / Key                                                                              |                                                                                                    |                                                 |
| QoS                                     |                                                                     |                                                                                             |                                                                                                    |                                                 |
| TOOLS                                   |                                                                     |                                                                                             |                                                                                                    |                                                 |
| STATUS                                  |                                                                     |                                                                                             |                                                                                                    |                                                 |
|                                         |                                                                     |                                                                                             | HELP SAVE SE                                                                                                    | TTINGS CANCEL                                   |

# VOIP

# **Dial Setting**

|                   |                            |                                       | Advance                             |
|-------------------|----------------------------|---------------------------------------|-------------------------------------|
| Networks          |                            |                                       |                                     |
| SYSTEM            |                            |                                       |                                     |
| WAN               | Dial Setting               |                                       |                                     |
| LAN               | Use the following filed to | set your dialing parameters according | g to your location. Press OK button |
| WIRELESS          | Prefix Setting:            |                                       |                                     |
| NAT               |                            |                                       |                                     |
| ROUTE             |                            | International:                        | 002                                 |
| FIREWALL          |                            | Long Distance:                        | 0                                   |
| SNMP              |                            | 5                                     | ·                                   |
| UPnP              | Local Infomation:          |                                       |                                     |
| ADSL              |                            |                                       |                                     |
| DDNS              |                            | Country Code:                         | 886                                 |
| VoIP              |                            | Area Code:                            | 2                                   |
| » Dial Setting    |                            |                                       |                                     |
| » Port Setting    | Group ID:                  |                                       |                                     |
| » Outgoing Mode   |                            |                                       |                                     |
| » H323 Setting    |                            | Use Group ID :                        |                                     |
| » Numbering Plan  |                            | Use Group ID for PSTN Number :        |                                     |
| » PBX ID/Prefix   |                            | Group ID :                            |                                     |
| » Peer Gateway    |                            | Group ID .                            |                                     |
| » User Management | Tone Style:                |                                       |                                     |
| » VoIP Status     |                            |                                       |                                     |
| QoS               |                            | As Tones in Area:                     | Netherlands 💌                       |
| TOOLS             |                            |                                       |                                     |

| Parameter                       | Description                                                    |
|---------------------------------|----------------------------------------------------------------|
| Prefix setting                  |                                                                |
| International                   | Enter the prefix for dialing international calls.              |
| Long Distance                   | Enter the prefix for dialing long distance calls.              |
| Local Information               |                                                                |
| Country Code                    | Enter your country code here.                                  |
| Area Code                       | Enter your area code here.                                     |
| Group ID                        |                                                                |
| Use Group ID                    | Check this box to use the group ID mechanism.                  |
| Use Group ID for PSTN<br>Number | Check this box to use the group ID for your PSTN phone number. |
| Group ID                        | Enter your Group ID here.                                      |
| Tone Style                      |                                                                |
| As Tone in Area                 | Select the tone style that you desire.                         |

### **Port Setting\_for Phone**

You can configure the port settings for your phone in this page.

| SMC <sup>®</sup><br>Notworks |                       |                                    | Advanced                                           | iome ©Logout   |
|------------------------------|-----------------------|------------------------------------|----------------------------------------------------|----------------|
| SYSTEM                       |                       |                                    |                                                    |                |
| WAN                          | Port Setting          |                                    |                                                    |                |
| LAN                          | Select a port to cont | figure. The current port's setting | will be saved after you select another port, or pr | ess OK button. |
| WIRELESS                     | Port Selected         | Phone 1 💌                          |                                                    |                |
| NAT                          | Davit Comments        | Phone 1                            |                                                    |                |
| ROUTE                        | Port General a        | Section                            |                                                    |                |
| FIREWALL                     |                       | Port Status:                       | Enable                                             |                |
| SNMP                         |                       | Dant Tumas                         | Dhane Set                                          |                |
| UPnP                         |                       | Port Type:                         | Phone Set                                          |                |
| ADSL                         |                       | Extension Number:                  | 3011                                               |                |
| DDNS                         |                       |                                    | Auto FAX Detection                                 |                |
| VoIP                         |                       | FAX Support:                       | C Don't Use FAX Protocol                           |                |
| » Dial Setting               |                       |                                    | C Always Use FAX Protocol                          |                |
| » Port Setting               |                       |                                    |                                                    |                |
| » Outgoing Mode              | Security Setti        | ng:                                |                                                    |                |
| » H323 Setting               |                       | Allows to Mako:                    | WAR Call W BSTN Call                               | 1              |
| » Numbering Plan             |                       | Allows to Make:                    | VOP can V PSIN can                                 |                |
| » PBX ID/Prefix              |                       | VoIP Authentication:               | 🗖 on Making a Call                                 |                |
| » Peer Gateway               |                       |                                    |                                                    | -              |
| » User Management            | Advanced Set          | ting: Adv. Setting                 |                                                    |                |

| Parameter            | Description                                                                       |
|----------------------|-----------------------------------------------------------------------------------|
| Port General Setting |                                                                                   |
| Port Status          | Check this box to enable the function.                                            |
| Port Type            | Select phone set or PBX CO line.                                                  |
| Extension Number     | If you have an extension number, enter it here.                                   |
| FAX Support          | Select the FAX function that you desire.                                          |
| Security Setting     |                                                                                   |
| Allows to Make       | Check the type of calls that's allowed using this phone set.                      |
| VOIP Authentication  | Check this box to perform authentication when making voice calls.                 |
| Advanced Setting     | Click this button to set detailed parameters, see page 4-71 for more information. |

## Port Setting\_for Line

You can configure the port settings for your phone line in this page.

|                   |                      |                                    | Λ                                            | and the second second |
|-------------------|----------------------|------------------------------------|----------------------------------------------|-----------------------|
|                   |                      |                                    | Advance                                      | D SRIE                |
| Networks          |                      |                                    |                                              | 🖬 Home 💿 Logout       |
| SYSTEM            |                      |                                    |                                              |                       |
| WAN               | Port Setting         |                                    |                                              |                       |
| LAN               | Select a port to con | figure. The current port's setting | will be saved after you select another port, | or press OK button.   |
| WIRELESS          | Port Selected        | I: Line 1 💌                        |                                              |                       |
| NAT               | De transmiti         | o-w!                               |                                              |                       |
| ROUTE             | Port General         | setting:                           |                                              |                       |
| FIREWALL          |                      | Port Status:                       | Enable                                       |                       |
| SNMP              |                      |                                    |                                              |                       |
| UPnP              |                      | Port Type:                         | Relay Mode                                   |                       |
| ADSL              | Security Sett        | ing:                               |                                              |                       |
| DDNS              | Security Section     | ing.                               |                                              |                       |
| VoIP              |                      | Allows to Make:                    | VoIP Call PSTN Call                          |                       |
| » Dial Setting    |                      | VoIP Authentication:               | 🗖 on Making a Call                           |                       |
| » Port Setting    |                      | FOIR Authentication.               |                                              |                       |
| » Outgoing Mode   | Advanced Set         | tting: Adv. Setting                |                                              |                       |
| » H323 Setting    | nurunoou oo          |                                    |                                              |                       |
| » Numbering Plan  |                      |                                    |                                              | OK CANCEL             |
| » PBX ID/Prefix   |                      |                                    |                                              |                       |
| » Peer Gateway    |                      |                                    |                                              |                       |
| » User Management |                      |                                    |                                              |                       |
| » VoIP Status     |                      |                                    |                                              |                       |
| QoS               |                      |                                    |                                              |                       |
| TOOLS             |                      |                                    |                                              |                       |
| STATUS            |                      |                                    |                                              |                       |
|                   |                      |                                    |                                              |                       |

| Parameter            | Description                                                       |
|----------------------|-------------------------------------------------------------------|
| Port General Setting |                                                                   |
| Port Status          | Check this box to enable the function.                            |
| Port Type            | Select Relay mode or Dedicated line.                              |
| Security Setting     |                                                                   |
| Allows to Make       | Check the type of calls that's allowed using this line.           |
| VOIP Authentication  | Check this box to perform authentication when making voice calls. |

## Advanced setting

Click the "Adv Setting" button to set detailed parameters.

| SMC <sup>®</sup> |                                  | Advanced and Advanced and Advanced Advanced Adva |
|------------------|----------------------------------|----------------------------------------------------------------------------------------------------|
| YSTEM            | Port Advanced Setting            |                                                                                                    |
| AN               |                                  |                                                                                                    |
| AN               | Phone/FAX Advanced Function      |                                                                                                    |
| IRELESS          | Input Volume Gain:               | -10                                                                                                    |
| ΑT               | Output Volume Gain:              |                                                                                                    |
| OUTE             |                                  |                                                                                                    |
| IREWALL          | FAX Sending Advanced Function    |                                                                                                    |
| NMP              |                                  |                                                                                                    |
| PnP              | FAX Sending Protocol Priority:   | ▼ 2.FAX ▼ 3.G.726 ▼ 4.G.711                                                                                                    |
| DSL              |                                  |                                                                                                    |
| DNS              | Input Calibration Gain:          | 112                                                                                                    |
| ٥IP              | Output Calibration Gain:         | 0                                                                                                    |
| Dial Setting     | FAX Using Volume Gain Function ? | C Enable @ Disable                                                                                                    |
| Port Setting     | EAV Conding Consed Limit 2       | 0000 has -                                                                                                    |
| Outgoing Mode    | PAX Senting speed Limit ?        |                                                                                                    |
| H323 Setting     | ZEROed Packet Compensate ?       | Yes 💌                                                                                                    |
| Numbering Plan   | Packet Redundancy ?              | 1 -                                                                                                    |
| PBX ID/Prefix    |                                  |                                                                                                    |
| Peer Gateway     | G./26/G./11 Packet Compensate ?  | Tes •                                                                                                    |
| User Management  | FAX ECM Function ?               | No 💌                                                                                                    |
| VoIP Status      | EAX Variant                      | 3 Delay 2400 ms                                                                                                    |
| ¢5               |                                  | P L'ORY. P 100 IIIS                                                                                                    |
| OOLS             |                                  | Innut Gain: Output Gain:                                                                                                    |
| TATUS            | Gain status Detection            | 0.0 0.0                                                                                                    |
|                  | OK Beload                        |                                                                                                    |

#### **Outgoing Mode**

Select the outgoing mode to find the peer gateway, two modes are supported: enterprise mode and ITSP mode. Click "Next" to proceed with the detailed configurations.

| SMC <sup>®</sup> |                                                                                        |
|------------------|----------------------------------------------------------------------------------------|
| YSTEM            |                                                                                        |
| AN               | Outgoing Mode Selection                                                                |
| AN               | Please choose the desired Outgoing Mode for this device. Click NEXT button to proceed. |
| IRELESS          | O Operating without CateKeeper (Enterprise Mode)                                       |
| АТ               |                                                                                        |
| OUTE             | Operating with GateKeeper (ITSP Mode)                                                  |
| IREWALL          |                                                                                        |
| NMP              | NEXT                                                                                   |
|                  |                                                                                        |

#### Enterprise Mode

|                   |                                           |                                  |                   |          |            | Λd      | Vanor         | 13     |
|-------------------|-------------------------------------------|----------------------------------|-------------------|----------|------------|---------|---------------|--------|
| SIVIC             |                                           |                                  |                   |          |            |         | vance         | 3000   |
| Not works         | _                                         |                                  |                   |          |            |         |               | BInome |
| SYSTEM            | Outgoing                                  | Peer Gal                         | toway Datak       |          |            |         |               |        |
| WAN               | Gutgoing                                  | n Deen Co                        | teway Data        | Jase     |            |         |               |        |
| LAN               | Extensi                                   | un Peer Ga                       | teway rable       |          |            |         |               |        |
| WIRELESS          |                                           | Index                            | Extension         | IP A     | dd./DNS N  | ame     | Connect to PB | x      |
| NAT               |                                           |                                  |                   |          | Databace i | Tenetr  |               |        |
| ROUTE             |                                           | ļ                                |                   |          | Databaser  | s Empty |               |        |
| FIREWALL          |                                           |                                  | Add Delete Modify |          |            |         |               |        |
| SNMP              |                                           |                                  |                   |          |            |         |               |        |
| UPnP              | Outgoin                                   | Outgoing Peer Gateway Table      |                   |          |            |         |               |        |
| ADSL              |                                           | Index CC AC SN ID Add /DNS Name  |                   |          |            |         |               |        |
| DDNS              |                                           | Index CC AC an IP Add./Divs Name |                   |          |            |         |               |        |
| VoIP              |                                           | Database is Empty                |                   |          |            |         |               |        |
| » Dial Setting    |                                           |                                  | Add Delete Modify |          |            |         |               |        |
| » Port Setting    |                                           |                                  |                   |          |            |         |               |        |
| » Outgoing Mode   | Unlisted                                  | l Numbers                        |                   |          |            |         |               |        |
| » H323 Setting    | for unlisted numbers, connect to a proxy. |                                  |                   |          |            |         |               |        |
| » Numbering Plan  |                                           |                                  |                   | <u> </u> | _          |         |               |        |
| » PBX ID/Prefix   | 🗖 Use                                     | Proxy Pro                        | xy IP             |          |            |         |               |        |
| » Peer Gateway    | Annlu                                     |                                  |                   |          |            |         |               |        |
| » User Management | Арріу                                     |                                  |                   |          |            |         |               |        |
| » VoIP Status     |                                           |                                  |                   |          |            | -       |               |        |
| QoS               |                                           |                                  |                   |          | NEXT       |         |               |        |

# CONFIGURING THE VOICE ADSL ROUTER

ITSP mode

| SMC <sup>®</sup><br>Networks                        |                                                                |                                          | Advanc         | Home @Logout |
|-----------------------------------------------------|----------------------------------------------------------------|------------------------------------------|----------------|--------------|
| SYSTEM<br>WAN                                       | ITSP Mode (with GateKee<br>Please enter the correct parameters | eper)<br>: for this device. Click OK but | ton to proceed |              |
| WIRELESS<br>NAT                                     | GateKeeper Mode: As                                            | ssigned IP 💌                             |                |              |
| ROUTE<br>FIREWALL                                   | GateKeeper Setting:                                            | Address: 211.21.80.6                     |                |              |
| UPnP<br>ADSL                                        | 219                                                            | Address:                                 |                |              |
| DDNS<br>Voip                                        | Gate                                                           | curity: None Used                        |                |              |
| » Dial Setting<br>» Port Setting<br>» Outgoing Mode | Pas                                                            | isword:                                  |                |              |
| » H323 Setting                                      |                                                                |                                          |                | OK CANCEL    |
## H.323 Setting

| SMC®              |                            |                              | Advance               | Home ⊚Logout |
|-------------------|----------------------------|------------------------------|-----------------------|--------------|
| SYSTEM            |                            |                              |                       |              |
| WAN               | H.323 Setting              |                              |                       |              |
| LAN               | Please config the H323 rel | ated options, and click OK b | utton to proceed      |              |
| WIRELESS          | H.323:                     |                              |                       |              |
| NAT               |                            | 1                            |                       | 1            |
| ROUTE             |                            | H.323 Version:               | 2                     |              |
| FIREWALL          |                            | H.245 Mode                   | Tunneling 💌           |              |
| SNMP              |                            | Time To Live:                | 100                   |              |
| UPnP              |                            | Time to Live.                | 100 580               |              |
| ADSL              |                            | Endpoint Type:               | C Terminal C Gateway  |              |
| DDNS              |                            | Q.931 Port:                  | 1720                  |              |
| VolP              |                            |                              | East Connect          |              |
| » Dial Setting    |                            |                              | Allow Outband DTMF    |              |
| » Port Setting    |                            | Other Options                | Allow Inband Ringback |              |
| » Outgoing Mode   |                            |                              | Passing through NAT   |              |
| » H323 Setting    |                            |                              |                       |              |
| » Numbering Plan  | Allas:                     |                              |                       |              |
| » PBX ID/Prefix   |                            |                              | Vuse MAC address      |              |
| » Peer Gateway    |                            |                              | Use Serial Number     |              |
| » User Management |                            | H.323 ID                     | 🗆 Use Vendor ID       |              |
| » VoIP Status     |                            |                              | User Input            |              |
| QoS               |                            |                              |                       |              |
| TOOLS             |                            |                              |                       |              |
| STATUS            |                            | Email ID                     |                       |              |
|                   |                            |                              |                       | ,            |

| Parameter     | Description                                                 |
|---------------|-------------------------------------------------------------|
| H.323         |                                                             |
| H.323 Version | This is the version of the H.323 protocol.                  |
| H.245Mode     | Select the mode for H.245.                                  |
| Time to Live  | Set the TTL time in seconds.                                |
| Endpoint Type | Choose the endpoint type: terminal or gateway.              |
| Q.931 Port    | Set the port to use for Q.931.                              |
| Other Options | Enable the functions that you want to use with this device. |
| Alias         |                                                             |
| H.323 ID      | Select the item that you want to use.                       |
| URL ID        | Enter your URL ID here.                                     |
| Email ID      | Enter your email ID here.                                   |

The device supports the following codecs, use the left and right arrows to select the Codes to use, and use the up and down buttons to arrange the priority.

| H323 Setting<br>Numbering Plan<br>PBX ID/Prefix<br>Peer Gateway | Codec Priority:<br>click [>>] or [<<] button to add a new codec or remove it from list, and click [Up] or [Down] button to<br>adjust the priorities of the selected codecs. |
|-----------------------------------------------------------------|----------------------------------------------------------------------------------------------------|
| User Management<br>VoIP Status                                  | Available Codecs Selected Codecs                                                                                                    |
| o S                                                             | < G.711 MLaw Down                                                                                                    |
| DOLS                                                            | G.726                                                                                                    |
| TATUS                                                           |                                                                                                    |
|                                                                 | OK CANCEL                                                                                                    |

#### Numbering Plan

An alias address in RAS or Q.931 may represent an endpoint or it may represent conferences that an endpoint is hosting. An alias address can be used when the actual address of an endpoint (or the conference ID) is not known. The caller may call a gatekeeper and give the gatekeeper the alias of the endpoint that the caller wishes to reach. The gatekeeper resolves the alias and connects to the appropriate endpoint. Version 2 of H.323 adds support for four additional alias types: Email, URL, Transport ID and Party Number.

| SMC <sup>®</sup><br>Notworks |                                                    |                       |                    | Advanc                         | Home @Logout            |
|------------------------------|----------------------------------------------------|-----------------------|--------------------|--------------------------------|-------------------------|
| SYSTEM                       | Numberine Dies                                     |                       |                    |                                |                         |
| WAN                          | Numbering Plan                                     |                       |                    |                                |                         |
| LAN                          | Please choose the desin<br>select another category | ed category which be  | configured. The cu | rrent category's configuration | will be saved after you |
| WIRELESS                     | Select unother cutegory                            | , or ellek one buttom |                    |                                |                         |
| NAT                          |                                                    | Category              | Outgoing           |                                |                         |
| ROUTE                        |                                                    | Category              | Catgoing           |                                |                         |
| FIREWALL                     |                                                    |                       | DialDigits         | C H323_ID C URL_ID             |                         |
| SNMP                         |                                                    | AliasAddress Choice   | C TransportID      | C Email_ID C PartyNumber       |                         |
| UPnP                         |                                                    |                       |                    |                                |                         |
| ADSL                         |                                                    | Number Policy         | 🗆 Use E.164 🗖      | Add Area Code                  |                         |
| DDNS                         |                                                    |                       | Additional Numbe   | ring                           | 1                       |
| VoIP                         |                                                    |                       |                    |                                |                         |
| » Dial Setting               |                                                    |                       |                    |                                | OK CANCEL               |

| Parameter            | Description                                        |  |  |  |  |
|----------------------|----------------------------------------------------|--|--|--|--|
| Category             | Select the category that you want to configure.    |  |  |  |  |
| Alias Address Choice | Select the name that you want to use as the Alias. |  |  |  |  |
| Number Policy        | Check the option that you want to use.             |  |  |  |  |

Click the "additional numbering" button to add an additional number.

| SMC <sup>®</sup>                                                                 |     |                         |                           |                                           |                                 |                             | ancec               | Home © Logo            |
|----------------------------------------------------------------------------------|-----|-------------------------|---------------------------|-------------------------------------------|---------------------------------|-----------------------------|---------------------|------------------------|
| ITE                                                                              | - A | dditio                  | nal N                     | umbering                                  |                                 |                             |                     |                        |
| IP                                                                               | Th  | ne additi               | onal nu                   | mbering plan setting is                   | listed below. After you m       | odified any field i         | n table, please cli | ck <b>ok</b> button to |
| P                                                                                | pr  | oceeu.                  |                           |                                           |                                 |                             |                     |                        |
|                                                                                  |     | <ul> <li>Add</li> </ul> | itional ]                 | Numbering Plan: O En                      | able 🖲 Disable                  |                             |                     |                        |
|                                                                                  |     |                         |                           |                                           |                                 |                             |                     |                        |
| IS                                                                               |     | <ul> <li>Mar</li> </ul> | upulati                   | ng Rules                                  |                                 |                             |                     |                        |
| IS<br>9                                                                          |     | • Mar                   | upulati                   | ng Rules                                  |                                 |                             |                     |                        |
| S<br>Setting                                                                     |     | • Mar                   | upulati                   | ng Rules<br>Operations                    |                                 |                             |                     |                        |
| S<br>Setting<br>(Setting                                                         |     | • Mar                   | upulati<br>Trig.<br>Len   | ng Rules<br>Operations<br>Original Number | Number after Apply              | Skip Other<br>Rules         | Skip G.K.           | Configure              |
| S<br>Setting<br>Setting<br>going Mode                                            |     | • Mar                   | upulati<br>Trig.<br>Len   | ng Rules<br>Operations<br>Original Number | Number after Apply              | Skip Other<br>Rules<br>Rule | Skip G.K.           | Configure              |
| S<br>Setting<br>Setting<br>soing Mode<br>3 Setting                               |     | • Mar                   | upulati<br>Trig.<br>Len   | ng Rules<br>Operations<br>Original Number | Number after Apply<br>Add New F | Skip Other<br>Rules<br>Rule | Skip G.K.           | Configure              |
| US<br>P<br>al Setting<br>rt Setting<br>tgoing Mode<br>23 Setting<br>mbering Plan |     | • Mar                   | tipulatii<br>Trig.<br>Len | ng Rules<br>Operations<br>Original Number | Number after Apply<br>Add New F | Skip Other<br>Rules<br>Rule | Skip G.K.           | Configure<br>OK CANCEL |

| Parameter                 | Description                                                    |
|---------------------------|----------------------------------------------------------------|
| Additional Numbering Plan | Check to enable or disable this function.                      |
| Manipulating Rules        | This table shows the rule information of your numbering plans. |
| Add New Rule              | Click to add new rules.                                        |

## CONFIGURING THE VOICE ADSL ROUTER

#### PBX ID/Prefix

The current Prefix (PBX ID or E.164 Number Prefix) is listed in this table. Click the "Add" button to add a new entry, or click "Delete" or "Modify" to change the selected entry.

| SMC<br>Networks                   |   |                                                                                                    | Ad              | Vanced Store                        |
|-----------------------------------|---|----------------------------------------------------------------------------------------------------|-----------------|-------------------------------------|
| ROUTE<br>FIREWALL<br>SNMP         | 1 | PBX ID/Prefix Setting for Incoming<br>The current Prefix (PBX ID or E.164 Number Prefix) is listed in<br>click Delete or Modify button to change the selected entry. | table below. Cl | ick Add button to add new entry, or |
| ADSL                              |   | Index Prefix Co                                                                                                    | nnect to PBX    |                                     |
| VoIP                              |   | Add Modify                                                                                                    | Delete          | 1                                   |
| » Port Setting<br>» Outgoing Mode |   |                                                                                                    |                 | OK                                  |

#### Peer Gateway

The current incoming peer gateway entries information is listed in this table. Click "Add" to add a new entry, or click the "Delete" or "Modify" button to change the selected entry.

| SMC<br>Networks  |                                                   |                       |                             |                                |           | Ad               |                 | ed S           | © Logout |
|------------------|---------------------------------------------------|-----------------------|-----------------------------|--------------------------------|-----------|------------------|-----------------|----------------|----------|
| ROUTE            | Peer Gateway Da                                   | atabas                | e                           |                                |           |                  |                 |                |          |
| SNMP             | The current incoming pe<br>Delete or Modify butto | eer gate<br>on to cha | way entries<br>ange the sel | is listed in t<br>lected entry | able bel  | low. Click Add   | button to add n | ew entry, or c | lick     |
| UPnP             |                                                   |                       |                             |                                |           |                  |                 |                |          |
| ADSL             |                                                   |                       | IP                          |                                |           | Enabl            | e               |                |          |
| DDNS             |                                                   | Index                 | Index Address               |                                | Local     | Long<br>Distance | International   |                |          |
| VolP             |                                                   |                       |                             |                                |           | Distance         |                 |                |          |
| » Dial Setting   |                                                   |                       |                             | Datab                          | ase is Er | npty             |                 |                |          |
| » Port Setting   |                                                   |                       |                             | Add                            | Modify    | Delete           |                 |                |          |
| » Outgoing Mode  |                                                   |                       |                             |                                |           |                  |                 |                | _        |
| » H323 Setting   |                                                   |                       |                             |                                |           |                  |                 |                | OK       |
| » Numbering Plan |                                                   |                       |                             |                                |           |                  |                 |                |          |

#### **User Management**

The current Phone User Information is listed in this table. Click the "Add" button to add a new entry, or click "Delete" or "Modify" to change the selected entry.

| SMC®                      |   |                                                                                                  |                     |                           |                     | Adv                    | ance                 | Home         | © Logout |
|---------------------------|---|--------------------------------------------------------------------------------------------------|---------------------|---------------------------|---------------------|------------------------|----------------------|--------------|----------|
| ROUTE<br>FIREWALL<br>SNMP | • | Phone User Management<br>The current Phone User Information<br>Delete or Modify button to change | Databas<br>the sele | e is listed<br>acted entr | in table belo<br>y. | ow. Click <b>Add</b> b | ,<br>nutton to add r | new entry, o | r click  |
| ADSL                      |   |                                                                                                  | Index               | User ID                   | Password            | Description            |                      |              |          |
| DDNS                      |   |                                                                                                  |                     | Data                      | base is Empty       | /                      |                      |              |          |
| VoIP                      |   | -                                                                                                |                     | hh4                       | Modify              | Delete                 |                      |              |          |
| » Dial Setting            |   |                                                                                                  |                     |                           |                     |                        |                      |              | _        |
| » Port Setting            |   |                                                                                                  |                     |                           |                     |                        |                      |              | OK       |
| » Outgoing Mode           |   |                                                                                                  |                     |                           |                     |                        |                      |              |          |
| » H323 Setting            |   |                                                                                                  |                     |                           |                     |                        |                      |              |          |

#### **VOIP Status**

This page displays the phone port status and the Gatekeeper status.

| SMC<br>Notworks          |                   |                           |         |       |         |             | Ad          |
|--------------------------|-------------------|---------------------------|---------|-------|---------|-------------|-------------|
| NAT<br>ROUTE<br>FIREWALL | VoIP S<br>Phone P | Status Mo<br>ort Status : | onitori | ng    |         |             |             |
| SNMP                     | No.               | Port Type                 | Status  | Start | Elapsed | Remote Host | Destination |
| UPnP                     | Phone 1           | Phone Set                 | Idle    |       |         |             |             |
| ADSL                     | Line 1            | Relay Mode                | Idle    | 1     |         |             | -           |
| DDNS                     |                   | 1                         |         |       |         |             |             |
| VoIP                     | Gatekee           | eper Status               | :       |       |         |             |             |
| Dial Setting             | No. Cot           |                           |         |       |         |             |             |
| > Port Setting           | No Gat            | ekeeper                   |         |       | _       |             |             |
| » Outgoing Mode          |                   |                           |         |       |         | Refresh     | Help        |
| » H323 Setting           |                   |                           |         |       |         |             |             |
| » Numbering Plan         |                   |                           |         |       |         |             |             |

## Configuring the Voice ADSL Router

## QOS

The QoS (Quality of Service) function allows you to differentiate VoIP traffic and provide it with high-priority forwarding service. In addition, you can specify the outgoing VC of VoIP packets to further guarantee the voice quality.

| SMC <sup>®</sup> | Advanced State                                                                                                    |
|------------------|----------------------------------------------------------------------------------------------------|
| SYSTEM<br>WAN    | QoS Settings                                                                                                    |
| LAN<br>WIRELESS  | The bandwidth gap between LAN and WAN may significantly degrade quality of VoIP. This QoS function allows user to<br>differentiate VoIP traffic and provide it with high-priority forwarding service. In addition, user can specify the outgoing<br>VC of VoIP packets to further guarantee the voice quality. |
| NAT<br>ROUTE     | Enable or disable QoS module function : @ Enable C Disable                                                                                                    |
| FIREWALL<br>SNMP | Direct VoIP to VC : By Routing -                                                                                                    |
| UPnP<br>ADSL     | SAVE SETTINGS                                                                                                    |
| DDNS<br>Voip     |                                                                                                    |
| QoS<br>TOOLS     |                                                                                                    |
| STATUS           |                                                                                                    |

| Parameter                             | Description                               |
|---------------------------------------|-------------------------------------------|
| Enable or disable QoS module function | Check to enable or disable this function. |
| Direct VoIP to VC                     | Select the Virtual Connection.            |

## TOOLS

Use the Tools menu to backup the current configuration, restore a previously saved configuration, restore factory settings, update firmware, and reset the Barricade.

### **Configuration Tools**

Choose a function and click Next.

| SMC <sup>®</sup><br>Notworks                                         |                                                                                                    |
|----------------------------------------------------------------------|----------------------------------------------------------------------------------------------------|
| N & I W O F K S SYSTEM WAN LAN KAN KAN KAN KAN KAN KAN KAN KAN KAN K | P Home © Lopod Configuration Tools Use the "backup" tool to save the router's current configuration to a file named backup.bin" on your PC. You can then use the "backup" tool to restore the saved configuration to the router. Alternatively, you can use the "Pastore to Factory Defaults" tool to force the notatro to perform a power reset and restore the onginal factory settings. |
|                                                                      |                                                                                                    |

Backup allows you to save the Barricade's configuration to a file. Restore can be used to restore the saved backup configuration file. Restore to Factory Defaults resets the Barricade back to the original settings.

You will be asked to confirm your decision.

## CONFIGURING THE VOICE ADSL ROUTER

#### Firmware Upgrade

Use this screen to update the firmware or user interface to the latest versions. Download the upgrade file from the SMC web site first, and save it to your hard drive. In the Upgrade Target field, choose Firmware. Then click "Browse..." to look for the downloaded file. Click "BEGIN UPGRADE". Check the Status page Information section to confirm that the upgrade process was successful.

| SMC <sup>®</sup><br>Networks |                                                                                                    |
|------------------------------|----------------------------------------------------------------------------------------------------|
| SYSTEM                       | Firmware Unemale                                                                                                    |
| WAN                          | Filmware opgrade                                                                                                    |
| LAN                          | This tool allows you to upgrade the router firmware using a file provided by us. You can download the latest firmware |
| WIRELESS                     | from http://www.smc.com                                                                                               |
| NAT                          | Enter the path and name, or browse to the location, of the upgrade file then click the APPLY button. You will be      |
| ROUTE                        | prompted to confirm the upgrade to complete the process.                                                              |
| FIREWALL                     | Firmware File                                                                                                    |
| SNMP                         |                                                                                                    |
| UPnP                         |                                                                                                    |
| ADSL                         | HELP BEGIN UPGRADE CANCEL                                                                                             |
| DDNS                         |                                                                                                    |
| VoIP                         |                                                                                                    |
| QoS                          |                                                                                                    |
| TOOLS                        |                                                                                                    |
| » Configuration Tools        |                                                                                                    |
| » Firmware Upgrade           |                                                                                                    |
| » Reset                      |                                                                                                    |
| STATUS                       |                                                                                                    |
|                              |                                                                                                    |

#### Reset

Click "REBOOT ROUTER" to reset the Barricade. The reset will be complete when the power LED stops blinking.

| <u>SMC</u> <sup>®</sup> | Advanced Sale                                                                                                |
|-------------------------|----------------------------------------------------------------------------------------------------|
| SYSTEM                  | Bi Home @Logout                                                                                              |
| WAN                     | Reset                                                                                                    |
| LAN                     | In the event that the system stars recognize correctly or in some way stars functioning, you can perform a   |
| WIRELESS                | reset. Your settings will not be changed. To perform the reset, click on the APPLY button below. You will be |
| NAT                     | asked to confirm your decision. The reset will be complete when the power light stops blinking.              |
| ROUTE                   |                                                                                                    |
| FIREWALL                | HELP REBOOT ROUTER CANCEL                                                                                    |
| SNMP                    |                                                                                                    |
| UPnP                    |                                                                                                    |
| ADSL                    |                                                                                                    |
| DDNS                    |                                                                                                    |
| VoIP                    |                                                                                                    |
| 005                     |                                                                                                    |
| n Configuration Table   |                                                                                                    |
| » Comiguration roots    |                                                                                                    |
| » Reset                 |                                                                                                    |
| STATUS                  |                                                                                                    |

If you perform a reset from this page, the configurations will not be changed back to the factory default settings.

**Note:** If you use the Reset button on the back panel, the Barricade performs a power reset. If the button is pressed for over five seconds, all the LEDs will illuminate and the factory default settings will be restored.

## Configuring the Voice ADSL Router

## **STATUS**

The Status page displays WAN/LAN connection status, firmware, and hardware version numbers, illegal attempts to access your network, as well as information on DHCP clients connected to your network. The security log may be saved to a file by clicking "Save" and choosing a location.

| SMC <sup>®</sup><br>Networks                                                                                 |                                                                                                    | A                                                     | dvanced and                                                                                                    |
|----------------------------------------------------------------------------------------------------|----------------------------------------------------------------------------------------------------|-------------------------------------------------------|----------------------------------------------------------------------------------------------------|
| SYSTEM<br>WAN<br>LAN<br>WIRELESS<br>NAT<br>ROUTE<br>FIREWALL<br>SIMAP<br>UPNP<br>ADSL<br>DDNS<br>VOIP<br>OOS | Status<br>You can use the Status screen<br>hardware version numbers, any<br>currently connected to your net<br>Current Time: 08/01/2003 033<br>INTERNET<br>ADSL: Physical Down | to see the connection status for the rou<br>work.<br> | ter's WAN/LAN interfaces, firmware and<br>as well as information on all DHCP client PCs<br>Numbers of DHCP Clients: 1<br>Runtime Code Version:<br>0.33 (Aug 30 2004 14:36:37)<br>Boot Code Version: 0.67.2<br>ADSL Modem Code Version:<br>0.300.12:00A<br>LAN MAC Address: 00-04-E2-C6-5C-18<br>Wirthaw Address: 00-04-E2-C6-5C-18<br>Wirthaw Address: 00-04-E2-C6-5C-18<br>Wirthaw Address: 00-04-E2-C6-5C-18<br>Wirthaw Address: 00-04-E2-C6-5C-18 |
| TOOLS<br>STATUS                                                                                              |                                                                                                    |                                                       | 00<br>Hardware Version: 0A<br>Serial Num: A431008972                                                                                                    |

Scroll down to view more information on the Status page.

## Advanced Setup

| SMC<br>Networks              |                                                                                                    |                                                                        |
|------------------------------|----------------------------------------------------------------------------------------------------|------------------------------------------------------------------------|
| 0.07514                      |                                                                                                    |                                                                        |
| SYSIEM                       |                                                                                                    |                                                                        |
| WAN                          | ATM PVC                                                                                                    |                                                                        |
| LAN                          |                                                                                                    |                                                                        |
| WIRELESS                     | VC1                                                                                                    | VC2                                                                    |
| NAT                          |                                                                                                    |                                                                        |
| ROUTE                        |                                                                                                    |                                                                        |
| FIREWALL                     |                                                                                                    |                                                                        |
| SNMP                         |                                                                                                    |                                                                        |
| UPnP                         | Disabled                                                                                                    | Disabled                                                               |
| ADSL                         |                                                                                                    |                                                                        |
| DDNS                         |                                                                                                    |                                                                        |
| VoIP                         |                                                                                                    |                                                                        |
| QoS                          |                                                                                                    |                                                                        |
| TOOLS                        | L L L L L L L L L L L L L L L L L L L                                                                        | NC4                                                                    |
| STATUS                       | 463                                                                                                    | ¥C4                                                                    |
|                              |                                                                                                    |                                                                        |
|                              | Disabled                                                                                                    | Disabled                                                               |
| SMC <sup>®</sup><br>Networks |                                                                                                    |                                                                        |
| SYSTEM                       |                                                                                                    |                                                                        |
| WAN                          |                                                                                                    |                                                                        |
| LAN                          |                                                                                                    |                                                                        |
| WIRELESS                     | VC7                                                                                                    | VC8                                                                    |
| NAT                          |                                                                                                    |                                                                        |
| ROUTE                        |                                                                                                    |                                                                        |
| EIREMALL                     |                                                                                                    |                                                                        |
|                              | Disabled                                                                                                    | picelied.                                                              |
| 5NWF                         | Disabled                                                                                                    | Disabled                                                               |
| OPhP                         |                                                                                                    |                                                                        |
| ADSL                         |                                                                                                    |                                                                        |
| DDNS                         |                                                                                                    |                                                                        |
| VoIP                         | <u> </u>                                                                                                    |                                                                        |
| QoS                          |                                                                                                    |                                                                        |
| TOOLS                        |                                                                                                    |                                                                        |
| STATUS                       | View any attempts that have been made to o                                                                   | ain access to View information on LAN DHCP clients currently linked to |
|                              | your network.                                                                                                | the router.                                                            |
|                              | 08/01/2003 03:08:50 sending ACK to<br>08/01/2003 03:08:50 sending OFFER<br>08/01/2003 00:02:09 192.168.2.101 | 1p=192.168.2.2 mac=00-50-F2-72-82 -                                    |
|                              |                                                                                                    |                                                                        |
|                              | ۲                                                                                                    |                                                                        |
|                              | Save Clear Refresh                                                                                           |                                                                        |
|                              |                                                                                                    | HELP                                                                   |

## Configuring the Voice ADSL Router

| Parameter       | Description                                                                                                    |  |
|-----------------|----------------------------------------------------------------------------------------------------|--|
| INTERNET        | Displays WAN connection type and status.                                                                                                    |  |
| Release         | Click on this button to disconnect from the WAN.                                                                                                    |  |
| Renew           | Click on this button to establish a connection to the WAN.                                                                                                    |  |
| GATEWAY         | Displays system IP settings, as well as DHCP Server and Firewall status.                                                                                                    |  |
| INFORMATION     | Displays the number of attached clients, the firmware versions, the physical MAC address for each media interface and for the Barricade, as well as the hardware version and serial number. |  |
| ATM PVC         | Displays ATM connection type and status.                                                                                                    |  |
| Disabled        | The ATM connection is disabled.                                                                                                    |  |
| Connect         | Click on this button to establish a connection to the ATM connection.                                                                                                    |  |
| Security Log    | Displays attempts to access your network.                                                                                                    |  |
| Save            | Click on this button to save the security log file.                                                                                                    |  |
| Clear           | Click on this button to delete the access log.                                                                                                    |  |
| Refresh         | Click on this button to refresh the screen.                                                                                                    |  |
| DHCP Client Log | Displays information on DHCP clients on your network.                                                                                                    |  |

The following items are included on the Status page:

# Finding the MAC address of a Network Card

## WINDOWS NT4/2000/XP

Click Start/Programs/Command Prompt. Type "ipconfig /all" and press "ENTER".

The MAC address is listed as the "Physical Address."

## MACINTOSH

Click System Preferences/Network.

The MAC address is listed as the "Ethernet Address" on the TCP/IP tab.

## LINUX

Run the command "/sbin/ifconfig."

The MAC address is the value after the word "HWaddr."

# Appendix A Troubleshooting

This section describes common problems you may encounter and possible solutions to them. The Barricade can be easily monitored through panel indicators to identify problems.

| Troubleshooting Chart |                                                                                                    |  |  |
|-----------------------|----------------------------------------------------------------------------------------------------|--|--|
| Symptom               | Action                                                                                                    |  |  |
| LED Indicators        |                                                                                                    |  |  |
| Power LED is<br>Off   | Check connections between the Barricade, the external power supply, and the wall outlet.                                                                                                    |  |  |
|                       | • If the power indicator does not turn on when the power cord is plugged in, you may have a problem with the power outlet, power cord, or external power supply. However, if the unit powers off after running for a while, check for loose power connections, power losses, or surges at the power outlet. If you still cannot isolate the problem, then the external power supply may be defective. In this case, contact Technical Support for assistance. |  |  |

## TROUBLESHOOTING

| Troubleshooting Chart                                    |                                                                                                    |  |
|----------------------------------------------------------|----------------------------------------------------------------------------------------------------|--|
| Symptom                                                  | Action                                                                                                    |  |
| LED Indicators                                           |                                                                                                    |  |
| Link LED is Off                                          | <ul> <li>Verify that the Barricade and attached device are<br/>powered on.</li> </ul>                                                                                                    |  |
|                                                          | • Be sure the cable is plugged into both the Barricade and the corresponding device.                                                                                                    |  |
|                                                          | • Verify that the proper cable type is used and that its length does not exceed the specified limits.                                                                                                    |  |
|                                                          | • Be sure that the network interface on the attached device is configured for the proper communication speed and duplex mode.                                                                                                    |  |
|                                                          | • Check the adapter on the attached device and cable connections for possible defects. Replace any defective adapter or cable if necessary.                                                                                                    |  |
| Network Connecti                                         | on Problems                                                                                                    |  |
| Cannot ping the<br>Barricade from<br>the attached<br>LAN | • Verify that the IP addresses are properly configured.<br>For most applications, you should use the Barricade's<br>DHCP function to dynamically assign IP addresses to<br>hosts on the attached LAN. However, if you manually<br>configure IP addresses on the LAN, verify that the<br>same network address (network component of the IP<br>address) and subnet mask are used for both the<br>Barricade and any attached LAN devices. |  |
|                                                          | • Be sure the device you want to ping (or from which you are pinging) has been configured for TCP/IP.                                                                                                    |  |

| Troubleshooting Chart                      |                                                                                                    |  |  |  |
|--------------------------------------------|----------------------------------------------------------------------------------------------------|--|--|--|
| Symptom                                    | Action                                                                                                    |  |  |  |
| Management Prob                            | Management Problems                                                                                                    |  |  |  |
| Cannot connect<br>using the web<br>browser | • Be sure to have configured the Barricade with a valid IP address, subnet mask, and default gateway.                    |  |  |  |
|                                            | • Check that you have a valid network connection to the Barricade and that the port you are using has not been disabled. |  |  |  |
|                                            | • Check the network cabling between the management station and the Barricade.                                            |  |  |  |
| Forgot or lost<br>the password             | • Press the Reset button on the rear panel (holding it down for at least five seconds) to restore the factory defaults.  |  |  |  |

## TROUBLESHOOTING

| Troubleshooting Chart                                           |                                                                                                    |  |  |
|-----------------------------------------------------------------|----------------------------------------------------------------------------------------------------|--|--|
| Symptom                                                         | Action                                                                                                    |  |  |
| Wireless Problems                                               |                                                                                                    |  |  |
| A wireless PC<br>cannot associate<br>with the<br>Barricade.     | • Make sure the wireless PC has the same SSID settings as the Barricade. See "Channel and SSID" on page 4-32                                                 |  |  |
|                                                                 | • You need to have the same security settings on the clients and the Barricade. See "Access Control" on page 4-33.                                           |  |  |
| The wireless<br>network is often<br>interrupted.                | • Move your wireless PC closer to the Barricade to find a better signal. If the signal is still weak, change the angle of the antenna.                       |  |  |
|                                                                 | • There may be interference, possibly caused by a microwave ovens or wireless phones. Change the location of the interference sources or of the Barricade.   |  |  |
|                                                                 | • Change the wireless channel on the Barricade. See<br>"Channel and SSID" on page 4-32.                                                                      |  |  |
|                                                                 | Check that the antenna, connectors, and cabling are firmly connected.                                                                                        |  |  |
| The Barricade<br>cannot be<br>detected by a<br>wireless client. | • The distance between the Barricade and wireless PC is too great.                                                                                           |  |  |
|                                                                 | • Make sure the wireless PC has the same SSID and security settings as the Barricade. See "Channel and SSID" on page 4-32 and "Access Control" on page 4-33. |  |  |

# Appendix B Cables

## **Ethernet Cable**

**Caution:** DO NOT plug a phone jack connector into any RJ-45 port. Use only twisted-pair cables with RJ-45 connectors that conform with FCC standards.

## Specifications

| Cable Types and Specifications |                          |                |           |
|--------------------------------|--------------------------|----------------|-----------|
| Cable                          | Туре                     | Max. Length    | Connector |
| 10BASE-T                       | Cat. 3, 4, 5 100-ohm UTP | 100 m (328 ft) | RJ-45     |
| 100BASE-TX                     | Cat. 5 100-ohm UTP       | 100 m (328 ft) | RJ-45     |

## Wiring Conventions

For Ethernet connections, a twisted-pair cable must have two pairs of wires. Each wire pair is identified by two different colors. For example, one wire might be red and the other, red with white stripes. Also, an RJ-45 connector must be attached to both ends of the cable.

Each wire pair must be attached to the RJ-45 connectors in a specific orientation. The following figure illustrates how the pins on an Ethernet RJ-45 connector are numbered. Be sure to hold the connectors in the same orientation when attaching the wires to the pins.

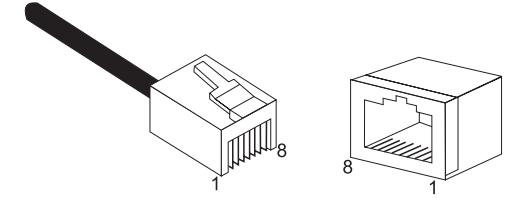

Figure B-1. RJ-45 Ethernet Connector Pin Numbers

## **RJ-45 Port Connection**

Use the straight-through CAT-5 Ethernet cable provided in the package to connect the Barricade to your PC. When connecting to other network devices such as an Ethernet switch, use the cable type shown in the following table.

| AttachedDevicePortType | Connecting Cable Type |
|------------------------|-----------------------|
| MDI-X                  | Straight-through      |
| MDI                    | Crossover             |

## **Pin Assignments**

With 100BASE-TX/10BASE-T cable, pins 1 and 2 are used for transmitting data, and pins 3 and 6 for receiving data.

| RJ-45 Pin Assignments |                         |  |
|-----------------------|-------------------------|--|
| Pin Number            | Assignment <sup>1</sup> |  |
| 1                     | Tx+                     |  |
| 2                     | Tx-                     |  |
| 3                     | Rx+                     |  |
| 6                     | Rx-                     |  |

1: The "+" and "-" signs represent the polarity of the wires that make up each wire pair.

#### Straight-Through Wiring

If the port on the attached device has internal crossover wiring (MDI-X), then use straight-through cable.

| Straight-Through Cable Pin Assignments |         |  |
|----------------------------------------|---------|--|
| End 1                                  | End 2   |  |
| 1 (Tx+)                                | 1 (Tx+) |  |
| 2 (Tx-)                                | 2 (Tx-) |  |
| 3 (Rx+)                                | 3 (Rx+) |  |
| 6 (Rx-)                                | 6 (Rx-) |  |

CABLES

### **Crossover Wiring**

If the port on the attached device has straight-through wiring (MDI), use crossover cable.

| Crossover Cable Pin Assignments |         |  |
|---------------------------------|---------|--|
| End 1                           | End 2   |  |
| 1 (Tx+)                         | 3 (Rx+) |  |
| 2 (Tx-)                         | 6 (Rx-) |  |
| 3 (Rx+)                         | 1 (Tx+) |  |
| 6 (Rx-)                         | 2 (Tx-) |  |

## ADSL Cable

Use standard telephone cable to connect the RJ-11 telephone wall outlet to the RJ-45 ADSL port on the ADSL Router.

Caution: Do not plug a phone jack connector into an RJ-45 port.

## **Specifications**

| Cable Types and Specifications |                          |           |
|--------------------------------|--------------------------|-----------|
| Cable                          | Туре                     | Connector |
| ADSL Line                      | Standard Telephone Cable | RJ-11     |

## Wiring Conventions

For ADSL connections, a cable requires one pair of wires. Each wire is identified by different colors. For example, one wire might be red and the other, red with white stripes. Also, an RJ-11 connector must be attached to both ends of the cable.

Each wire pair must be attached to the RJ-11 connectors in a specific orientation. The following figure illustrates how the pins on the RJ-11 connector are numbered. Be sure to hold the connectors in the same orientation when attaching the wires to the pins.

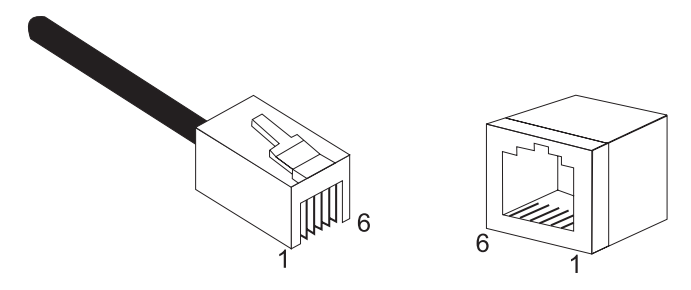

Figure B-2. RJ-11 Connector Pin Numbers

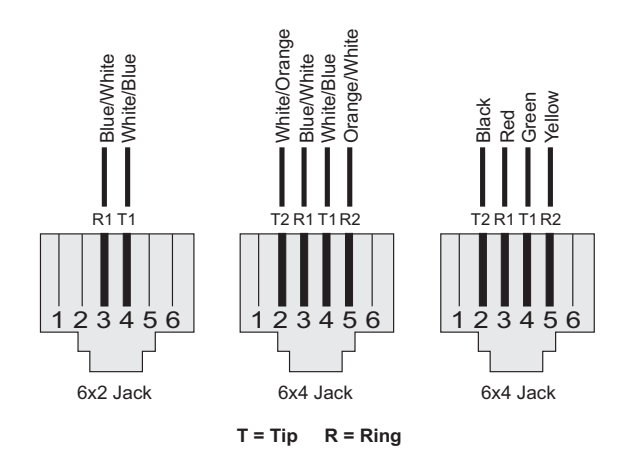

| Pin | Signal Name | Wire Color             |
|-----|-------------|------------------------|
| 1   | Not used    |                        |
| 2   | Line 2 Tip  | Black or White/Orange  |
| 3   | Line 1 Ring | Red or Blue/White      |
| 4   | Line 1 Tip  | Green or White/Blue    |
| 5   | Line 2 Ring | Yellow or Orange/White |
| 6   | Not used    |                        |

Figure B-3. RJ-11 Pinouts

# Appendix C Specifications

#### **Physical Characteristics**

#### Ports

Four 10/100Mbps RJ-45 ports One ADSL RJ-11 port One Phone port One Line port

## ADSL Features

Supports DMT line modulation Supports Annex A Full-Rate ADSL: up to 8 Mbps downstream, up to 1 Mbps upstream (G.992.1 &T1.413, Issue 2) Supports G.Lite ADSL: up to 1.5 Mbps downstream, up to 512 Kbps upstream Dying GASP support

## ATM Features

RFC1483 Encapsulation (IP, Bridging and encapsulated routing) PPP over ATM (LLC &VC multiplexing) (RFC2364) Classical IP (RFC1577) Traffic shaping (UBR, CBR) OAM F4/F5 support PPP over Ethernet Client

#### **Management Features**

Firmware upgrade via web based management web based management (configuration) Power Indicators Event and History logging Network Ping

#### **Specifications**

#### **Security Features**

Password protected configuration access User authentication (PAP/CHAP) with PPP Firewall NAT NAPT VPN pass through (IPSec-ESP Tunnel mode,L2TP, PPTP)

#### LAN Features

IEEE 802.1D (self-learning transparent Bridging) DHCP Server DNS Proxy Static Routing, RIPv1 and RIP

#### **VoIP Features**

H.323 Codec - G.711, G.723, G.729a, G.168

#### **Modulation Type**

OFDM, CCK

#### **Radio Features**

#### Wireless RF module Frequency Band

802.11g Radio: 2.4GHz 802.11b Radio: 2.4GHz USA - FCC 2412~2462MHz (Ch1~Ch11) Canada - IC 2412~2462MHz (Ch1~Ch11) Europe - ETSI 2412~2472MHz (Ch1~Ch13) Spain 2457~2462MHz (Ch10~Ch13) France 2457~2472MHz (Ch10~Ch13) Japan - STD-T66/STD-33 2412~2484MHz (Ch1~Ch14)

#### **Operating Channels IEEE 802.11b compliant:**

11 channels (US, Canada)13 channels (ETSI)2 Channels (Spain)4 Channels (France)14 channels (Japan)

#### **Operating Channels IEEE 802.11g compliant:**

13 channels (US, Canada, Europe, Japan)

#### RF Output Power Modulation Rate-Output Power (dBm)

802.11b - 1Mbps 16 802.11b - 2Mbps 16 802.11b - 5.5Mbps 16 802.11b - 11Mbps 16

#### Modulation Rate-Output Power (dBm)

- 802.11g 6Mbps 15
- 802.11g 9Mbps 15
- 802.11g 12Mbps 15
- 802.11g 18Mbps 15
- 802.11g- 24Mbps 15
- 802.11g 36Mbps 15
- 802.11g- 48Mbps 15
- 802.11g 54Mbps 15

#### Sensitivity Modulation Rate-Receiver 2.412 ~ 2.484 GHz Sensitivity (dBm)

- 802.11b 1Mbps -90
- 802.11b 2Mbps -88
- 802.11b 5.5Mbps -85
- 802.11b- 11Mbps -84

#### Modulation Rate-Receiver Sensitivity Typical (dBm)

802.11g - 6Mbps -88 802.11g - 9Mbps -87 802.11g - 12Mbps -84 802.11g - 18Mbps -82 802.11g - 24Mbps -79 802.11g - 36Mbps -75 802.11g - 48Mbps -68 802.11g - 54Mbps -68

#### Environmental

SMC7908VoWBRA complies with the following standards:

#### Temperature: IEC 68-2-14

0 to 50 degrees C (Standard Operating) -40 to 70 degree C (Non-operation)

#### Humidity

10% to 90% (Non-condensing)

#### Vibration: IEC 68-2-36, IEC 68-2-6

Shock: IEC 68-2-29

#### Drop: IEC 68-2-32

#### Dimensions

220 x 132 x 30 (mm)

#### Weight

550 g

## Input Power

12 V 1 A

#### **IEEE Standards**

IEEE 802.3, 802.3u, 802.11g, 802.1D ITU G.dmt ITU G.Handshake ITU T.413 issue 2 - ADSL full rate

#### Standards Conformance Electromagnetic Compatibility

CE, ETSI, R&TTE, FCC part 15 class B & FCC part 68, ETS 300 328, ETS 300 826

#### Safety

CSA/NRTL (UL1950, CSA 22.2.950) GS (EN60950), CB (IEC60950)

#### FOR TECHNICAL SUPPORT, CALL:

From U.S.A. and Canada (24 hours a day, 7 days a week) (800) SMC-4-YOU; Phn: (949) 679-8000; Fax: (949) 679-1481 From Europe : Contact details can be found on www.smc-europe.com or www.smc.com

#### INTERNE

E-mail addresses: techsupport@smc.com european.techsupport@smc-europe.com

#### Driver updates:

http://www.smc.com/index.cfm?action=tech\_support\_ drivers\_downloads

#### World Wide Web:

http://www.smc.com/ http://www.smc-europe.com/

#### For Literature or Advertising Response, Call:

| J.S.A. and Canada: | (800) SMC-4-Y   |
|--------------------|-----------------|
| pain:              | 34-91-352-00-4  |
| IK:                | 44 (0) 8712 779 |
| rance:             | 33 (0) 41 38 32 |
| aly:               | 39 (0) 3355708  |
| enelux:            | 31 33 455 72 8  |
| entral Europe:     | 49 (0) 89 92861 |
| lordic:            | 46 (0) 868 707  |
| astern Europe:     | 34-93-477-492   |
| ub Saharan Africa: | 216-712-36616   |
| lorth West Africa: | 34 93 477 4920  |
| IS:                | 7 (095) 789357  |
| RC:                | 86-10-6235-49   |
| aiwan:             | 886-2-879780    |
| sia Pacific:       | (65) 238 6556   |
| orea:              | 82-2-553-0860   |
| apan:              | 81-45-224-233   |
| ustralia:          | 61-2-8875-788   |
| ndia:              | 91-22-8204437   |
|                    |                 |

Fax (949) 679-1481 9802 Fax 44 (0) 118 974 8701 Fax 33 (0) 41 38 01 58 Fax 39 02 739 14 17 Fax 31 33 455 73 30 Fax 49 (0) 89 92861-230 Fax 46 (0) 887 62 62 Fax 34 93 477 3774 Fax 34 93 477 3774 Fax 7 (095) 789 357 Fax 86-10-6235-4962 Fax 886-2-87976288 Fax (65) 238 6466 Fax 82-2-553-7202 Fax 81-45-224-2331 Fax 61-2-8875-7777 Fax 91-22-8204443

If you are looking for further contact information, please visit www.smc.com or www.smc-europe.com.